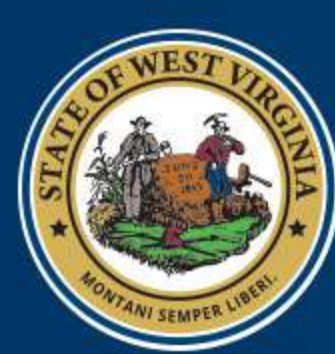

# West Virginia DEPARTMENT OF EDUCATION

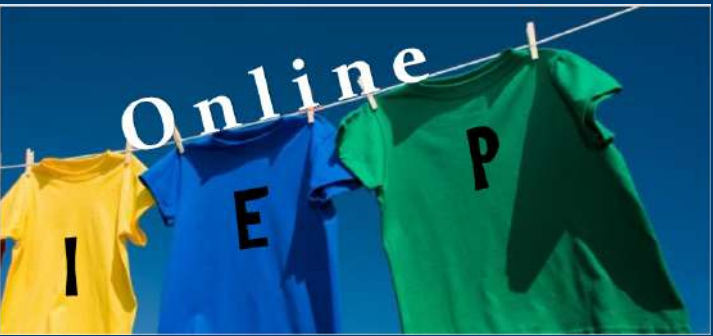

Navigating the Online IEP Michael Knighton, Online IEP Coordinator WVDE, Office of Special Education Capacity Building Institute Waterfront Place Hotel, Morgantown, WV July 30, 2019

# Important data about who we are teaching

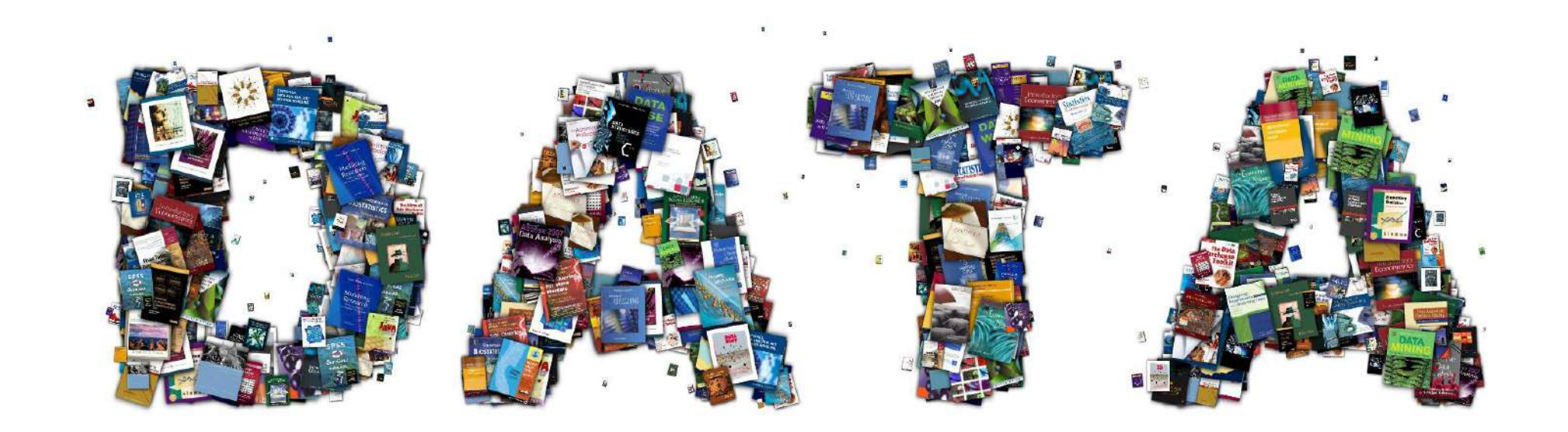

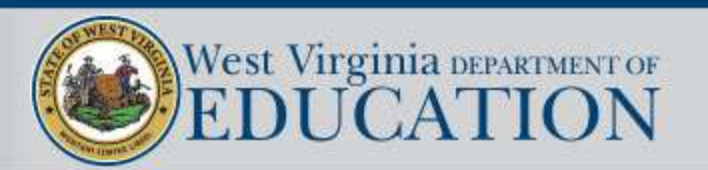

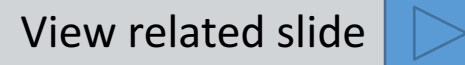

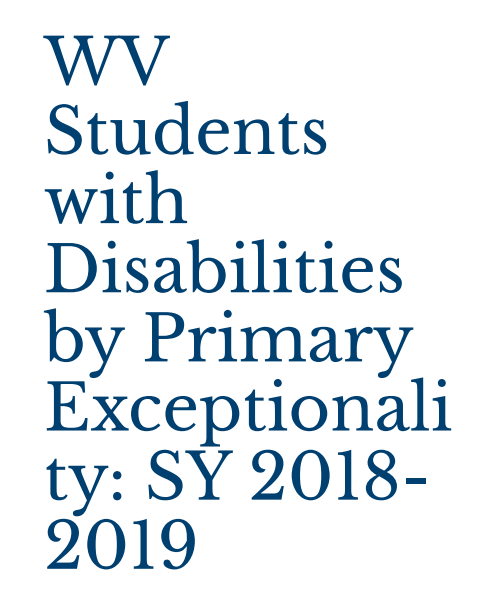

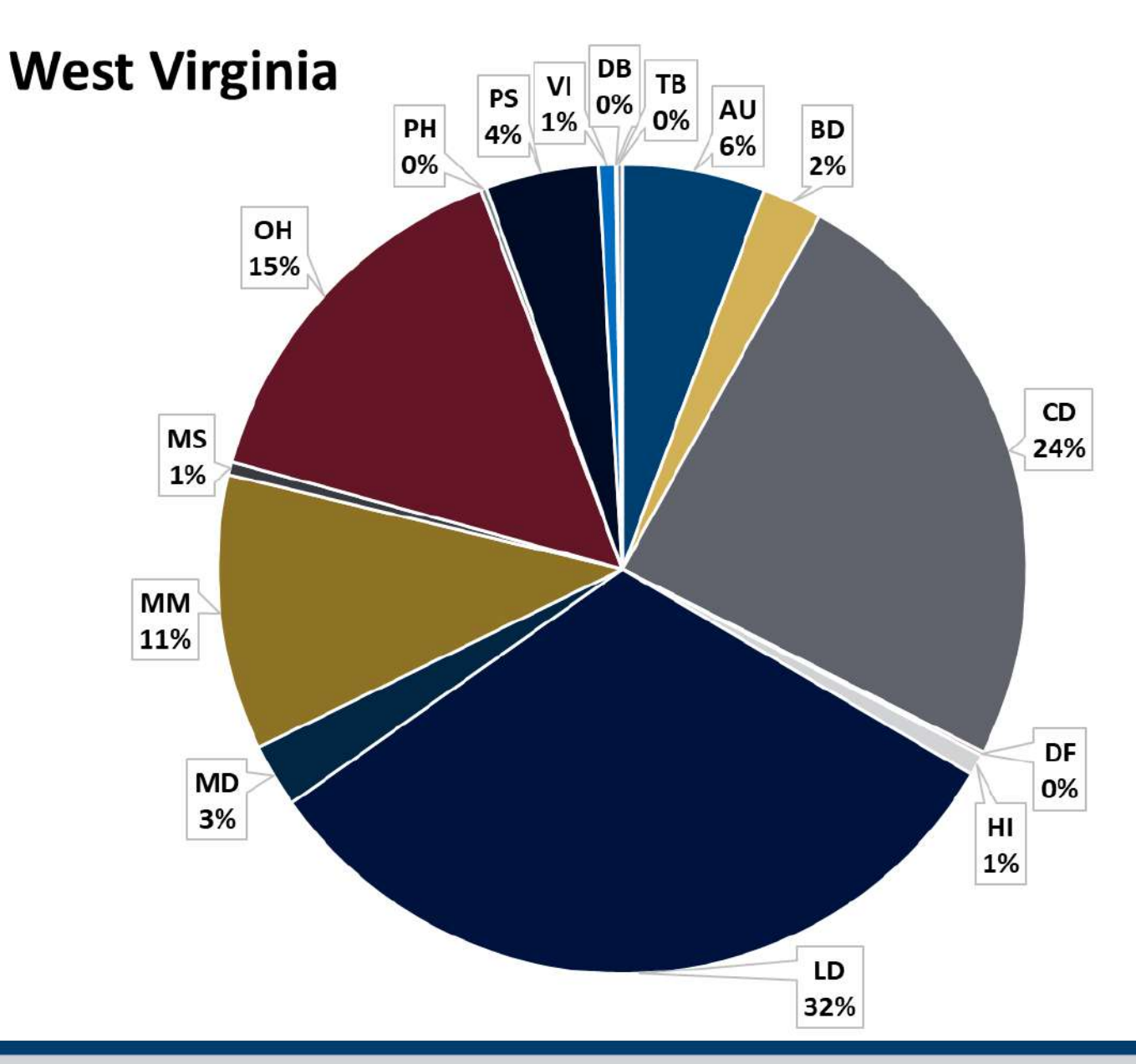

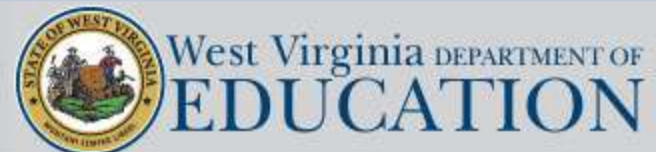

Data source: December 1, 2018 Child Count

Note: Percentages are rounded to nearest whole number, therefore, even codes with 0% do have some representation within the SWD population.

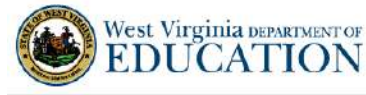

Vest Virginia DEPARTMENT OF

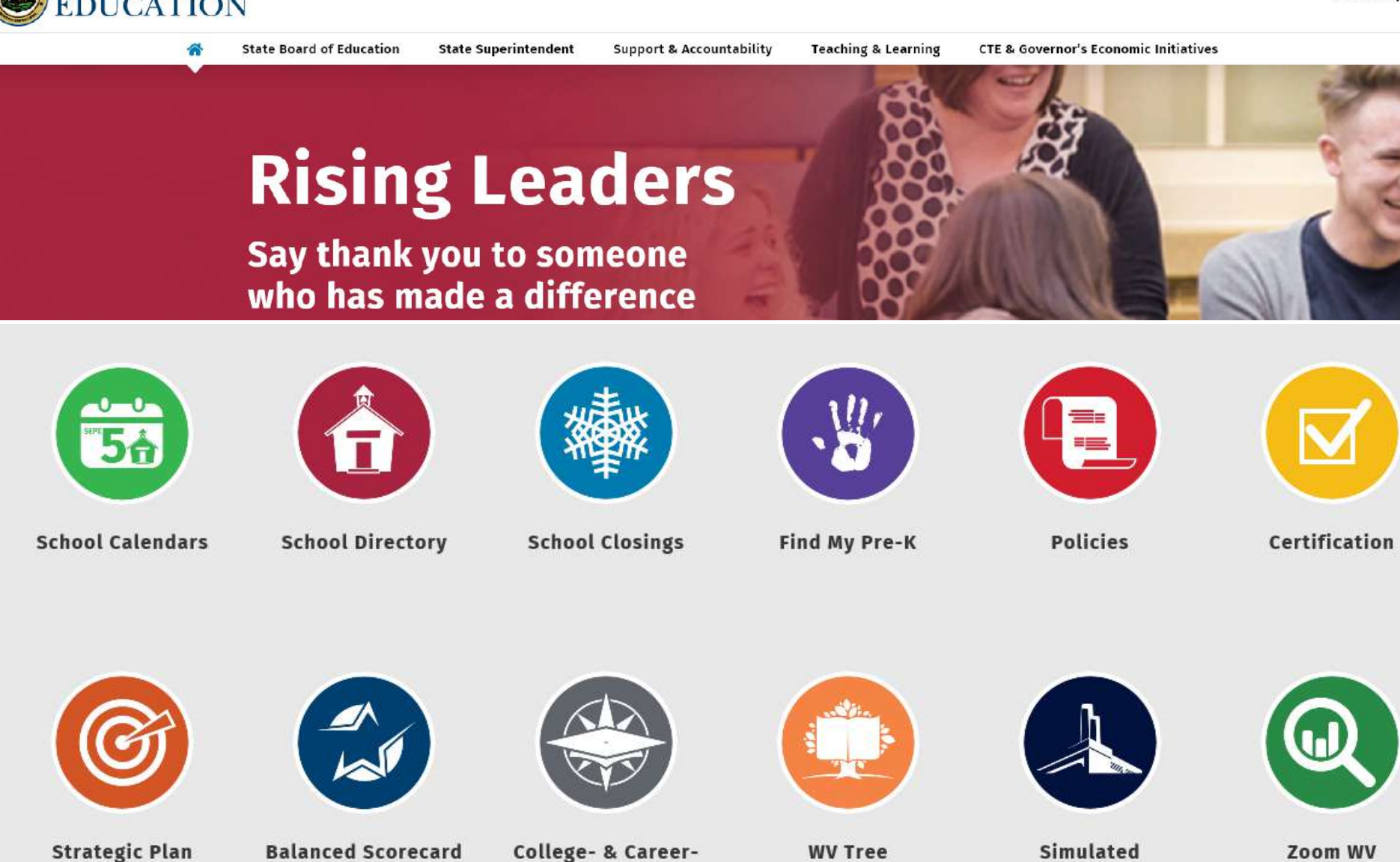

Readiness

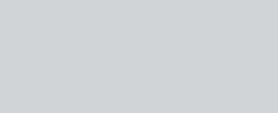

Workplace

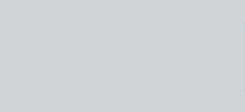

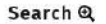

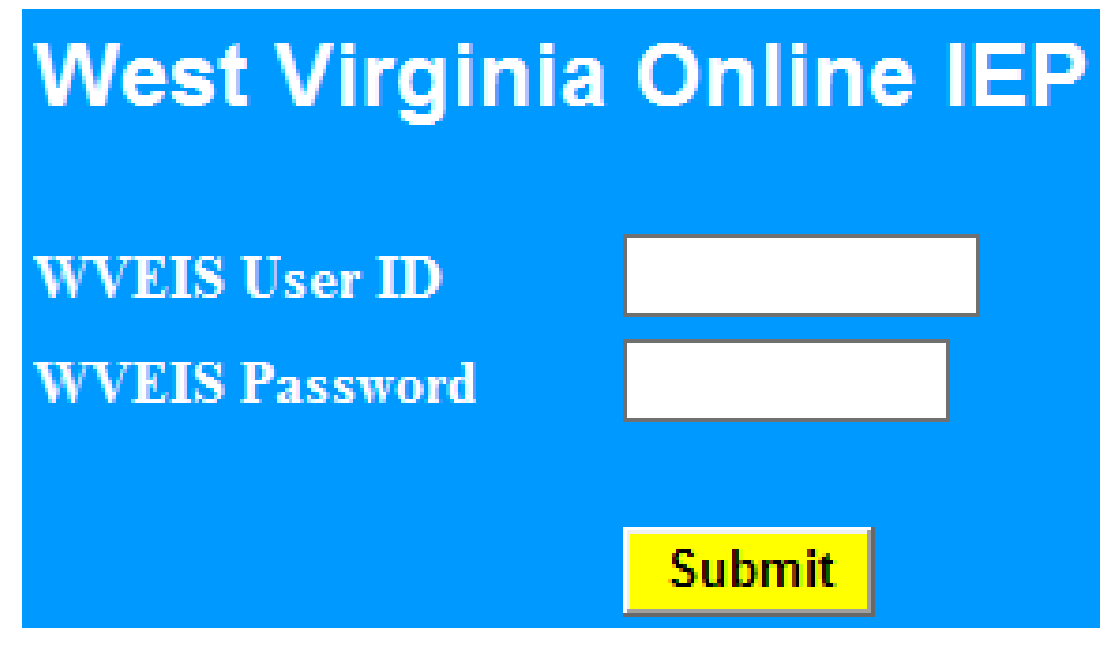

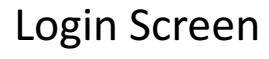

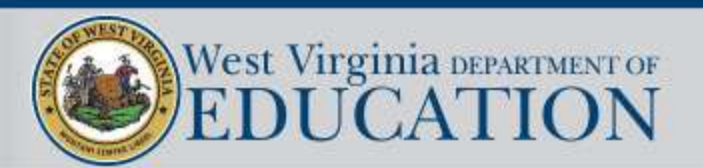

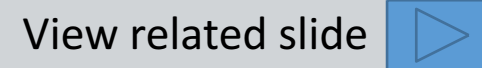

## Password support is provided by the WVEIS Support Team

# West Virginia DEPARTMENT OF EDUCATION

| Calendar                                        | <u>Support</u>                                                      | WVEIS Web                                        | Contact Us             |
|-------------------------------------------------|---------------------------------------------------------------------|--------------------------------------------------|------------------------|
| te. In an effort to make<br>we have made many c | our site easier to use for our vi<br>hanges to our site. Over the n | sitors as well as West<br>ext several weeks, you | News Flashes           |
| and information about W                         | VEIS appearing on these page                                        | es.                                              | Signon to WVEIS On Web |
| he time. All feedback al                        | bout our site is welcome!                                           |                                                  | (WOW) Version 2        |
| 1212 or Toll Free 1 (84                         | 4) 657-6427                                                         |                                                  | Log onto ZoomWVel      |
| 1 TO 10 TO 10 TO 10 TO 10                       |                                                                     |                                                  | Obtain WVEIS Id        |

Click on Support on the WVEIS WOW landing page to view support contact information.

#### Support Contacts:

WVEIS Support has two levels:

1. WVEIS County Contacts

#### 2.WVDE Office of Education Information Systems Anthony Gill - Program Specialist Ronda Kouski -Program Technician Nancy McClain - Program Specialist Laurie Murphy - Program Technician Pam Stepp - Senior Program Lead Karen Turner - Program Technician Deena Tyree- Program Technician

WVDE WVEIS Support 844.657.6427

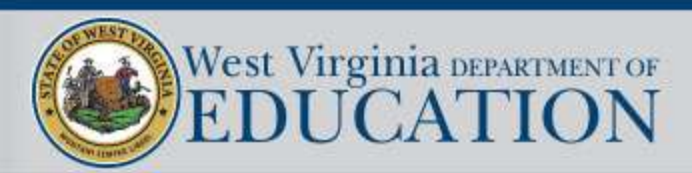

### Steps for Re-Enabling Your Online IEP Password from Home

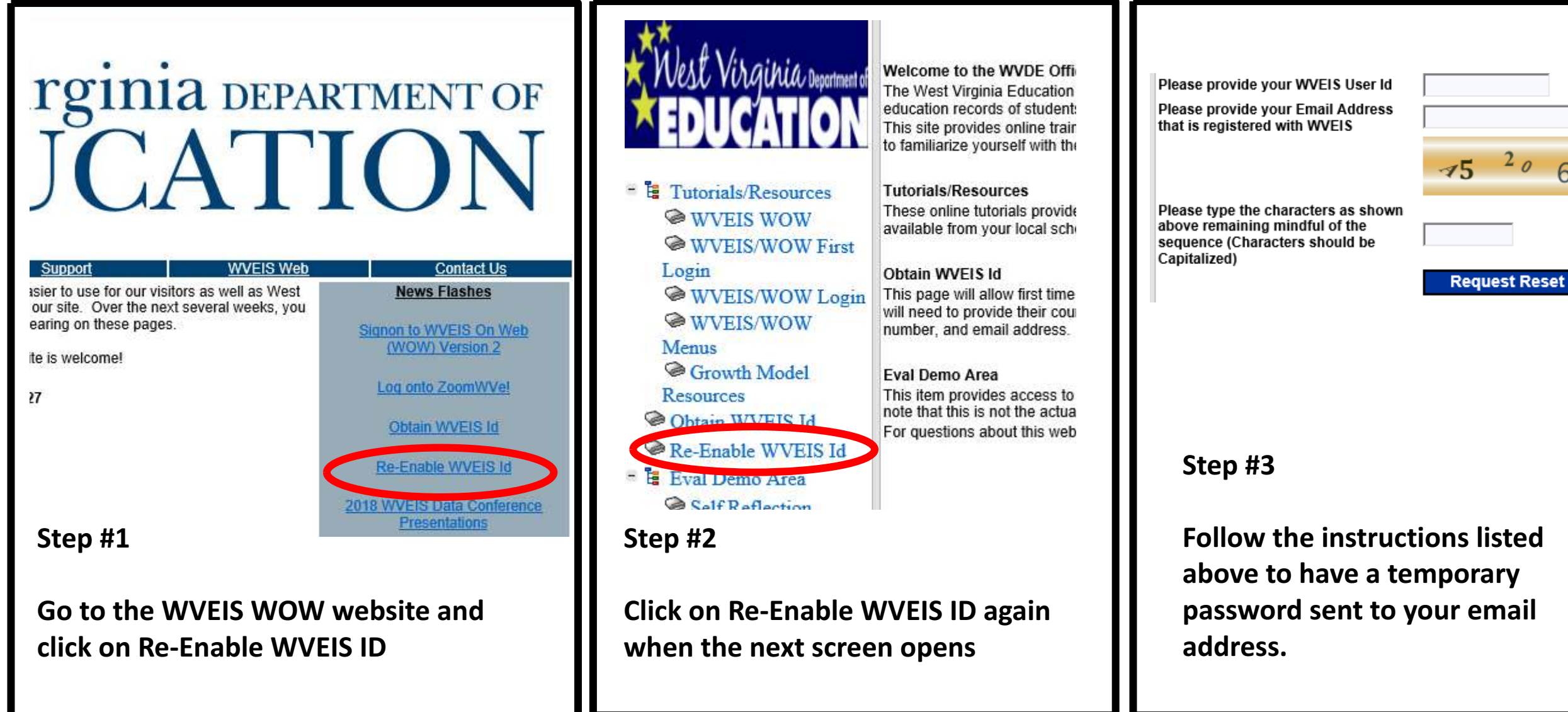

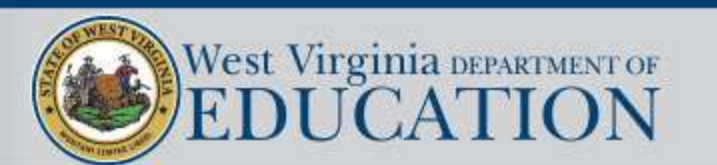

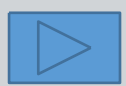

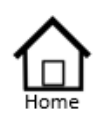

- Authorized List IEP SnapShot Student Information ESY Determination IEP Considerations \* Assessment Results
- \* Present Levels Standard Type
- \* Targeted Standard
- + Goal Areas
- \* IEP Transition Planning
- \* IEP Services
- \* Statewide Testing
- \* IEP Placement 3-5
- \* IEP Placement 6-21
- LRE Considerations
- Prior Written Notice
- Amendments
- Annotations
- Finalize Process
- \* IEP Printing
- \* Mastery/Progress
- Utilities
- \* Resources
- Logout

# 🖲 nline IEP

Maintenance will be performed the second and fourth Wednesday of every month for all Department of Education hardware. Servers may be inaccessible from 8pm until midnight on those dates.

### Click on the menu item that you would like to view.

#### NOTE:

Several of the items listed in the main menu have additional slides that provide more detailed information about that section of the Online IEP. Click on the blue arrow in the bottom right corner to advance to the supporting slides.

To return to this opening slide click on the home 🏠 icon at the top of the main menu.

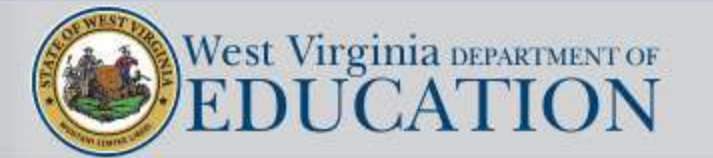

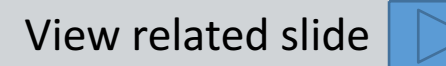

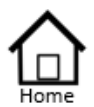

Authorized List IEP SnapShot Student Information ESY Determination IEP Considerations \* Assessment Results \* Present Levels Standard Type \* Targeted Standard

- \* Goal Areas
- \* IEP Transition Planning
- IEP Services
- \* Statewide Testing
- + IEP Placement 3-5
- \* IEP Placement 6-21
- LRE Considerations
- Prior Written Notice
- Amendments
- Annotations
- Finalize Process
- \* IEP Printing
- \* Mastery/Progress
- \* Utilities
- \* Resources
- Logout

| <u>Student ID:</u> | <u>Name:</u>          | District: | School: | <u>Next</u><br>IEP<br>Due: | <u>Grade:</u> | DOB:       | Age: | <u>ReEval:</u> | Pending: |
|--------------------|-----------------------|-----------|---------|----------------------------|---------------|------------|------|----------------|----------|
| • <u>991234567</u> | ANDERSON, JOHN        | 099       | 280     | 03/15/2019                 | 02            | 02/07/2011 | 7    | 02/14/2020     | Pending  |
| · 994231568        | BARNUM, BAILEY        | 099       | 506     | 02/14/2019                 | 11            | 06/29/2001 | 17   | 10/25/2020     |          |
| • 990043721        | CARSON, JOHNATHAN     | 099       | 255     | 05/01/2019                 | 01            | 08/07/2012 | 6    | 11/03/2019     | Pending  |
| • 997200012        | FLINTSTONE, FREDERICK | R99       | 100     | N/A                        | 03            | 12/04/2008 | 10   | N/A            |          |
| • <u>995556432</u> | RUBBLE, ARNOLD        | 099       | 235     | 02/01/2019                 | E1            | 07/18/2014 | 4    | 09/29/2020     |          |
| • <u>997778542</u> | STRUTHERS, JENNIFER   | 099       | 264     | 03/23/2019                 | E1            | 10/02/2014 | 4    | 03/09/2021     |          |
| • 992222765        | THOMPSON, HAROLD      | R99       | 100     | 10/10/2019                 | 04            | 04/23/2009 | 9    | 10/18/2020     |          |
| • 996199964        | WONKA, WILLARD        | 099       | 222     | 11/13/2019                 | E1            | 05/09/2014 | 4    | 05/25/2021     |          |

Special education administrative staff assign teachers and service providers access to a list of eligible students which they are authorized to create/view/edit student IEPs.

Clicking on the column headings will resort the names based on the data for that particular column from least to greatest.

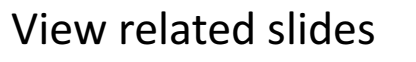

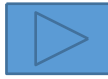

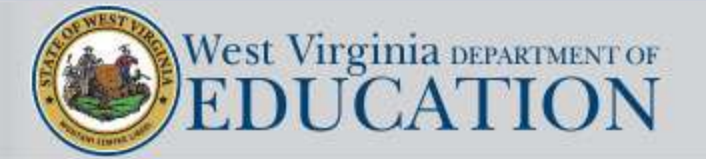

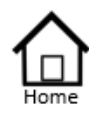

| Authorized List     |
|---------------------|
| IEP SnapShot        |
| Student Information |
| ESY Determination   |
| IEP Considerations  |
| Assessment Results  |
| Present Levels      |
| Standard Type       |
| Targeted Standard   |
| Goal Areas          |
| IED T               |

- \* IEP Transition Planning
- IEP Services
- Statewide Testing
- IEP Placement 3-5
- \* IEP Placement 6-21 LRE Considerations Prior Written Notice
- Amendments
- Annotations
- Finalize Process
- \* IEP Printing
- Mastery/Progress
- Utilities
- \* Resources
- Logout

| Student List |                |                  |        |             |      |            |          |
|--------------|----------------|------------------|--------|-------------|------|------------|----------|
| Student ID:  | Name:          | Next IEP<br>Due: | Grade: | <u>DOB:</u> | Age: | ReEval:    | Pending: |
| 990173523    | WORKMAN, MARY  | 04/03/2019       | 07     | 05/08/2005  | 13   | 02/21/2020 |          |
| 990173566    | ADAMS, CECIL   | 04/06/2019       | E1     | 04/30/2014  | 4    | 04/25/2020 | Pending  |
| 990176231    | SAVORY, BILLY  | 04/06/2019       | 05     | 03/27/2007  | 12   | 10/20/2019 |          |
| 990184510    | DOE, JOHNATHAN | 04/09/2019       | 01     | 10/26/2011  | 7    | 05/17/2020 | Pending  |
| 990179984    | BAILEY, HENRY  | 04/10/2019       | 04     | 06/18/2009  | 9    | 04/24/2020 | Pending  |

Student List can now be **printed** based on the results of the column sort. In this example, clicking on the column heading "*Next IEP Date*" reordered the names based on the next annual review date.

Note: All columns can be sorted with the exception of Age and Pending.

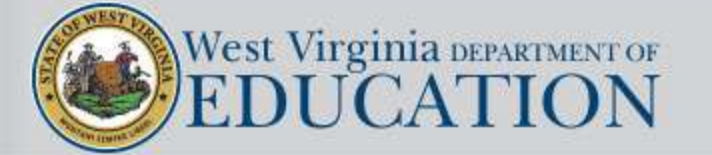

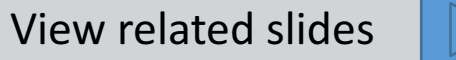

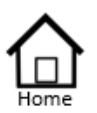

- Authorized List IEP SnapShot Student Information ESY Determination IEP Considerations \* Assessment Results
- \* Present Levels Standard Type
- \* Targeted Standard
- \* Goal Areas
- \* IEP Transition Planning
- \* IEP Services
- \* Statewide Testing
- + IEP Placement 3-5
- \* IEP Placement 6-21 LRE Considerations Prior Written Notice Amendments Annotations
- \* Finalize Process
- \* IEP Printing
- \* Mastery/Progress
- Utilities
- \* Resources
- Logout

*Next IEP Date*" and "ReEval" will be highlighted in yellow when current date is within 30 days of the due date. The alert will be in red if the date has past.

| Student ID: | Name:      | District | School | Next IEP<br>Due: | Grade: | DOB:       | Age: | ReEvali    | Pending: |
|-------------|------------|----------|--------|------------------|--------|------------|------|------------|----------|
|             |            | _        | 502    | 01/25/2020       | 10     | 11/07/2002 | 16   | 09/29/2020 | Pending  |
|             | -          |          | 503    | 04/04/2020       | 11     | 12/15/2000 | 18   | 04/12/2021 |          |
|             |            |          | 205    | 06/12/2019       | 02     | 12/26/2009 | 9    | 05/29/2021 | Pending  |
|             |            |          | 502    | 05/16/2020       | 12     | 09/19/2000 | 18   | 05/18/2018 | Pending  |
|             |            |          | 212    | 05/29/2020       | 01     | 08/03/2011 | 7    | 05/15/2020 | Pending  |
|             |            |          | 205    | 05/28/2020       | 02     | 01/06/2011 | 8    | 05/13/2022 | Pending  |
|             |            |          | 102    | 10/17/2019       | 0K     | 04/16/2013 | 6    | 10/17/2021 | Pending  |
|             |            |          | 502    | 05/03/2020       | 09     | 05/20/2004 | 15   | 05/26/2019 | Pending  |
|             |            |          | 209    | 09/25/2019       | 01     | 08/23/2011 | 7    | 11/07/2020 | Pending  |
|             |            |          | 306    | 05/30/2020       | 08     | 11/16/2004 | 14   | 09/27/2021 |          |
|             |            |          | 211    | 05/11/2018       | 03     | 02/05/2009 | 10   | 05/24/2022 | Pending  |
|             | 19 R. 19 F |          | -      |                  | -      |            | _    |            |          |

These alerts are based on the due dates that are recorded in the student's **WVEIS record** (not the Online IEP).

They are intended to give the user a visual reminder that these meetings will soon be due. They are not used as part of any monitoring process.

Yellow means that the Annual Review or Reeval will be <u>due</u> within 30 days of "today's" date.

**Red** means the due date for the meeting has already past.

It is very possible that the user has held the meeting and finalized the IEP prior to the due date – and yet the alert highlight remains.

In those cases, it would not be a compliance problem at all. It would simply mean that the date the meeting was held has not yet been recorded in the WVEIS record by district personnel.

The user of course would know that the meeting took place and therefore would know they were in compliance and could ignore the alert.

The highlight will be removed when the current meeting date is recorded in the WVEIS record by district staff.

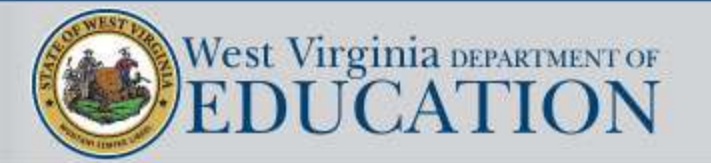

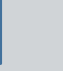

11

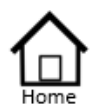

Authorized List IEP SnapShot Student Information ESY Determination IEP Considerations \* Assessment Results

- \* Present Levels Standard Type
- \* Targeted Standard
- + Goal Areas
- \* IEP Transition Planning
- IEP Services
- \* Statewide Testing
- + IEP Placement 3-5
- \* IEP Placement 6-21
- LRE Considerations
- Prior Written Notice Amendments
- Amendments
- Annotations
- Finalize Process
- \* IEP Printing
- Mastery/Progress
- \* Utilities
- \* Resources
- Logout

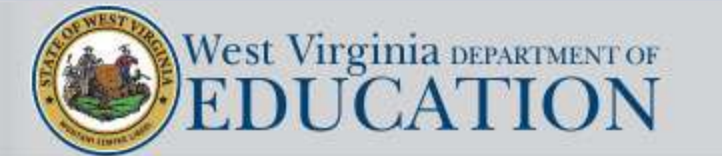

|                               | Student Search    |  |
|-------------------------------|-------------------|--|
| Student #                     | Last Name Class V |  |
| 99854844 SMITH, JANE GRADE 03 |                   |  |

This is an example of what a student record would look like if the student had never had an IEP created using the Online IEP program. Clicking on Draft IEP would begin that process.

Remove Student from Listing of Current Students allows the user to remove a student from their list should they no longer have any case management responsibilities. It does not remove the student from the database, but rather just from this user's authorized list.

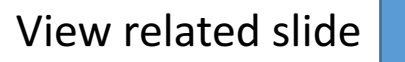

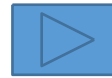

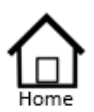

Authorized List IEP SnapShot Student Information ESY Determination IEP Considerations \* Assessment Results

\* Present Levels Standard Type

\* Targeted Standard

+ Goal Areas

\* IEP Transition Planning

IEP Services

\* Statewide Testing

+ IEP Placement 3-5

\* IEP Placement 6-21

LRE Considerations

Prior Written Notice

Amendments

Annotations

Finalize Process

\* IEP Printing

Mastery/Progress

\* Utilities

+ Resources

Logout

The Online IEP program provides three options for drafting an IEP:

- Draft Full IEP
- Draft Targeted Review of Existing IEP
- Amend an Existing IEP

| $\langle$ | Draft H | Full IEP Draft | Targeted | d Review of | Existin                | g IEP  | > _     |     |       |
|-----------|---------|----------------|----------|-------------|------------------------|--------|---------|-----|-------|
|           | Amendme | ent            | Meeting  | Date:03/19  | /2018-                 | Status | : F Ame | end | )     |
|           | Annual  | Review         | Meeting  | Date:03/19  | /2018- <mark>No</mark> | tice   | Status: | F   | Amend |
|           | Annual  | Review         | Meeting  | Date:04/03  | /2017- <mark>No</mark> | tice   | Status: | F   |       |
|           | Other:  | Full Review    | Meeting  | Date:04/06  | /2016- <mark>No</mark> | tice   | Status: | F   |       |
|           | Annual  | Review         | Meeting  | Date:09/02  | /2015- <mark>No</mark> | tice   | Status: | F   |       |
|           | Annual  | Review         | Meeting  | Date:10/17  | /2014- <mark>No</mark> | tice   | Status: | F   |       |
|           | Annual  | Review         | Meeting  | Date:11/13  | /2013- <mark>No</mark> | tice   | Status: | F   |       |
|           |         |                |          |             |                        |        |         |     |       |

There are two options for creating plans for students attending private/parochial schools:

Draft IEP Draft Se

Draft Service Plan

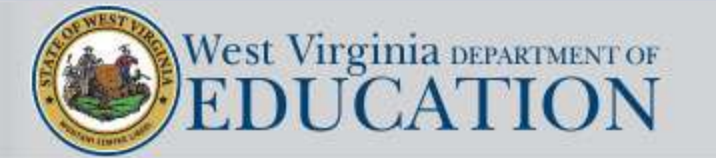

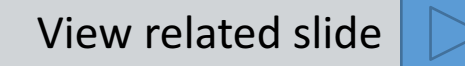

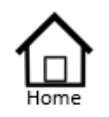

Authorized List IEP SnapShot Student Information ESY Determination IEP Considerations \* Assessment Results \* Present Levels Standard Type \* Targeted Standard \* Goal Areas \* IEP Transition Planning \* IEP Services \* Statewide Testing

- + IEP Placement 3-5
- \* IEP Placement 6-21 LRE Considerations Prior Written Notice Amendments Annotations
- \* Finalize Process
- \* IEP Printing
- + Mastery/Progress
- \* Utilities
- + Resources
- Logout

| Draft IEP Targeted | IEP Review              |                                               |                        |
|--------------------|-------------------------|-----------------------------------------------|------------------------|
| Other: Full Review | Meeting Date:05/13/2019 | IEP Initiation Year:07/01/2018-Notice         | Status: F <u>Amend</u> |
| Annual Review      | Meeting Date:01/07/2019 | IEP Initiation Year:07/01/2018-Notice         | Status: F <u>Amend</u> |
| Annual Review      | Meeting Date:01/16/2018 | IEP Initiation Year:07/01/2017- <u>Notice</u> | Status: F              |
| Annual Review      | Meeting Date:03/13/2017 | IEP Initiation Year:07/01/2016-Notice         | Status: F              |

Draft Full IEP creates a draft of a new IEP (Initial, Annual Review, Reeval, or Other full IEP review). Data from the most recently finalized IEP will be rolled over into the new IEP that is created and can be updated. All finalized IEPs are displayed in black print in the authorized list.

Draft Targeted Review of Existing IEP creates a verbatim copy of the last finalized version of the IEP for editing purposes. The original annual review date will not change since a full review of the IEP was not done. Targeted reviews must include IEP Team membership , a meeting notice, and a PWN.

Also notice that at the far right you see the word Amend.

Choosing Amend will create an exact duplicate of the last finalized IEP and place it in a pending status for editing purposes. Amendments do not require an IEP Team to be convened or a meeting notice. To learn more about the amendment process, click on Amendments in the main menu.

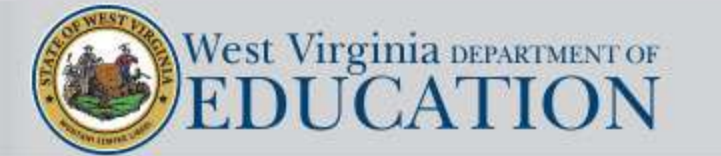

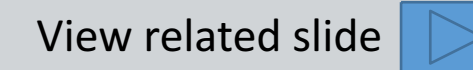

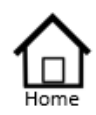

Authorized List IEP SnapShot Student Information ESY Determination IEP Considerations \* Assessment Results

\* Present Levels Standard Type

- \* Targeted Standard
- + Goal Areas
- \* IEP Transition Planning
- IEP Services
- \* Statewide Testing
- + IEP Placement 3-5
- \* IEP Placement 6-21
- LRE Considerations
- Prior Written Notice
- Amendments
- Annotations
- Finalize Process
- \* IEP Printing
- \* Mastery/Progress
- \* Utilities
- + Resources
- Logout

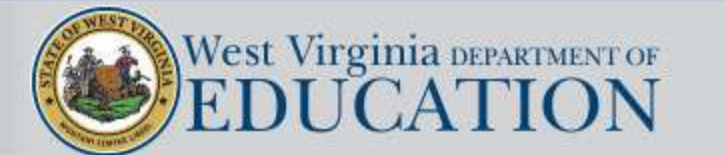

| Inc                    | dividualize | ed Educat      | ion Prog            | ram |         |   |        |
|------------------------|-------------|----------------|---------------------|-----|---------|---|--------|
|                        |             | Student Search | n                   |     |         |   |        |
| Stuc                   | dent#       | Last Name      | Class               | ~   |         |   |        |
|                        |             | Submit         |                     |     |         |   |        |
| 390012345 ADAMS, HAROL | D GRADE 9   |                |                     |     |         |   |        |
| Annual Review          | Meeting     | Date:08/22     | /2019- <u>Not</u> : | ice | Status: | P | Delete |
| Other: Full Review     | Meeting     | Date:12/12     | /2018- <u>Not</u> : | ice | Status: | F |        |
| Annual Review          | Meeting     | Date:02/19     | /2018- <u>Not</u> : | ice | Status: | F |        |
| Initial Meeting        | Meeting     | Date:02/27     | /2017- <u>Not</u> : | ice | Status: | F |        |
|                        |             |                |                     |     |         |   |        |

The most recent IEP is displayed at the top of the listing.

If the IEP is shown in blue text, that would indicate that the IEP is currently in pending status which means that any section can be edited.

The user has the option to delete a pending IEP displayed in the Authorized List by clicking on the word delete at the far right of the display. The user is shown an alert box which indicates that the pending IEP is about to be deleted unless the action is cancelled. Once it is deleted, it cannot be retrieved. Finalized IEPs cannot be deleted by the user.

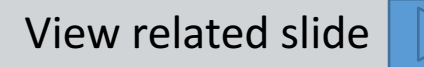

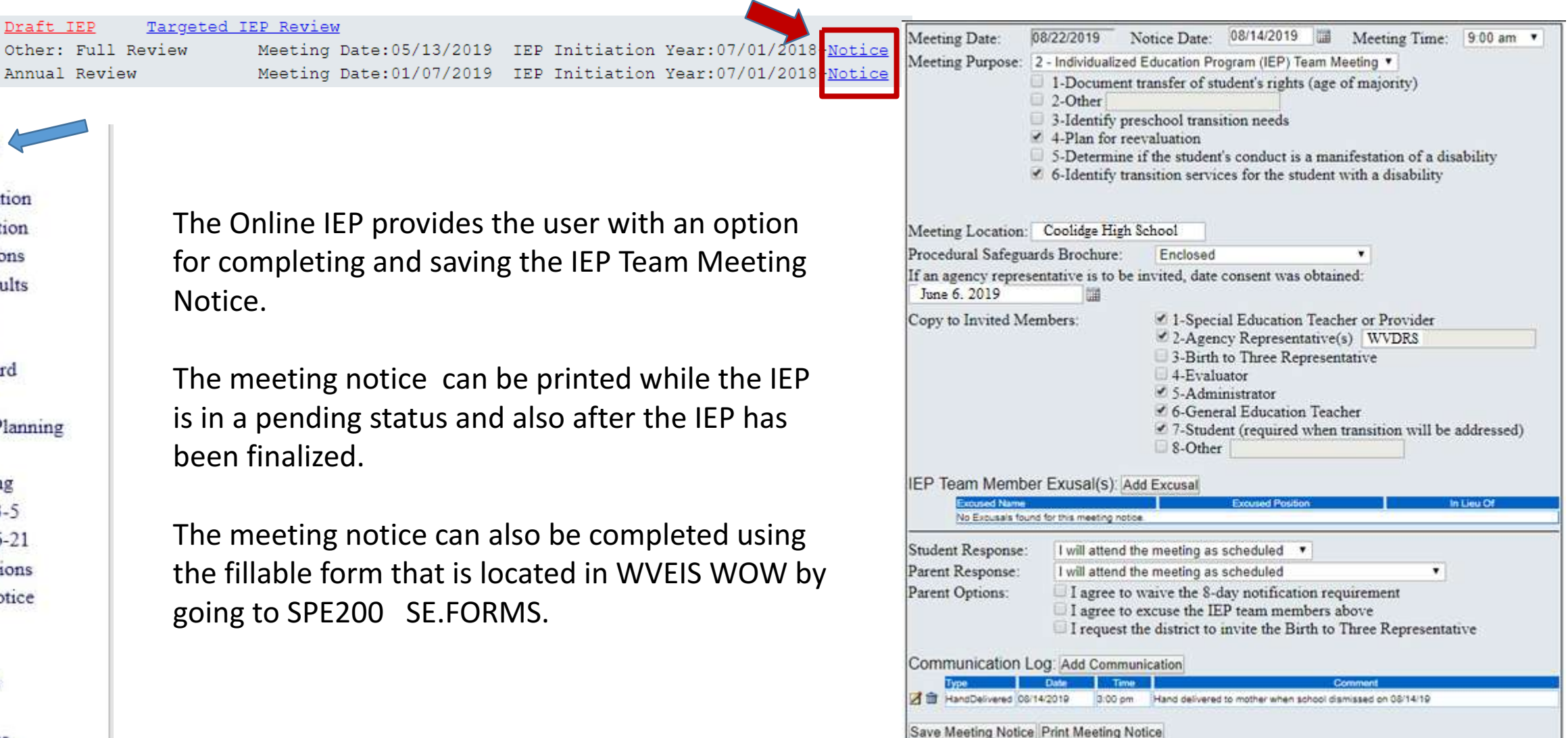

Home Authorized List

IEP SnapShot

- Student Information ESY Determination IEP Considerations \* Assessment Results
- \* Present Levels Standard Type
- \* Targeted Standard
- + Goal Areas
- \* IEP Transition Planning
- \* IEP Services
- \* Statewide Testing
- + IEP Placement 3-5
- \* IEP Placement 6-21 LRE Considerations Prior Written Notice Amendments
  - Annotations
- Finalize Process
- \* IEP Printing
- Mastery/Progress
- Utilities
- \* Resources
- Logout

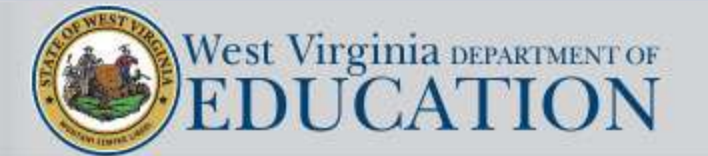

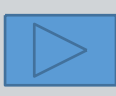

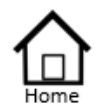

Authorized List IEP SnapShot Student Information ESY Determination IEP Considerations \* Assessment Results

- \* Present Levels Standard Type
- \* Targeted Standard
- \* Goal Areas
- \* IEP Transition Planning
- IEP Services
- \* Statewide Testing
- + IEP Placement 3-5
- IEP Placement 6-21
   LRE Considerations
- Prior Written Notice
- Amendments
- Annotations
- Finalize Process
- \* IEP Printing
- \* Mastery/Progress
- \* Utilities
- \* Resources
- Logout

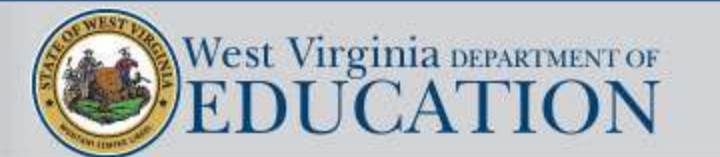

The Snapshot of the IEP displays a summary of some of the key information contained in the IEP. It is not a part of the IEP itself and is typically used for administrative purposes.

> Alert added to Snapshot Page to advise IEP Team if student had a prior 504 plan that is still active (could affect accommodations, if Yes)

| Transition       Important Dates       Help         Diploma Type:       N/A         Education/Training Goals:       N/A         Employment Goals:       N/A         Independent Living Skills Goals:       N/A         Program of Study:       N/A         Existing Present Levels       N/A         • Access Skills Speech (REMOVE) - 2 Goals       Important Value         Targeted Case Management       Important Speech         TCM       YES         Section 504       English Language Learner         Soction 504       Section 504         Soction 504       YES         Section 504       YES         Section 504       NO         Standed School Year (ESY)       NO         Sestive Technology and Provisions       There are no provisions at this time.                                                                                                    |
|----------------------------------------------------------------------------------------------------|
| Diploma Type:       N/A         Education/Training Goals:       N/A         Employment Goals:       N/A         Employment Goals:       N/A         Independent Living Skills Goals:       N/A         Program of Study:       N/A         Existing Present Levels       N/A         • Access Skills Speech (REMOVE) - 2 Goals       EP Standards         Targeted Case Management       Todde         TCM       YES         Section 504       English Language Learner         Sold Tag       YES         Added School Year (ESY)       NO         Sest he student need extended school year services?       NO         System Technology and Provisions       There are no provisions at this time.                                                                                                    |
| Education/Training Goals:       N/A         Employment Goals:       N/A         Independent Living Skills Goals:       N/A         Career Cluster:       N/A         Program of Study:       N/A         Existing Present Levels       N/A         • Access Skills Speech (REMOVE) - 2 Goals       EP Standards         Targeted Case Management       TCM         TCM       YES         Section 504       Section 504         504 Tag       YES         Ended School Year (ESY)         es the student need extended school year services?       NO         Y has not been accepted or rejected by the parent(s)/guardian(s)/adult student.         Sistive Technology and Provisions                                                                                                    |
| Employment Goals: N/A<br>Independent Living Skills Goals: N/A<br>Career Cluster: N/A<br>Program of Study: N/A<br>Existing Present Levels<br>• Access Skills Speech (REMOVE) - 2 Goals<br>• Access Skills Speech (REMOVE) - 2 Goals<br>• Access Skills Speech (REMOVE) - 2 Goals<br>• EP Standards<br>Type MVCCR<br>Exceptionality<br>Code CD<br>Exceptionality<br>Code CD<br>English Language Learner<br>ELL NO<br>English Language Learner<br>ELL NO<br>English Language Learner<br>ELL NO                                                                                                    |
| Independent Living Skills Goals:       N/A         Career Cluster:       N/A         Program of Study:       N/A         Existing Present Levels       N/A         • Access Skills Speech (REMOVE) - 2 Goals       Exceptionality         Targeted Case Management       TCM         TCM       YES         Section 504       Exceptionality         Sold Tag       YES         ended School Year (ESY)       NO         es the student need extended school year services?       NO         Y has not been accepted or rejected by the parent(s)/guardian(s)/adult student.         Strive Technology and Provisions         There are no provisions at this time.                                                                                                    |
| Career Cluster.       N/A         Program of Study:       N/A         Existing Present Levels       Age of Majority Notification: N/A         • Access Skills Speech (REMOVE) - 2 Goals       Least Restrictive Environment Grade 0         Code       0         EXISTING Present Levels       EP Standards         • Access Skills Speech (REMOVE) - 2 Goals       EP Standards         Targeted Case Management       TCM         TCM       YES         Section 504       English Language Learner         EUL       NO         ended School Year (ESY)       NO         es the student need extended school year services?       NO         Y has not been accepted or rejected by the parent(s)/guardian(s)/adult student.         Strive Technology and Provisions         There are no provisions at this time.                                                                                                    |
| Program of Study: N/A Existing Present Levels • Access Skills Speech (REMOVE) - 2.Goals • Access Skills Speech (REMOVE) - 2.Goals • EP Standards • Type WVCCR • Targeted Case Management • TCM • YES • Section 504 • Sold Tag • YES • Mo  rended School Year (ESY) east he student need extended school year services? NO Y has not been accepted or rejected by the parent(s)/guardian(s)/adult student.  stative Technology and Provisions • There are no provisions at this time.                                                                                                    |
| Existing Present Levels                                                                                                    |
| Existing Present Levels       Code       0         • Access Skills Speech (REMOVE) - 2.Goals       EP Standards         Image: Code       Image: Code       Image: Code         Image: Code       Image: Code       Image: Code         Image: Code                                                                                                    |
| Access Skills Speech (REMOVE) - 2 Goals      EP Standards      Type MVCCR      Targeted Case Management     TCM     YES      Section 504     Section 504  |
| Targeted Case Management       Exceptionality         TCM       YES         Section 504       English Language Learner         S04 Tag       YES         Section 504       English Language Learner         S04 Tag       YES         Section 504       English Language Learner         SULL       NO         tended School Year (ESY)       es the student need extended school year services?         Y has not been accepted or rejected by the parent(s)/guardian(s)/adult student.         sistive Technology and Provisions         There are no provisions at this time.                                                                                                    |
| Targeted Case Management       Exceptionality         TCM       YES         Section 504       English Language Learner         S04 Tag       YES         Ended School Year (ESY)       Ended School Year (ESY)         es the student need extended school year services?       NO         Y has not been accepted or rejected by the parent(s)/guardian(s)/adult student.         sistive Technology and Provisions         There are no provisions at this time.                                                                                                    |
| Targeted Case Management<br>TCM       Exceptionality<br>Code       CD         Section 504<br>504 Tag       English Language Learner<br>ELL       NO         ended School Year (ESY)<br>es the student need extended school year services?       NO<br>Y has not been accepted or rejected by the parent(s)/guardian(s)/adult student.         sistive Technology and Provisions         There are no provisions at this time.                                                                                                    |
| Targeted Case Management<br>TCM       Exceptionality<br>Code       CD         Section 504<br>504 Tag       English Language Learner<br>ELL       NO         ended School Year (ESY)<br>es the student need extended school year services?       NO<br>Y has not been accepted or rejected by the parent(s)/guardian(s)/adult student.         distive Technology and Provisions       There are no provisions at this time.                                                                                                    |
| Code     CD     Code     CD     Section 504     Source Case Management     Section 504     Source Case Management     Source Case Management     Section 504     Source Case Management     Source Case Mo     Section 504     Source Case Mo     Section 504     Source Case Mo     Source Case Mo     Sou |
| Section 504     Section 504     Source Provide the student need extended school year services? NO Y has not been accepted or rejected by the parent(s)/guardian(s)/adult student.  Istive Technology and Provisions There are no provisions at this time.                                                                                                    |
| Section 504         English Language Learner           504 Tag         YES           Ended School Year (ESY)         ELL           as the student need extended school year services?         NO           Y has not been accepted or rejected by the parent(s)/guardian(s)/adult student.         Strive Technology and Provisions           There are no provisions at this time.         There are no provisions at this time.                                                                                                    |
| ended School Year (ESY)<br>as the student need extended school year services? NO<br>Y has not been accepted or rejected by the parent(s)/guardian(s)/adult student.<br>Astive Technology and Provisions<br>There are no provisions at this time.                                                                                                    |
| ended School Year (ESY)<br>es the student need extended school year services? NO<br>Y has not been accepted or rejected by the parent(s)/guardian(s)/adult student.<br>strive Technology and Provisions<br>There are no provisions at this time.                                                                                                    |
| ended School Year (ESY)<br>as the student need extended school year services? NO<br>Y has not been accepted or rejected by the parent(s)/guardian(s)/adult student.<br>sistive Technology and Provisions<br>There are no provisions at this time.                                                                                                    |
|                                                                                                    |
| nnlementaru Senisse                                                                                                    |
| Service Location Extent Initiation F                                                                                                    |
| Cocaron Extern Intracon C                                                                                                    |
|                                                                                                    |
| erial Education Services                                                                                                    |
| Service Location Extent Initiation [                                                                                                    |
|                                                                                                    |
|                                                                                                    |
| ated Services                                                                                                    |
| Location/                                                                                                    |
| Service Extent Initiation Dur                                                                                                    |
| I ransportation Method                                                                                                    |
| There are no Related Services at this time.                                                                                                    |
| There are no Related Services at this time.                                                                                                    |
| There are no Related Services at this time.                                                                                                    |
| There are no Related Services at this time.                                                                                                    |
| Iransportation Method There are no Related Services at this time.                                                                                                    |
| Iransportation Method There are no Related Services at this time.                                                                                                    |
| Iransportation Method There are no Related Services at this time.  Ied Services Service Exit Date There are no Service Dismissals at this time.                                                                                                    |

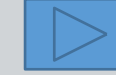

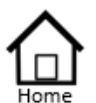

#### Authorized List IEP SnapShot Student Information ESY Determination IEP Considerations \* Assessment Results \* Present Levels Standard Type \* Targeted Standard \* Goal Areas

- Goal Areas
- \* IEP Transition Planning
- IEP Services
- \* Statewide Testing
- + IEP Placement 3-5
- \* IEP Placement 6-21 LRE Considerations Prior Written Notice
  - Amendments
  - Annotations
- Finalize Process
- \* IEP Printing
- Mastery/Progress
- \* Utilities
- \* Resources
- Logout

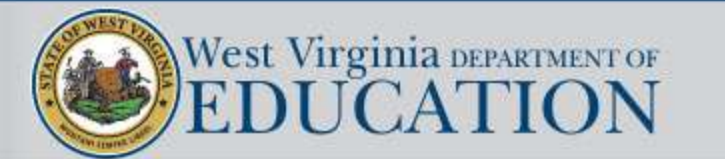

The top part of the Student Information Page will be filled in automatically taking it's information from data in WVEIS. The bottom section requires the user to include IEP meeting date, IEP Initiation Year, targeted grade level for the IEP, whether the IEP will span two grades, and the IEP meeting type.

If demographic information (such as the student's address) is known to be incorrect, the correction must be entered by administrative staff directly into the WVEIS Information System.

| Student Informa                                                                                                    | tion                                                                                                    |
|----------------------------------------------------------------------------------------------------|----------------------------------------------------------------------------------------------------|
| Full Name:<br>WVEIS:<br>DOB:<br>Age:<br>Grade:<br>School:<br>Parent(s)/Guardian(s)/<br>Surrogate Parent:<br>Address:<br>Home Phone:<br>Work Phone: | Reevaluation Date:                                                                                                    |
| Please enter the date of the IEP meeting (required):                                                                                               | 08/08/2019 🗃 (mm/dd/yyyy)                                                                                                    |
| IEP Initiation Year (required): Help                                                                                                    | School Year 2019 - 2020                                                                                                    |
| Select the appropriate grade level for this IEP (required):                                                                                        | <u>uo v</u>                                                                                                    |
| Will this IEP span school grades? (required)                                                                                                    | YV                                                                                                    |
| Please select your Reason/Purpose (required):                                                                                                    | <ul> <li>Initial Meeting</li> <li>Annual Review</li> <li>Reevaluation Full Review</li> <li>Other: Full Review</li> <li>Specify Other:</li> </ul> |
|                                                                                                    | Draft without importing data from prior IEP                                                                                                    |
| Transferred From:                                                                                                    |                                                                                                    |
| Transferred Date:                                                                                                    |                                                                                                    |

Individualized Education Program

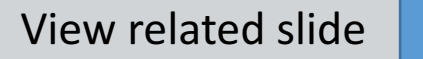

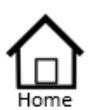

Authorized List IEP SnapShot Student Information ESY Determination IEP Considerations \* Assessment Results \* Present Levels Standard Type \* Targeted Standard \* Goal Areas \* IEP Transition Planning \* IEP Services \* Statewide Testing

- + IEP Placement 3-5
- \* IEP Placement 6-21 LRE Considerations Prior Written Notice Amendments Annotations
- \* Finalize Process
- \* IEP Printing
- \* Mastery/Progress
- \* Utilities
- \* Resources
- Logout

#### Student Information Page – Full IEP Review

An option has been added to the Student Information Page which allows the user to draft a new IEP without importing any of the information from the prior IEP.

This can be helpful when the previous information in the IEP is so dated that it would be easier to start fresh rather to than to edit all of the old data.

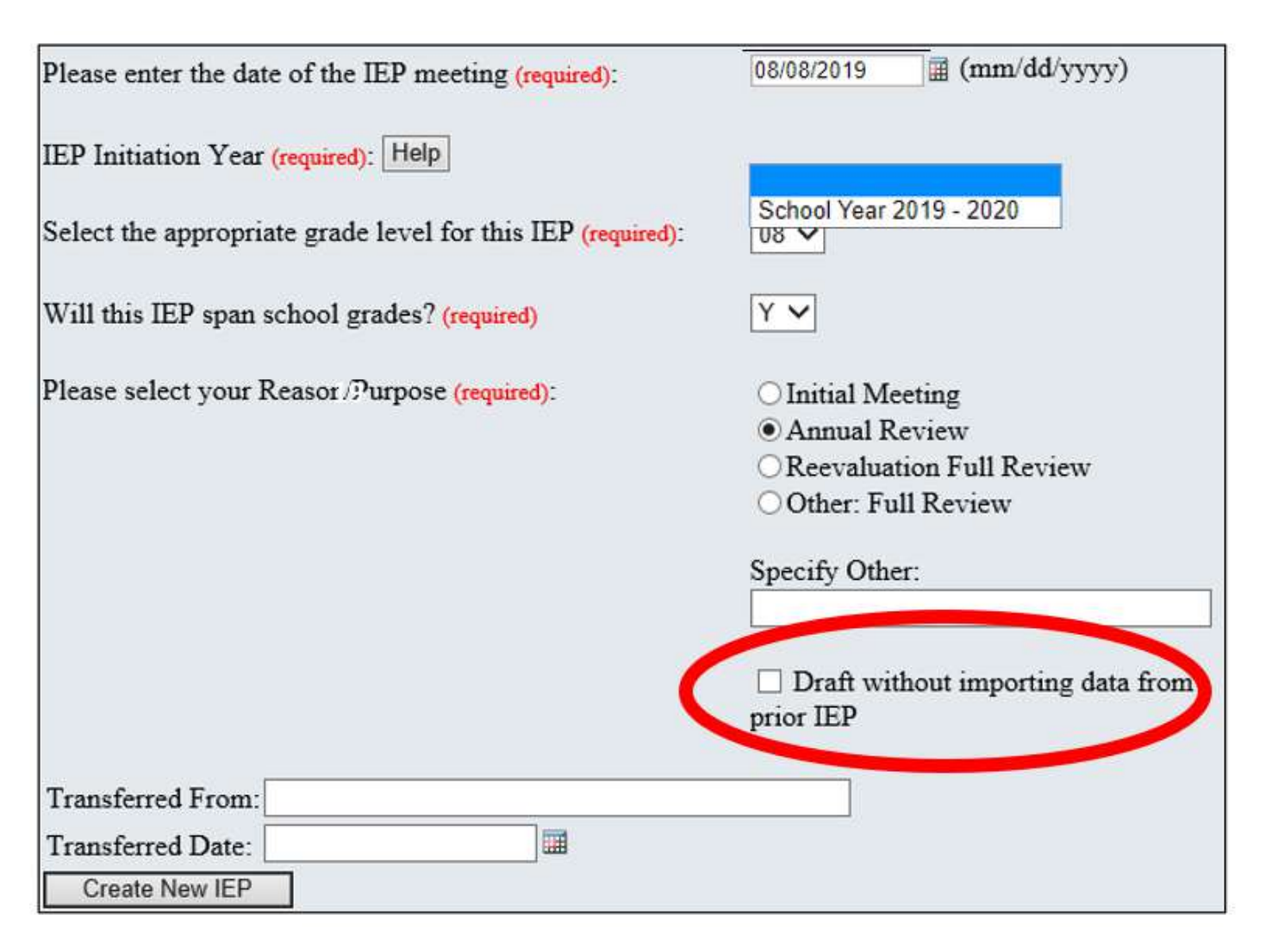

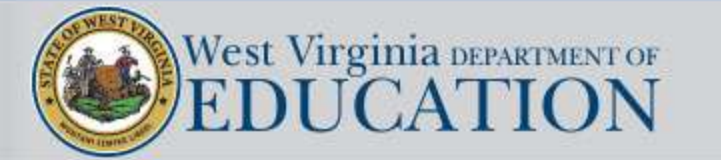

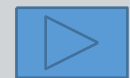

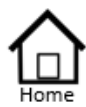

Authorized List IEP SnapShot Student Information ESY Determination IEP Considerations \* Assessment Results \* Present Levels Standard Type \* Targeted Standard \* Goal Areas

- \* IEP Transition Planning
- \* IEP Services
- \* Statewide Testing
- + IEP Placement 3-5
- \* IEP Placement 6-21
   LRE Considerations
- Prior Written Notice
- Amendments
- Annotations
- Finalize Process
- \* IEP Printing
- Mastery/Progress
- Utilities
- + Resources
- Logout

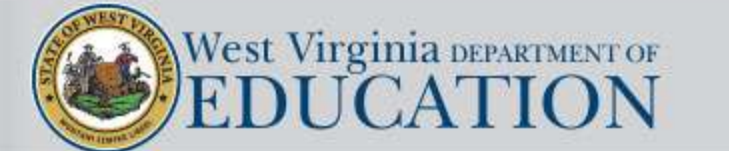

|                | Draft IEP    | Targeted | IEP Review |
|----------------|--------------|----------|------------|
| Targeted       | Annual Revie | ew I     | Meeting    |
| IEP<br>Reviews | Other: Full  | Review   | Meeting    |

**NEW OPTION**: A new option for drafting IEPs has been included on the Online IEP student listing page which is referred to as a Targeted IEP Review.

**PURPOSE**: The purpose of the Targeted IEP Review is to provide an efficient means to document an IEP Team meeting that is held to address a very specific section of the IEP, versus conducting a FULL IEP review.

Drafting a targeted review will create a verbatim copy of the prior IEP which can be edited.

This is similar to how an amendment is structured, however, a targeted review would involve sending out a meeting notice, inviting the required team members, and completing a PWN. The annual review date will continue to be based on the original IEP meeting date since a FULL

review of the IEP would not have been completed.

**CHECK WITH YOUR DISTRICT**: Some districts require that ALL IEP Team meetings review the FULL IEP even when the intent of the meeting is to focus on a particular section. In such cases, select the **Draft IEP** option, which will result in generating a new annual review date which would be based on the date of the newly held meeting.

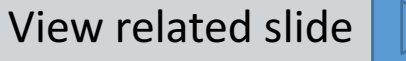

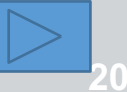

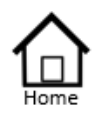

Authorized List IEP SnapShot Student Information ESY Determination IEP Considerations \* Assessment Results \* Present Levels Standard Type \* Targeted Standard

•

- + Goal Areas
- \* IEP Transition Planning
- IEP Services
- \* Statewide Testing
- IEP Placement 3-5
- \* IEP Placement 6-21 LRE Considerations Prior Written Notice Amendments
  - Annotations
- Finalize Process
- \* IEP Printing
- Mastery/Progress
- Utilities
- + Resources
- Logout

#### **Student Information Page - Targeted Review**

Targeted reviews require an IEP Team to be convened; a meeting notice must be sent; and aPWN must be completed.

- The reason for the meeting will automatically be selected as being, *Other: Targeted Review*.
- The user must specify the *purpose* of the Targeted IEP Review (i.e. Parent Request, Teacher Request, Manifestation Determination, etc.)
  - A *meeting date* for the Targeted Review must be entered. This date will print on the front page of the IEP beneath the prior IEP Meeting Date. The annual review date will still be based on the last FULL review of the IEP.

IEP Meeting Date: March 08, 2019 Targeted Review Date: April 27, 2019 Annual Review Date: March 08, 2020

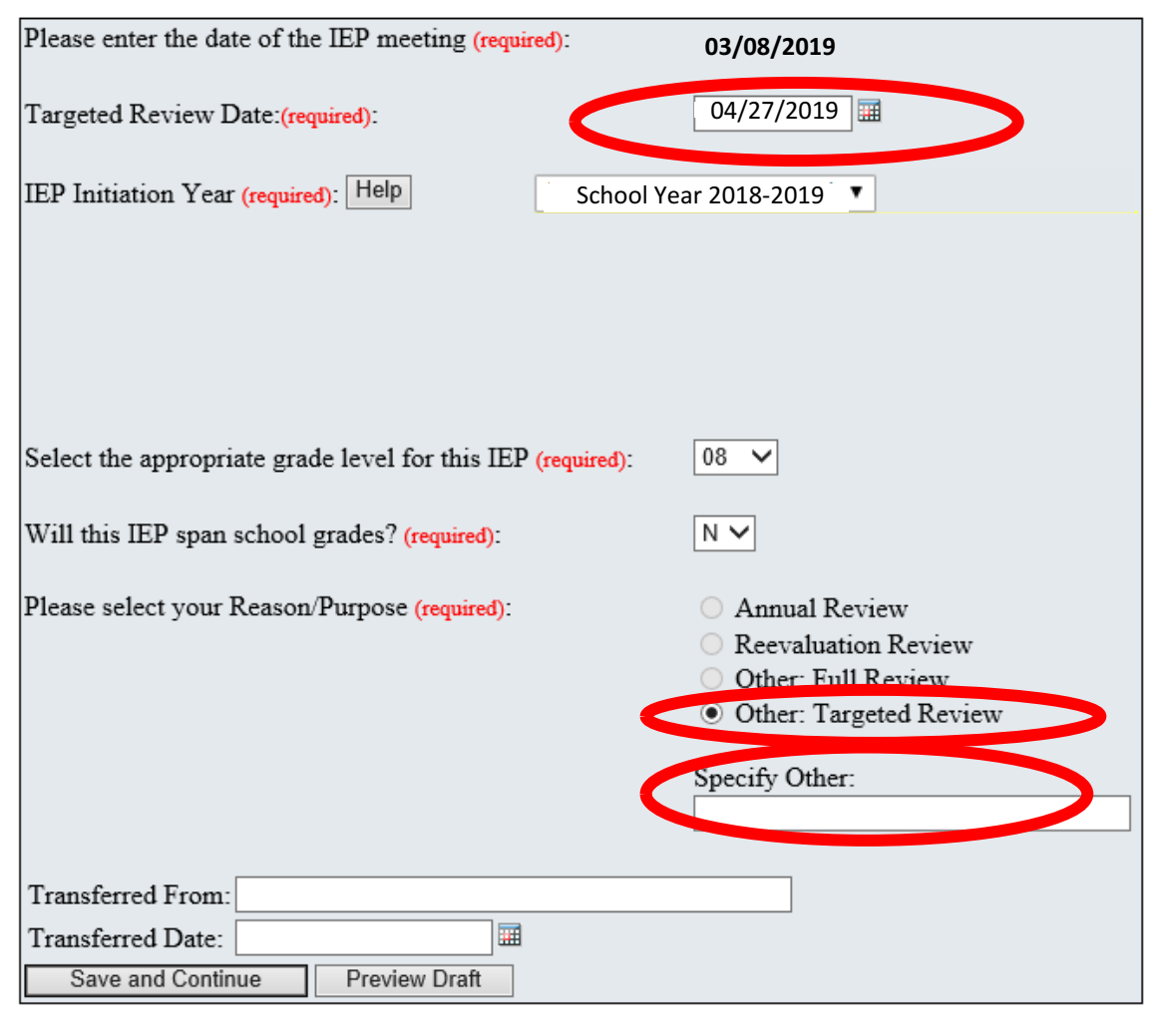

A targeted review and an amendment are alike in that both rollover a verbatim copy of the last finalized IEP for editing purposes AND the original annual review date will not change since a full review of the IEP was not done in either instance.

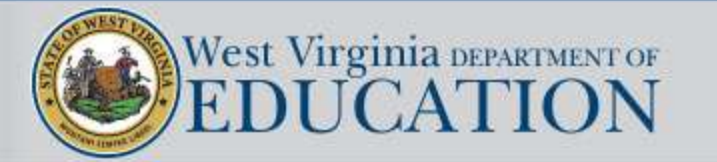

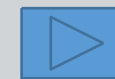

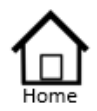

- Authorized List IEP SnapShot Student Information ESY Determination IEP Considerations \* Assessment Results \* Present Levels Standard Type \* Targeted Standard
- Goal Areas
- \* IEP Transition Planning
- IEP Services
- \* Statewide Testing
- \* IEP Placement 3-5
- \* IEP Placement 6-21 LRE Considerations Prior Written Notice
- Amendments
- Annotations
- Finalize Process
- \* IEP Printing
- \* Mastery/Progress
- \* Utilities
- + Resources
- Logout

#### **Student Information Page – Amendment**

Amendments DO NOT require an IEP Team to be convened or a meeting notice to be sent, however, an amendment form must be completed which documents that the parent was contacted and agreed to make the changes listed on the amendment form.

If an Amendment is drafted, the following will occur:

- *Amendment* will automatically be selected as the reason/purpose.
- The *date* when the amended changes were
  incorporated into the IEP must be entered. This
  date will print on the front page of the IEP
  beneath the IEP meeting date. The annual review
  date will still be based on the last FULL review of
  the IEP.

IEP Meeting Date: January 27, 2019 Amendment Date: March 13, 2019 Annual Review Date: January 27, 2020

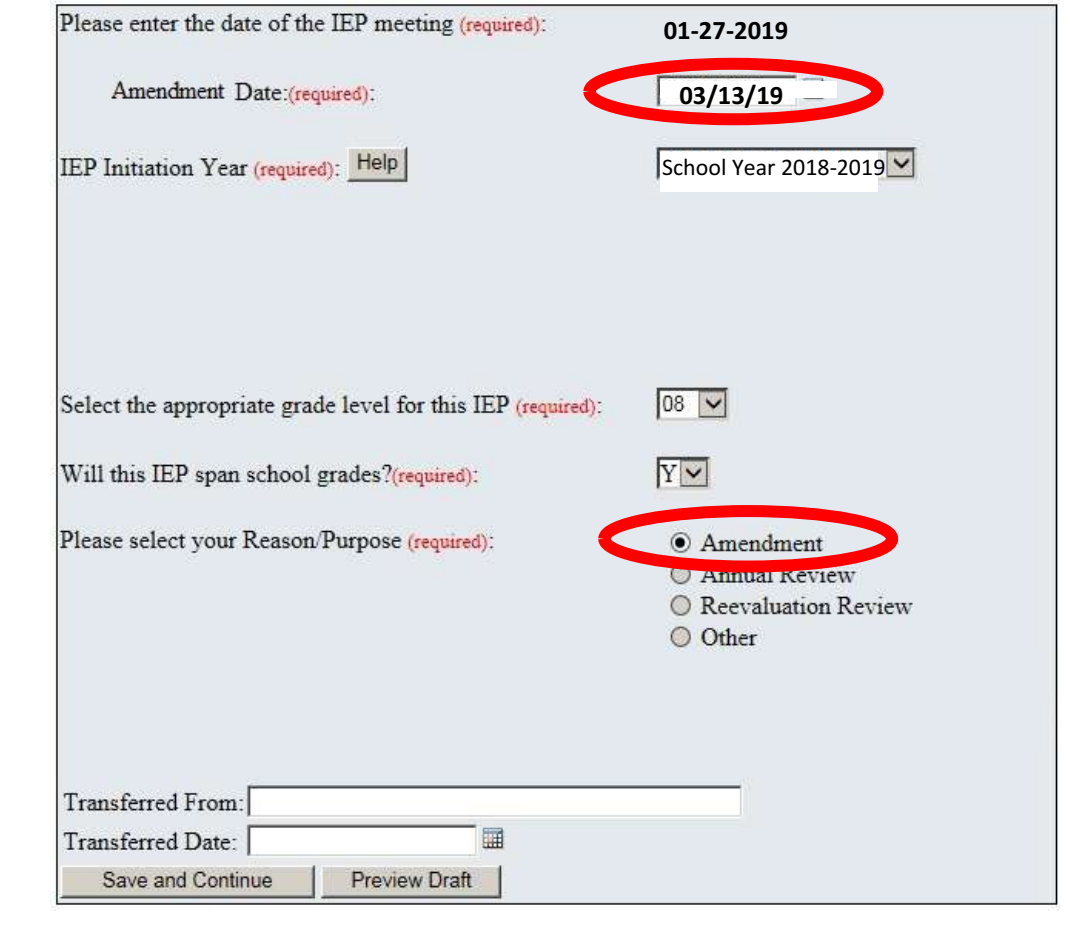

A targeted review and an amendment are alike in that both rollover a verbatim copy of the last finalized IEP for editing purposes AND the original annual review date will not change since a full review of the IEP was not done in either instance.

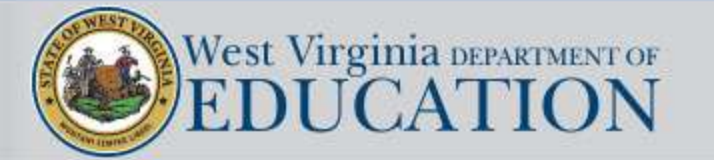

•

•

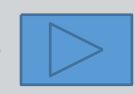

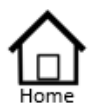

#### Authorized List IEP SnapShot Student Information

- ESY Determination
- IEP Considerations
- \* Assessment Results
- Present Levels
   Standard Type
- \* Targeted Standard
- + Goal Areas
- \* IEP Transition Planning
- IEP Services
- \* Statewide Testing
- + IEP Placement 3-5
- \* IEP Placement 6-21
- LRE Considerations
- Prior Written Notice
- Amendments
- Annotations
- \* Finalize Process
- \* IEP Printing
- \* Mastery/Progress
- \* Utilities
- \* Resources
- Logout

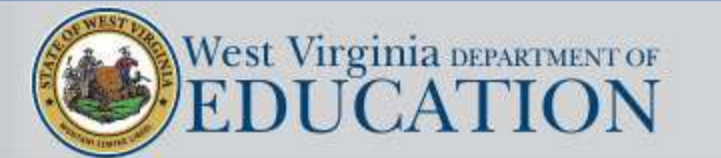

#### IEP INITIATION YEAR

- If any part of the IEP is initiated during the current school year, the user would select the first option.
- If the IEP is not to be initiated until after July 1<sup>st</sup>, the user would select the second option.

This procedure will ensure that statewide assessment accommodations are pulled for the correct school year and that the IEPs displayed in the READ.IEP app are properly aligned with the general educators' rosters for the correct school year.

| IEP Initiation Year (required): Help | School Year 2019 - 2020<br>Upon finalization, this Plan will be<br>visible in the Read IEP application, its<br>accommodations WILL display in the<br>ACCM.14 application and its<br>accommodations WILL upload to the<br>testing vendor. |
|--------------------------------------|----------------------------------------------------------------------------------------------------|
| EP Initiation Year (required): Help  | School Year 2020-2021<br>Upon finalization this IEP:<br>• WILL NOT be available in the Read.IEP<br>application until 2020-07-01.<br>•WILL NOT display assessment<br>accommodations in the ACCM.14 application<br>until 2020-07-01.       |

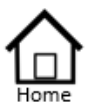

| Authorized List<br>IEP SnapShot<br>Student Information | IEP Initiation Year (required): | Help                         |
|--------------------------------------------------------|---------------------------------|------------------------------|
| ESY Determination                                      |                                 |                              |
| IEP Considerations                                     |                                 |                              |
| * Assessment Results                                   |                                 |                              |
| * Present Levels                                       |                                 |                              |
| Standard Type                                          |                                 | the stamps like              |
| * Targeted Standard                                    | Select the appropriate grade le | vel for this IEP (required): |
| + Goal Areas                                           |                                 |                              |
| * IEP Transition Planning                              | Will this IEP span school grad  | les? (required)              |
| <ul> <li>IEP Services</li> </ul>                       |                                 | 100000000000                 |
| * Statewide Testing                                    | Please select your Reason/Pur   | pose (required):             |
| + IEP Placement 3-5                                    |                                 |                              |
| * IEP Placement 6-21                                   |                                 |                              |
| LRE Considerations                                     |                                 |                              |
| Prior Written Notice                                   |                                 |                              |
| Amendments                                             |                                 |                              |
| Annotations                                            |                                 |                              |
| <ul> <li>Finalize Process</li> </ul>                   |                                 |                              |
| * IEP Printing                                         |                                 |                              |
| * Mastery/Progress                                     | ne s se s                       |                              |
| * Utilities                                            | Transferred From:               |                              |
| * Resources                                            | Transferred Date:               |                              |
|                                                        |                                 |                              |

Logout

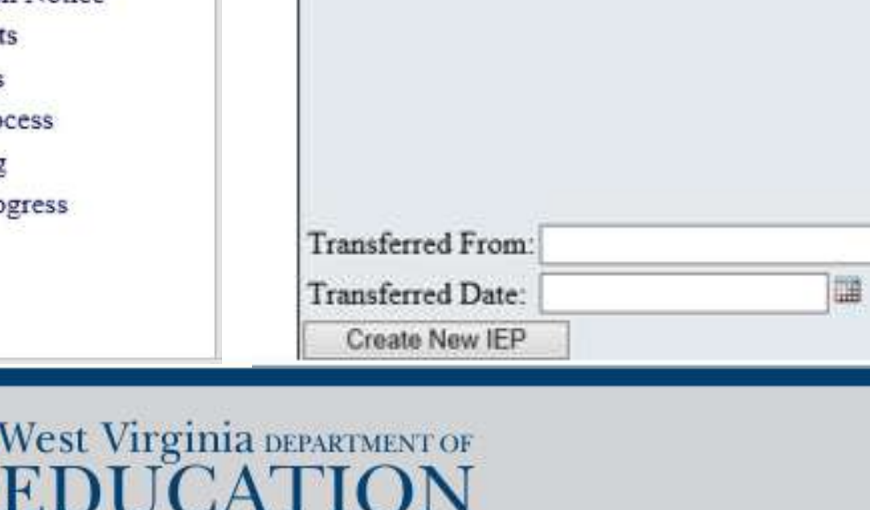

Please enter the date of the IEP meeting (required):

02/05/2019 (mm/dd/yyyy)

#### School Year 2018 - 2019 V

Upon finalization, this Plan will be visible in the Read IEP application, its accommodations WILL display in the ACCM 14 application and its accommodations WILL upload to the testing vendor.

| 08 | ~ | - |   |   |
|----|---|---|---|---|
|    |   |   | - | - |

YV

| - |                          |
|---|--------------------------|
| č | Initial Meeting          |
| C | Annual Review            |
| C | Reevaluation Full Review |
| 0 | Other: Full Review       |

Specify Other:

Draft without importing data from prior IEP

#### **IEP GRADE LEVEL**

Use the dropdown box to select the grade level that this IEP is being written for.

The embedded ELA and Math gradelevel expectations, as well as the grade-level standards will be imported based upon the grade that is selected.

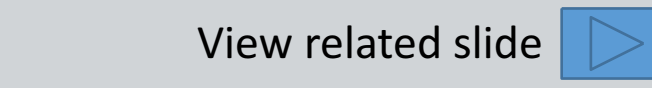

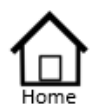

#### Authorized List IEP SnapShot Student Information

- ESY Determination
- **IEP** Considerations
- \* Assessment Results
- \* Present Levels Standard Type
- \* Targeted Standard
- + Goal Areas
- \* IEP Transition Planning
- IEP Services
- \* Statewide Testing
- + IEP Placement 3-5
- \* IEP Placement 6-21 LRE Considerations Prior Written Notice Amendments
  - Amendments
- Annotations
- Finalize Process
- \* IEP Printing
- \* Mastery/Progress
- \* Utilities
- + Resources
- Logout

#### Will this IEP span two grades?

If the duration of the IEP spans two grades, the team has the option of embedding ELA and Math expectations for both grade-levels, as well as importing standard selections from both grade levels. Consider answering "YES" to this question based upon the following:

- The IEP Team will address present levels in the areas of Math, ELA, Behavior, or Speech
- The duration of the IEP splits a significant amount of its time between both grades
- The total number of Direct SEE minutes vary between the grades
- At least one Direct service (SEE or GEE) has an initiation date which begins prior to July 1<sup>st</sup> and at least one that begins after July 1<sup>st</sup>
- The duration of the IEP spans two different school settings which have a different total of educational minutes (bell-to-bell)

Consider answering "NO" to this question based upon the following:

- The team will NOT address present levels in the areas of Math, ELA, Behavior, or Speech
- The IEP is written in the spring for initiation in the fall; or the IEP is written at the beginning of the school year
- Total Direct SEE minutes do NOT vary between the grades
- The IEP spans two grades within the same school (e.g., 2<sup>nd</sup> to 3<sup>rd</sup>); and the Direct SEE minutes do not change between the grades

# \*Spanning grades is currently not an option for preschool students.

| Please enter the date of the IEP meeting (required):        | 02/05/2019 III (mm/dd/yyyy)                                                      |
|-------------------------------------------------------------|----------------------------------------------------------------------------------|
| IEP Initiation Year (required): Help                        | School Year 2018 - 2019 🗸                                                        |
|                                                             | Upon finalization, this Plan will be<br>visible in the Read IEP application, its |
|                                                             | accommodations WILL display in the ACCM.14 application and its                   |
|                                                             | accommodations WILL upload to the<br>testing vendor.                             |
| Select the appropriate grade level for this IEP (required): | 08 🗸                                                                             |
| Will this IEP span school grades? (required)                | Y 🗸 🔶                                                                            |
| Please select your Reason/Purpose (required):               | O Initial Meeting                                                                |
|                                                             | Annual Review                                                                    |
|                                                             | O Reevaluation Full Review                                                       |
|                                                             | Other: Full Review                                                               |
|                                                             | Specify Other:                                                                   |
|                                                             |                                                                                  |
|                                                             | Draft without importing data from prior IEP                                      |
| Transferred From:                                           |                                                                                  |
| Transferred Date:                                           |                                                                                  |
| Create New IEP                                              |                                                                                  |

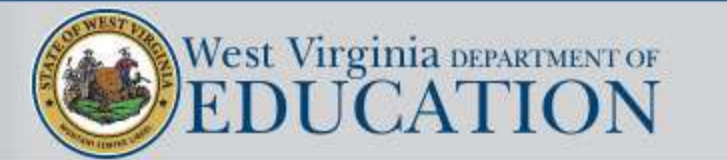

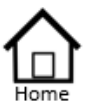

#### Authorized List IEP SnapShot Student Information ESY Determination IEP Considerations \* Assessment Results

- \* Present Levels Standard Type
- \* Targeted Standard
- + Goal Areas
- \* IEP Transition Planning
- \* IEP Services
- \* Statewide Testing
- IEP Placement 3-5
- \* IEP Placement 6-21 LRE Considerations Prior Written Notice Amendments
  - Annotations
- Finalize Process
- \* IEP Printing
- Mastery/Progress
- Utilities
- + Resources
- Logout

#### **Extended School Year**

The district must ensure that Extended School Year (ESY) services are available as necessary to provide a Free and Appropriate Public Education (FAPE) as determined by the IEP Team for all students with disabilities including children aged three through five.

Students entitled to ESY services are those who require special education and related services in excess of the regular school year to maintain identified critical skills as described in the current IEP. Will Extended School Year be considered while developing this IEP? ● Yes ○ N/A (Student is gifted)

The IEP Team in making its determination of a student's need for ESY shall review documentation that the student exhibits, or may exhibit:

- Significant regression during an interruption in educational programming;
- A limited ability to recoup, or relearn skills once programming has resumed;
- Regression/recoupment problem(s) that interfere with the maintenance of identified critical skills as described in the current IEP; and
- Other factors that interfere with the maintenance of identified critical skills as described in the current IEP such as predictive data; degree of progress; emerging skills and breakthrough opportunities; interfering behaviors; nature and/or severity of the disability; and special circumstances.

(The lack of clear evidence of such factors may not be used to deny a student ESY services, if the IEP Team determines the need for such services and includes ESY in the IEP .)

Does the student need extended school year services?

● Yes ○ No ○ Defer until:

| ESY Service                      |               |                                           |              |          |
|----------------------------------|---------------|-------------------------------------------|--------------|----------|
| Location of Services             |               |                                           |              |          |
| Extent/Frequency of Service      |               | ✓ per ✓                                   |              | <u>.</u> |
|                                  | Extent/Freq   | uency Location Additional                 | Detail: Help | _        |
| Initiation Date                  | 01/19/2019    |                                           |              |          |
| Duration of Service (month/year) |               | ┙                                         |              |          |
| Add                              |               |                                           |              |          |
| Help Service Location            | L             | Extent/Frequency<br>ocation Addtl. Detail | Initiation   | Duratio  |
| ES                               | SY Services I | nave not been identified a                | t this time. |          |

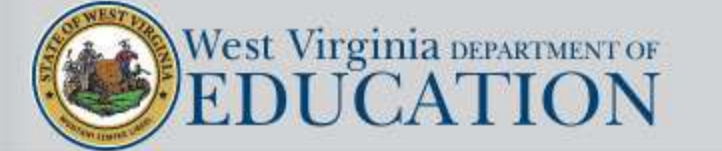

View Critical Skills Prior IEP

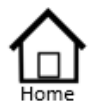

#### Authorized List IEP SnapShot Student Information

- ESY Determination
- IEP Considerations
- \* Assessment Results
- \* Present Levels Standard Type
- \* Targeted Standard
- + Goal Areas
- \* IEP Transition Planning
- \* IEP Services
- \* Statewide Testing
- + IEP Placement 3-5
- IEP Placement 6-21
   LRE Considerations
- Prior Written Notice
- Prior written Notic
- Amendments
- Annotations
- Finalize Process
- \* IEP Printing
- + Mastery/Progress
- \* Utilities
- + Resources
- Logout

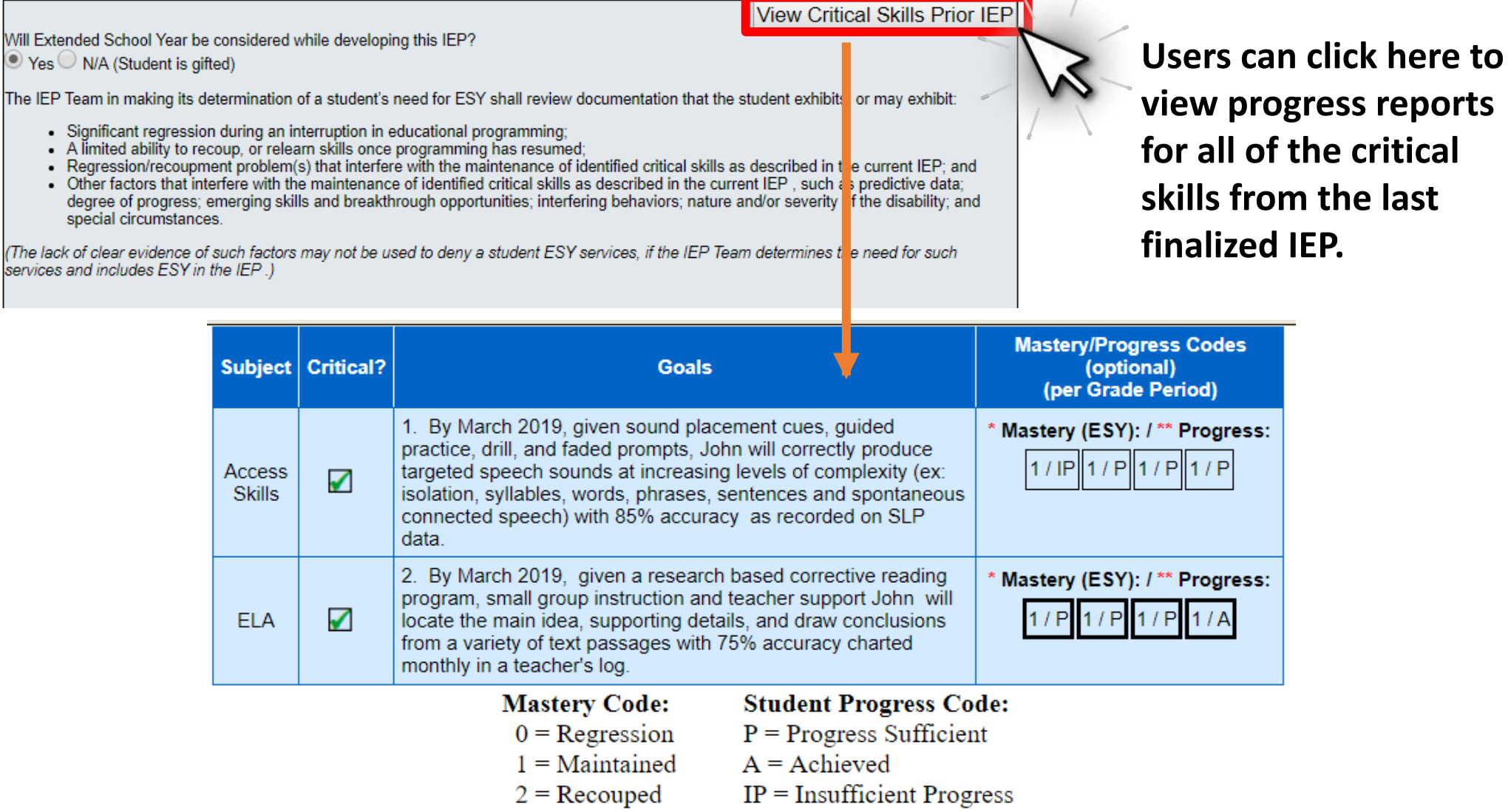

Part III. Extended School Year Determination

NA = Not Applicable

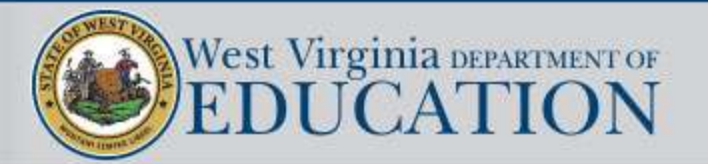

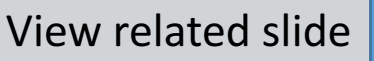

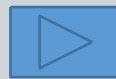

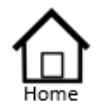

|   | Authorized List         |
|---|-------------------------|
|   | IEP SnapShot            |
|   | Student Information     |
|   | ESY Determination       |
|   | IEP Considerations      |
|   | Assessment Results      |
| è | Present Levels          |
|   | Standard Type           |
| è | Targeted Standard       |
| i | Goal Areas              |
|   | IEP Transition Planning |
| ł | IEP Services            |
| 1 | Statewide Testing       |
|   | IEP Placement 3-5       |
| č | IEP Placement 6-21      |
|   | LRE Considerations      |

| and of solar |                |
|--------------|----------------|
| Prior        | Written Notice |

- Amendments
- Annotations
- Finalize Process
- \* IEP Printing
- \* Mastery/Progress
- \* Utilities
- + Resources
- Logout

| <ul> <li>Results of the initial or most recent evaluation of the student. If additional evaluation</li> </ul> | latio | n  |
|----------------------------------------------------------------------------------------------------|-------|----|
| are needed (specify):                                                                                         |       |    |
| Academic, developmental and functional needs of the student     "Devisions need to address lock of an array " |       |    |
| <ul> <li>"Revisions need to address lack of progress."</li> </ul>                                             |       |    |
| Do the following special considerations apply? (answer Yes/No) If yes, document in                            |       |    |
| appropriate section(s) of the IEP.                                                                            | Yes   | sΝ |
| 1. Is the student identified as gifted?                                                                       | 0     | (  |
| 2. Does the student need assistive technology devices or services?                                            | 0     | (  |
| 3. Does the student have communication needs?                                                                 | 0     | (  |
| 4. Does the student's behavior impede his or her learning or that of others?                                  | 0     | (  |
| 5. Does the student have blindness or low vision?                                                             | 0     | (  |
| 6. Is the student deaf or hard of hearing? - Consideration Factors                                            | 0     | (  |
| 7. Does the student have limited English proficiency?                                                         | 0     | (  |
| <ol> <li>Does the IEP team intend to invite a representative from a participating agency to</li> </ol>        | ۲     | (  |
| the NEXT IEP meeting to discuss transition services?                                                          |       |    |
| If yes, written permission must be obtained to invite agency representatives prior                            |       |    |
| to the next IEP meeting and the agency representative must be included on the                                 |       |    |
| next IEP meeting notice. <u>Consent Form</u>                                                                  |       |    |
| 9. Will this IEP address Transition Services?                                                                 | ۲     |    |
| If yes, the transition planning sections of the IEP must be addressed.                                        |       |    |

his/her peers; or cannot physically manipulate the print medium; or due to

blindness/low vision cannot see standard print materials, then click the links to learn

more about Accessible Educational Materials. (AEM Guidance Documents) (Quick

The IEP team considers for all students

Guide) (Flow Chart)

Considerations

In developing each student's IEP, the IEP Team must consider:

- Strengths of the student;
- Concerns of the parents for enhancing the education of their child;
- Results of the initial evaluation or most recent evaluation of the student; and
- Academic, developmental and functional needs of the student.
- Special factors as applicable

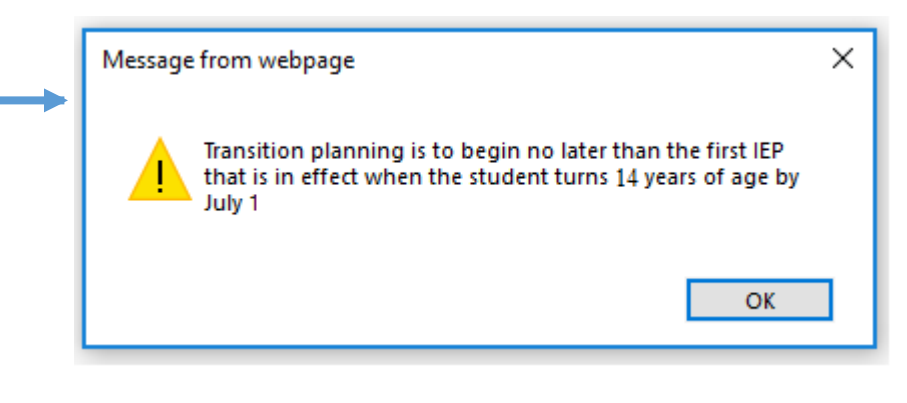

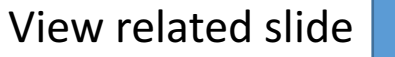

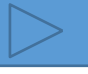

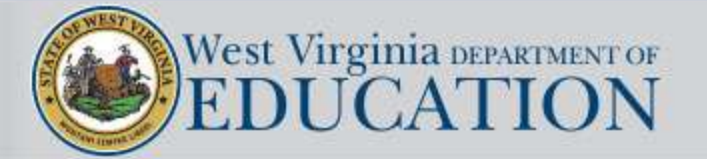

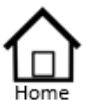

Logout

| Authorized List                         | The IEP team considers for all students:                                                                                                    |       |    |
|-----------------------------------------|----------------------------------------------------------------------------------------------------|-------|----|
| IEP SnapShot                            | The strengths of the student                                                                                                    |       |    |
| Student Information                     | The concerns of the parent                                                                                                    |       |    |
| Student information                     | Results of the initial or most recent evaluation of the student. If additional evalu                                                                                   | iatio | ns |
| ESY Determination                       | are needed (specify):                                                                                                    |       |    |
| IEP Considerations                      | <ul> <li>Academic, developmental and functional needs of the student</li> <li>"Revisions need to address lack of progress."</li> </ul>                                 |       |    |
| * Assessment Results                    |                                                                                                    |       |    |
| * Present Levels                        | Do the following special considerations apply? (answer Yes/No) If, yes, document in<br>appropriate section(s) of the IEP                                               | Yes   | No |
| Standard Turne                          | 1. Is the student identified as gifted?                                                                                                    | 0     | 0  |
| Standard Type                           | <ol><li>Does the student need assistive technology devices or services?</li></ol>                                                                                      | 0     | ۲  |
| <ul> <li>* Targeted Standard</li> </ul> | 3. Does the student have communication needs?                                                                                                    | 0     | ۲  |
| * Goal Areas                            | 4. Does the student's behavior impede his or her learning or that of others?                                                                                           | 0     | ۲  |
| + IED Transition Planning               | Does the student have blindness or low vision?     Source and the student deef or hard of hearing?     Consideration Factors                                           | 0     |    |
| TED C                                   | 7 Does the student bave limited English proficiency?                                                                                                    | 0     |    |
| * IEP Services                          | 8. Does the IEP team intend to invite a representative from a participating agency to                                                                                  |       | 0  |
| <ul> <li>Statewide Testing</li> </ul>   | the NEXT IEP meeting to discuss transition services?                                                                                                    |       |    |
| * IEP Placement 3-5                     | If yes, written permission must be obtained to invite agency representatives prior                                                                                     |       |    |
| + IED Discoment 6 21                    | next IEP meeting and the agency representative must be included on the                                                                                                 |       |    |
| * IEF Flacement 0-21                    | 9. Will this IEP address Transition Services?                                                                                                    | ۲     | C  |
| LRE Considerations                      | If yes, the transition planning sections of the IEP must be addressed.                                                                                                 |       |    |
| Prior Written Notice                    | If the student understands instructional content at grade level, but is unable to read                                                                                 |       |    |
| Amendments                              | with sufficient accuracy and fluency to support comprehension at the same rate as                                                                                      |       |    |
| Annotations                             | his/her peers; or cannot physically manipulate the print medium; or due to<br>blindness/low vision cannot see standard print materials, then click the links to learn. |       |    |
| + Finalize Process                      | more about Accessible Educational Materials. ( <u>AEM Guidance Documents</u> ) ( <u>Quick</u>                                                                          |       |    |
| T manze r locess                        | Guide) (Flow Chart)                                                                                                    |       |    |
| * IEP Printing                          |                                                                                                    |       |    |
| <ul> <li>Mastery/Progress</li> </ul>    |                                                                                                    |       |    |
| * Utilities                             |                                                                                                    |       |    |
| + Resources                             |                                                                                                    |       |    |

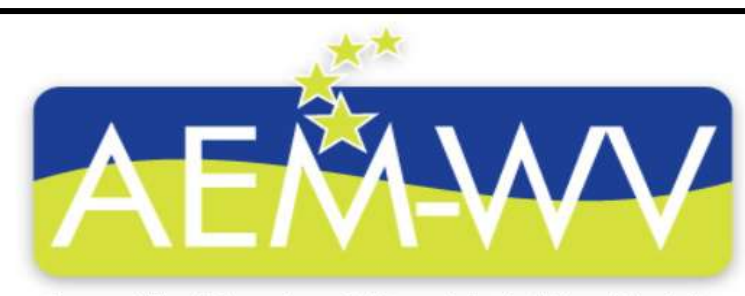

Accessible Educational Materials in West Virginia

YesNo  $\odot$ 

# Guidance for West Virginia Schools and Districts

View related slide

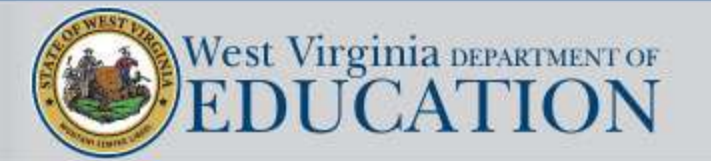

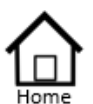

Logout

· The strengths of the student Authorized List The concerns of the parent · Results of the initial or most recent evaluation of the student. If additional evaluations IEP SnapShot are needed (specify): Student Information · Academic, developmental and functional needs of the student "Revisions need to address lack of progress." ESY Determination Do the following special considerations apply? (answer Yes/No) If, yes, document in IEP Considerations appropriate section(s) of the IEP. \* Assessment Results 1. Is the student identified as gifted? 2. Does the student need assistive technology devices or services? \* Present Levels 3. Does the student have communication needs? Standard Type 4. Does the student's behavior impede his or her learning or that of others? Does the student have blindness or low vision? \* Targeted Standard Is the student deaf or hard of hearing? - Consideration Factors + Goal Areas Does the student have limited English proficiency? . Does the IEP team intend to invite a representative from a participating agency to 💿 🤇 \* IEP Transition Planning the NEXT IEP meeting to discuss transition services? \* IEP Services If yes, written permission must be obtained to invite agency representatives prior to the next IEP meeting and the agency representative must be included on the \* Statewide Testing next IEP meeting notice. Consent Form Will this IEP address Transition Services? + IEP Placement 3-5 If yes, the transition planning sections of the IEP must be addressed. \* IEP Placement 6-21 If the student understands instructional content at grade level, but is unable to read LRE Considerations with sufficient accuracy and fluency to support comprehension at the same rate as his/her peers; or cannot physically manipulate the print medium; or due to Prior Written Notice blindness/low vision cannot see standard print materials, then click the links to learn Amendments more about Accessible Educational Materials. (AEM Guidance Documents) (Quick Guide) (Flow Chart) Annotations Finalize Process \* IEP Printing \* Mastery/Progress \* Utilities Resources

The IEP team considers for all students:

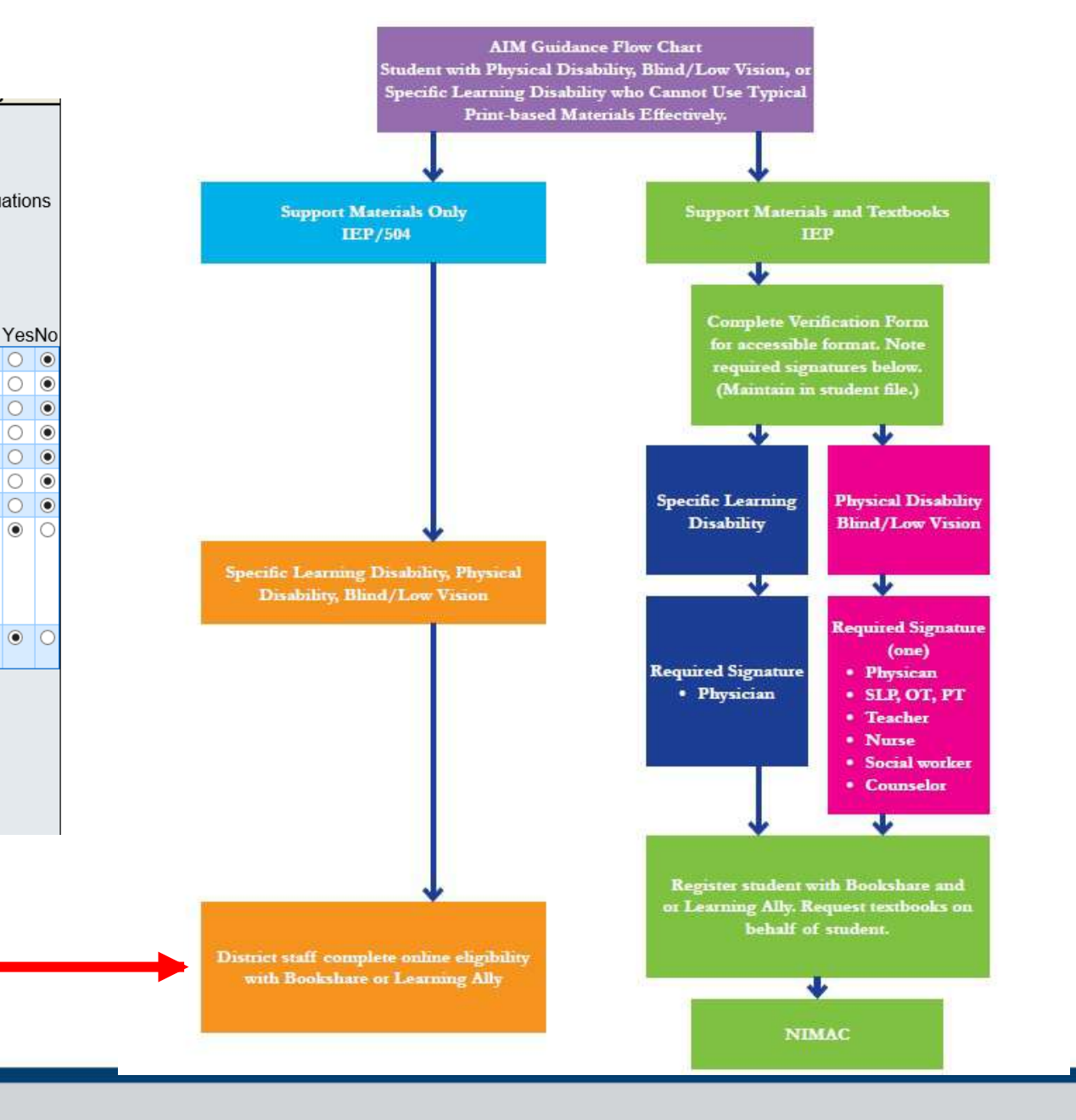

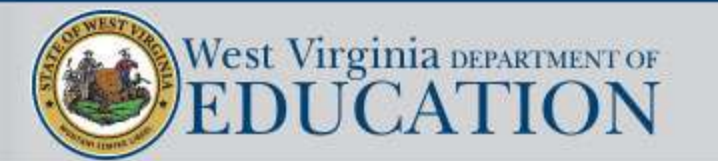

| Home                                                                                                    |                                                                    |                                                    | ReadingLanguag                                                                                                    | Assessment ELA Scaled Social Studie                                                                                                    | cores                                                                                                    |                                                                                                    |
|----------------------------------------------------------------------------------------------------|--------------------------------------------------------------------|----------------------------------------------------|----------------------------------------------------------------------------------------------------|----------------------------------------------------------------------------------------------------|----------------------------------------------------------------------------------------------------|----------------------------------------------------------------------------------------------------|
| Authorized List<br>IEP SnapShot<br>Student Information<br>ESY Determination<br>IEP Considerations<br>Assessment Results<br>Present Levels<br>Standard Type<br>Targeted Standard<br>Goal Areas<br>IEP Transition Planning<br>IEP Services<br>Statewide Testing<br>IEP Placement 3-5 | <ul> <li>Assessment Results<br/>Summative<br/>Formative</li> </ul> | Grade<br>3<br>4<br>5<br>6<br>7<br>8<br>11<br>2017- | Level 1<br>The student generally<br>demonstrates a minimal<br>understanding of, and ability<br>to apply grade-level ELA<br>knowledge, skills, and<br>abilities relative to the<br>WVCCR standards<br>Below 550<br>Below 563<br>Below 563<br>Below 597<br>Below 602<br>Below 613<br>Below 410<br><b>18 General Summative A</b><br>Level 1<br>The student generally<br>demonstrates a minimal<br>understanding of, and ability<br>to apply grade-level math<br>knowledge, skills, and<br>abilities relative to the<br>WWCCR | Assessment ELA Scaled So<br>Level 2<br>The student generally<br>demonstrates an incomplete<br>understanding of, and ability<br>to apply grade-level ELA<br>knowledge, skills, and abilities<br>relative to the WVCCR<br>standards<br>550-585<br>563-598<br>588-621<br>597-638<br>602-643<br>613-655<br>410-460<br>Assessment Math Scaled S<br>Level 2<br>The student generally<br>demonstrates an incomplete<br>understanding of, and ability<br>to apply grade-level math<br>knowledge, skills, and abilities<br>relative to the WVCCR | Cores<br>Level 3<br>The student generally<br>demonstrates an adequate<br>understanding of, and ability<br>to apply grade-level ELA<br>knowledge, skills, and<br>abilities relative to the<br>WVCCR standards<br>586-615<br>599-628<br>622-654<br>639-679<br>644-684<br>656-697<br>470-570<br>Scores<br>Level 3<br>The student generally<br>demonstrates an adequate<br>understanding of, and ability<br>to apply grade-level math<br>knowledge, skills, and<br>abilities relative to the<br>WWCCR standards | Level 4<br>The student generally<br>demonstrates a thorough<br>understanding of, and ability<br>to apply grade-level ELA<br>knowledge, skills, and<br>abilities relative to the<br>WVCCR standards<br>Above 615<br>Above 615<br>Above 628<br>Above 654<br>Above 654<br>Above 679<br>Above 684<br>Above 697<br>Above 570<br>Level 4<br>The student generally<br>demonstrates a thorough<br>understanding of, and ability<br>to apply grade-level math<br>knowledge, skills, and<br>abilities relative to the<br>WUCCP straiderde |
| IEP Placement 3-5                                                                                                    |                                                                    | Grade                                              | WVCCR standards                                                                                                    | standards                                                                                                    | WVCCR standards                                                                                                    | WVCCR standards                                                                                                    |
| IEP Placement 6-21                                                                                                    |                                                                    | 3                                                  | Below 401<br>Below 422                                                                                                    | 401-425                                                                                                    | 426-477                                                                                                    | Above 447                                                                                                    |
| LRE Considerations                                                                                                    |                                                                    | 4                                                  | Below 449                                                                                                    | 449-486                                                                                                    | 487-512                                                                                                    | Above 512                                                                                                    |
| Bries Written Notice                                                                                                    |                                                                    | 6                                                  | Below 474                                                                                                    | 474-517                                                                                                    | 518-549                                                                                                    | Above 549                                                                                                    |
| Flior whiten Nouce                                                                                                    |                                                                    | 7                                                  | Below 503                                                                                                    | 503-547                                                                                                    | 548-582                                                                                                    | Above 582                                                                                                    |
| Amendments                                                                                                    |                                                                    | 8                                                  | Below 529                                                                                                    | 529-586                                                                                                    | 587-616                                                                                                    | Above 616                                                                                                    |
| Annotations                                                                                                    |                                                                    | 11                                                 | Below 420                                                                                                    | 420-510                                                                                                    | 520-580                                                                                                    | Above 580                                                                                                    |
| Finaliza Drasant                                                                                                    |                                                                    | 2017-                                              | 18 General Summative                                                                                                    | Assessment Science Scaled                                                                                                    | Scores                                                                                                    |                                                                                                    |

The Information tab provides the user with descriptions of the various levels of student performance for each of the statewide summative assessments. Clicking on the subject area tabs will display the student's scores.

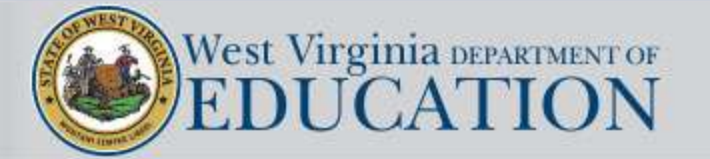

\* IEP Printing + Mastery/Progress

\* Utilities

+ Resources Logout

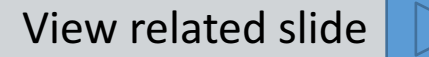

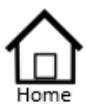

- Authorized List IEP SnapShot Student Information ESY Determination IEP Considerations \* Assessment Results \* Present Levels
- Standard Type
- \* Targeted Standard
- + Goal Areas
- \* IEP Transition Planning
- \* IEP Services
- \* Statewide Testing
- + IEP Placement 3-5
- \* IEP Placement 6-21
- LRE Considerations
- Prior Written Notice
- Amendments
- Annotations
- \* Finalize Process
- \* IEP Printing
- + Mastery/Progress
- \* Utilities
- \* Resources
- Logout

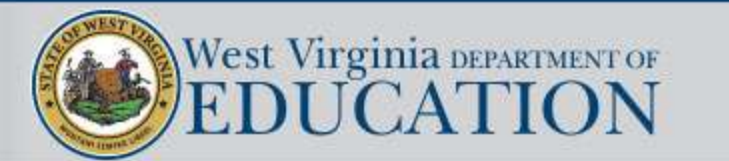

- Assessment Results

Summative

Formative

| Information Readin             | gLanguageArts | Math   | SocialStudi | ies Science |            |           |
|--------------------------------|---------------|--------|-------------|-------------|------------|-----------|
|                                |               |        |             |             |            |           |
| General Summative              | Assessment    | 2015   |             | 2016        | 2017       | 2018      |
| Scale Score                    |               | 23     | 391         | 2477        | 2439       | 9 705     |
| Cut Score Ranges               |               |        | -           | -           | -          | -         |
| Performance/Achievement Level  |               | Novice |             | Partial Mas | tery Level | 1 Level 4 |
| Lexile Score                   |               | N/A    |             | N/A         | N/A        | 1315L     |
| Grade Level                    |               | 04     |             | 05          | 06         | 07        |
|                                |               |        |             |             |            |           |
| Alternate Summative Assessment |               | 2015   |             | 2016        | 2017       | 2018      |
| Scale Score                    |               |        |             |             | N/A        | A N/A     |
| Performance Leve               | 1             |        |             |             |            |           |
| Grade Level                    |               |        |             |             |            |           |

| Information ReadingLanguageArt | Math SocialStudies | s Science |         |         |
|--------------------------------|--------------------|-----------|---------|---------|
|                                |                    |           |         |         |
| General Summative Assessment   | 2015               | 2016      | 2017    | 2018    |
| Scale Score                    | 2441               | 2438      | 2429    | 524     |
| Cut Score Ranges               | 594-629            | 0-501     | -       | -       |
| Performance/Achievement Level  | Partial Mastery    | Novice    | Level 1 | Level 2 |
| Quantile Score                 | N/A                | N/A       | N/A     | 890Q    |
| Grade Level                    | 04                 | 05        | 06      | 07      |
|                                |                    |           |         |         |
| Alternate Summative Assessment | 2015               | 2016      | 2017    | 2018    |
| Scale Score                    |                    |           | N/A     | N/A     |
| Performance Level              |                    |           |         |         |
| Grade Level                    |                    |           |         |         |

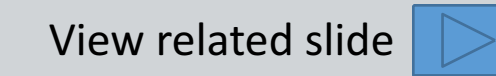

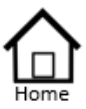

- Authorized List IEP SnapShot Student Information ESY Determination IEP Considerations \* Assessment Results \* Present Levels
- Standard Type
- \* Targeted Standard
- \* Goal Areas
- \* IEP Transition Planning
- \* IEP Services
- \* Statewide Testing
- + IEP Placement 3-5
- \* IEP Placement 6-21
- LRE Considerations
- Prior Written Notice
- Amendments
- Annotations
- Finalize Process
- \* IEP Printing
- \* Mastery/Progress
- \* Utilities
- + Resources
- Logout

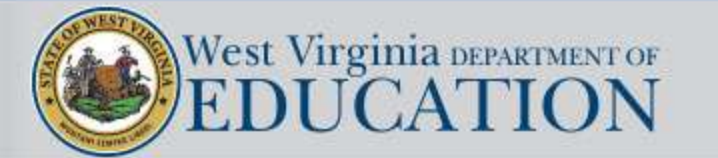

| <ul> <li>Assessment Results</li> </ul> |  |
|----------------------------------------|--|
| Summative                              |  |
| Formative                              |  |

#### Additional Assessment

Name:B WVEIS#:3044278 Medicaid #:N/A Current Grade:03 IEP Grade:03 Age:9

#### Interim, Formative, Transition and Additional Assessment Data

Using current, annual data, list the interim, formative, and transition assessments that have been used with the student and describe the results and implications for specially designed instruction. This could include data relevant to student behavior, setting demands, work habits/ learning skills, technology skills, workplace skills, independent living skills, performance based assessments. Describe the results and implications for specially designed instruction.

#### Add an Additional Assessment:

| Assessment            |                      |                                                                 |
|-----------------------|----------------------|-----------------------------------------------------------------|
| Date                  |                      |                                                                 |
| Results/Implication   | s                    |                                                                 |
| Add                   |                      |                                                                 |
|                       |                      |                                                                 |
| sessment              | Date                 | Results/Implications                                            |
| sessment<br>No Additi | Date<br>onal Assessm | Results/Implications<br>ents have been identified at this time. |
| sessment<br>No Additi | Date<br>onal Assessm | Results/Implications<br>ents have been identified at this time. |

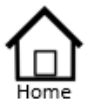

- Authorized List IEP SnapShot Student Information ESY Determination IEP Considerations \* Assessment Results \* Present Levels Standard Type \* Targeted Standard \* Goal Areas \* IEP Transition Planning \* IEP Services \* Statewide Testing \* IEP Placement 3-5
- \* IEP Placement 6-21 LRE Considerations Prior Written Notice Amendments Annotations
- \* Finalize Process
- \* IEP Printing
- \* Mastery/Progress
- \* Utilities
- \* Resources
- Logout

# Present Levels General Info ELA Mathematics Additional Content Behavior Functional Skills Access Skills Speech OT PT All Other

#### **Present Levels of Academic and Functional Performance**

Using the information discussed in the IEP Considerations section, the IEP Team identifies and develops statements of present levels of academic achievement and functional performance to be used in developing measurable annual goals that enable school personnel to track the effectiveness of services and to accurately report progress toward goals.

Although the content of present levels are different for each student, each statement must:

- 1. Be written in objective, measurable terms in easy-tounderstand non-technical language;
- 2. Establish a basis for the other components of the IEP;
- 3. Articulate the gaps between the student's grade-level expectations and his or her demonstrated performance;
- 4. Include an Impact Statement which contains information on how the student's exceptionality impacts their involvement in the general education curriculum;
- 5. Provide a starting point for targeting critical standard(s) and annual goal development.

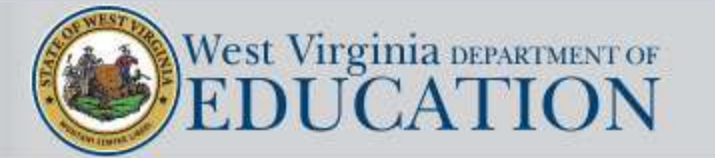

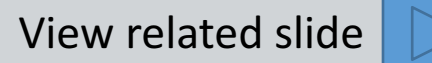

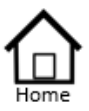

#### IEP SnapShot Student Information ESY Determination IEP Considerations \* Assessment Results \* Present Levels Standard Type

Authorized List

- \* Targeted Standard
- + Goal Areas
- Goal Areas
- \* IEP Transition Planning
- IEP Services
- \* Statewide Testing
- IEP Placement 3-5
- \* IEP Placement 6-21 LRE Considerations Prior Written Notice Amendments
  - Annotations
- \* Finalize Process
- \* IEP Printing
- \* Mastery/Progress
- \* Utilities
- \* Resources
- Logout

# Present Levels General Info ELA Mathematics Additional Content Behavior Functional Skills Access Skills Speech OT PT

All Other

# Impact Statement Components

What areas are affected due to the exceptionality?

How does the student's exceptionality impact the student's involvement in the general education curriculum?

What academic areas are impacted due to the exceptionality?

Elaine's deficit in reading fluency / causes her to have difficulties in summarizing and identifying the main idea of a text. / This adversely affects her in classes when she has to read lengthy text materials, summarize them, and provide central idea of a text.

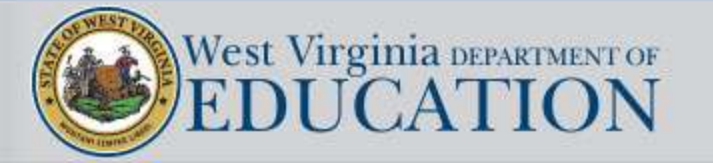

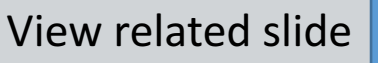

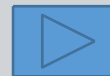

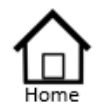

- Authorized List IEP SnapShot Student Information ESY Determination IEP Considerations \* Assessment Results \* Present Levels
- Standard Type
- \* Targeted Standard
- + Goal Areas
- \* IEP Transition Planning
- \* IEP Services
- \* Statewide Testing
- + IEP Placement 3-5
- \* IEP Placement 6-21
- LRE Considerations Prior Written Notice
- Amendments
- Annotations
- \* Finalize Process
- \* IEP Printing
- \* Mastery/Progress
- \* Utilities
- + Resources
- Logout

- 1. What areas are affected due to the exceptionality?
- 2. How does the student's exceptionality impact the student's involvement in the general education curriculum?
- 3. What academic areas are impacted due to the exceptionality?

#### Place a slash between each of the three impact statement components in the following examples

- 1. Eli's tendency to reverse numbers will impact his ability to accurately write numbers and will also impact computation problem solving in mathematics.
- 2. Samantha's difficulties with reasoning skills affect her ability to draw inferences from literary and informational passages which impacts all academic areas.
- 3. Howard's fluency disorder affects the rate and rhythm of his expressive communication which impacts his ability to ask questions, to express his ideas, and to be clearly understood by his teachers and peers in all academic and extracurricular settings.
- 4. Ann's disability in the areas of auditory processing and auditory memory cause her to have difficulty processing problems and remembering information presented orally. This impacts her ability to follow multi-step directions and to comprehend and recall complex concepts. This also impacts her academic success with oral presentations in all instructional settings including reading, written language, and math, and to a lesser degree, science and social studies.
- 5. Jane's exceptional intellectual ability and achievement as shown in Part V Assessment Data indicates that she may be under-challenged in the grade-level content instruction normally provided in the general education classroom. This impacts her educational progress in that she may need grade-level curriculum enriched to include more depth and complexity.

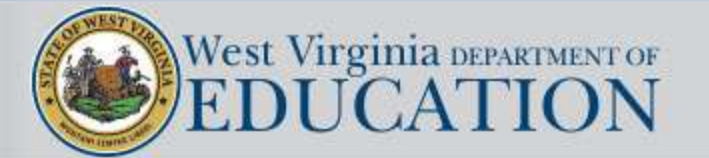

View related slide

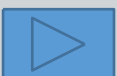
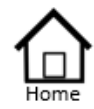

Authorized List IEP SnapShot Student Information

- ESY Determination IEP Considerations
- \* Assessment Results
- \* Present Levels Standard Type
- \* Targeted Standard
- + Goal Areas
- \* IEP Transition Planning
- \* IEP Services
- \* Statewide Testing
- + IEP Placement 3-5
- \* IEP Placement 6-21 LRE Considerations Prior Written Notice Amendments Annotations
- \* Finalize Process
- \* IEP Printing
- \* Mastery/Progress
- Utilities
- \* Resources
  - Logout

- 1. What areas are affected due to the exceptionality?
- 2. How does the student's exceptionality impact the student's involvement in the general education curriculum?
- 3. What academic areas are impacted due to the exceptionality?
- Eli's tendency to reverse numbers / will impact his ability to accurately write numbers and will also impact computation/problem solving / in mathematics.
- Samantha's difficulties with reasoning skills / affect her ability to draw inferences from literary and informational passages / which impacts all academic areas.
- Howard's fluency disorder affects the rate and rhythm of his expressive communication / which impacts his ability to ask questions, to express his ideas, and to be clearly understood by his teachers and peers / in all academic and extracurricular settings.
- Ann's disability in the areas of auditory processing and auditory memory cause her to have difficulty processing problems and remembering information presented orally. / This impacts her ability to follow multi-step directions and to comprehend and recall complex concepts. This also impacts her academic success with oral presentations / in all instructional settings including reading, written language, and math, and to a lesser degree, science and social studies.
- Jane's exceptional intellectual ability and achievement as shown in Part V Assessment Data / indicates that she may be under-challenged in the grade-level content instruction normally provided in the general education classroom. /This impacts her educational progress in that she may need grade-level curriculum enriched to include more depth and complexity.

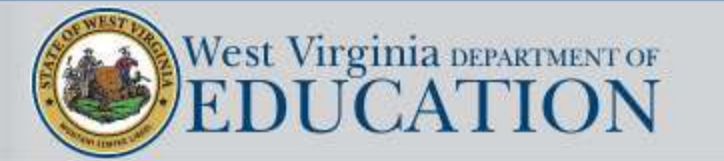

## UNACCEPTABLE IMPACT STATEMENT:

Ethan's learning disability impacts his phonemic awareness. (Doesn't tell HOW or WHAT academic areas are impacted).

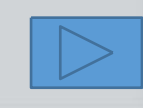

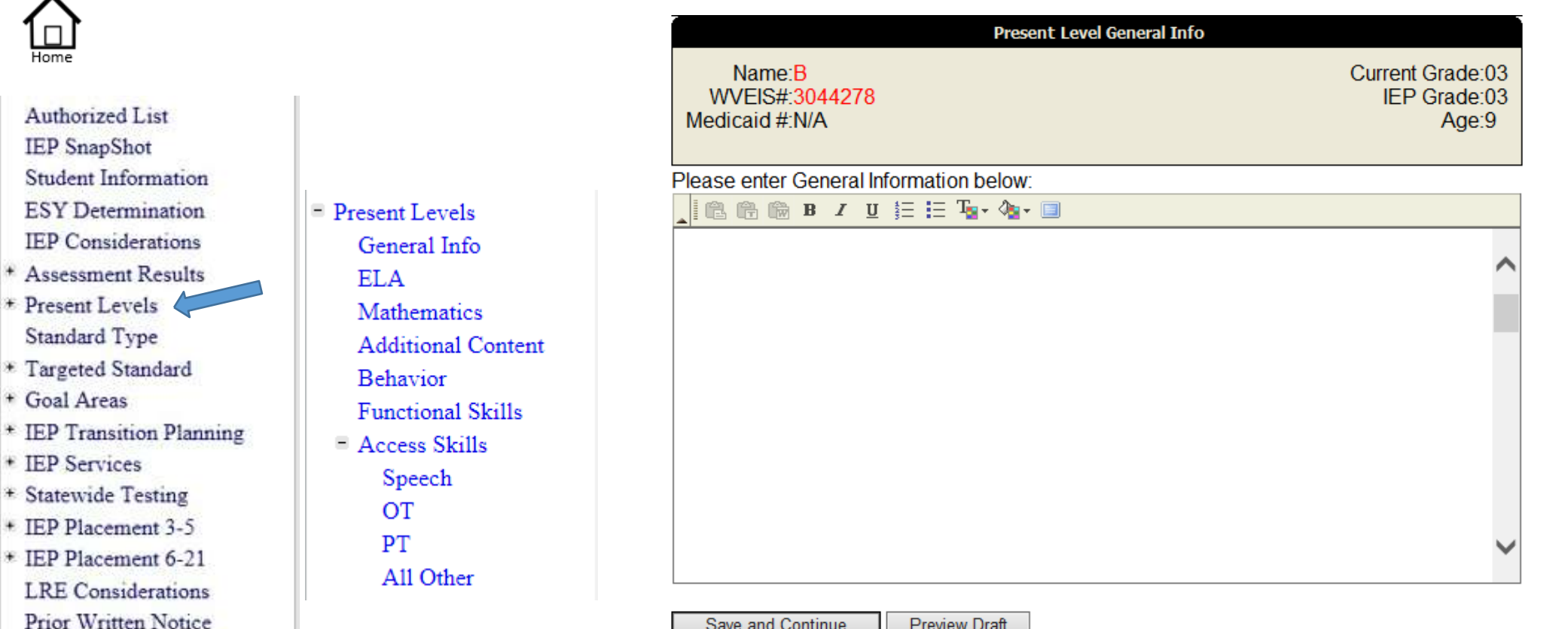

Save and Continue Preview Draft

## **General Information**

General Information is an area that can be used to describe such topics as the child's unique learning style, transfer information, parent input, and transition information that relates to the student's postsecondary plans.

Note: This is the only area under the Present Levels section which is not associated with a requirement to provide goal statements.

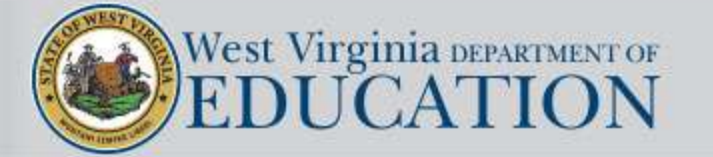

Amendments

Annotations Finalize Process

\* IEP Printing

\* Utilities

Resources

Logout

\* Mastery/Progress

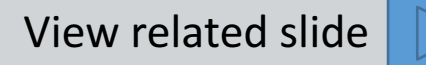

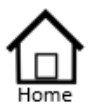

- Authorized List IEP SnapShot Student Information ESY Determination **IEP** Considerations \* Assessment Results \* Present Levels Standard Type \* Targeted Standard + Goal Areas \* IEP Transition Planning IEP Services
- \* Statewide Testing
- + IEP Placement 3-5
- \* IEP Placement 6-21 LRE Considerations Prior Written Notice Amendments Annotations
- Finalize Process
- \* IEP Printing
- \* Mastery/Progress
- \* Utilities
- Resources
- Logout

Present Gen ELA Matl Add Beha Fund Acce S 0 P' A

## When span grades set to "N"

## When span grades set to "Y"

|                       | WVCCR EEs ELSF                                                                                                    | WVCCR EES ELSF                                                                                                    |
|-----------------------|----------------------------------------------------------------------------------------------------|----------------------------------------------------------------------------------------------------|
|                       | Example for Standards Based IEP<br>Grade Level Expectations - Grade 2:                                                                                                    | Grade Level Expectations - Grade 2:                                                                                                    |
| t Levels<br>eral Info | Second grade students read stories aloud fluently. Create readable documents with legible print.<br>Attend to details, including illustrations and graphics, to answer who, what, where, when, why, and<br>how questions. Use text features to locate key facts or information. Write an opinion about a book<br>he or she has read. Write stories that include a short sequence of events. Retell key information<br>from books read aloud. Produce expanding sentences. Determine the meaning of the new word<br>formed when a prefix or suffix is added to a known word                                                                                                    | Second grade students read stories aloud fluently. Create readable documents with legible print.<br>Attend to details, including illustrations and graphics, to answer who, what, where, when, why, and<br>how questions. Use text features to locate key facts or information. Write an opinion about a book<br>he or she has read. Write stories that include a short sequence of events. Retell key information<br>from books read aloud. Produce expanding sentences. Determine the meaning of the new word<br>formed when a prefix or suffix is added to a known word.<br>Grade Level Expectations - Grade 3: |
| L                     | Present levels must be written in objective, measurable terms and easy-to-understand non-technical language                                                                                                    | Third grade students read with appropriate rate, and expression. Begin cursive writing. Find main<br>ideas and supporting details in a story. Describe the logical connection between sentences and                                                                                                    |
| hematics              | articulating the gaps between grade level expectations and actual performance.<br>$ \begin{bmatrix} 0 & 0 & 0 \\ 0 & 0 & 0 \end{bmatrix} \stackrel{\bullet}{=} E \xrightarrow{\bullet} \begin{bmatrix} T_{u} \bullet & 0 \\ 0 & 0 \end{bmatrix} \stackrel{\bullet}{=} E \xrightarrow{\bullet} \begin{bmatrix} T_{u} \bullet & 0 \\ 0 & 0 \end{bmatrix} \stackrel{\bullet}{=} E \xrightarrow{\bullet} \begin{bmatrix} T_{u} \bullet & 0 \\ 0 & 0 \end{bmatrix} \stackrel{\bullet}{=} E \xrightarrow{\bullet} \begin{bmatrix} T_{u} \bullet & 0 \\ 0 & 0 \end{bmatrix} \stackrel{\bullet}{=} E \xrightarrow{\bullet} \begin{bmatrix} T_{u} \bullet & 0 \\ 0 & 0 \end{bmatrix} \stackrel{\bullet}{=} E \xrightarrow{\bullet} \begin{bmatrix} T_{u} \bullet & 0 \\ 0 & 0 \end{bmatrix} \stackrel{\bullet}{=} E \xrightarrow{\bullet} \begin{bmatrix} T_{u} \bullet & 0 \\ 0 & 0 \end{bmatrix} \stackrel{\bullet}{=} E \xrightarrow{\bullet} \begin{bmatrix} T_{u} \bullet & 0 \\ 0 & 0 \end{bmatrix} \stackrel{\bullet}{=} E \xrightarrow{\bullet} \begin{bmatrix} T_{u} \bullet & 0 \\ 0 & 0 \end{bmatrix} \stackrel{\bullet}{=} E \xrightarrow{\bullet} \begin{bmatrix} T_{u} \bullet & 0 \\ 0 & 0 \end{bmatrix} \stackrel{\bullet}{=} E \xrightarrow{\bullet} \begin{bmatrix} T_{u} \bullet & 0 \\ 0 & 0 \end{bmatrix} \stackrel{\bullet}{=} E \xrightarrow{\bullet} \begin{bmatrix} T_{u} \bullet & 0 \\ 0 & 0 \end{bmatrix} \stackrel{\bullet}{=} E \xrightarrow{\bullet} \begin{bmatrix} T_{u} \bullet & 0 \\ 0 & 0 \end{bmatrix} \stackrel{\bullet}{=} E \xrightarrow{\bullet} \begin{bmatrix} T_{u} \bullet & 0 \\ 0 & 0 \end{bmatrix} \stackrel{\bullet}{=} E \xrightarrow{\bullet} \begin{bmatrix} T_{u} \bullet & 0 \\ 0 & 0 \end{bmatrix} \stackrel{\bullet}{=} E \xrightarrow{\bullet} \begin{bmatrix} T_{u} \bullet & 0 \\ 0 & 0 \end{bmatrix} \stackrel{\bullet}{=} E \xrightarrow{\bullet} \begin{bmatrix} T_{u} \bullet & 0 \\ 0 & 0 \end{bmatrix} \stackrel{\bullet}{=} E \xrightarrow{\bullet} \begin{bmatrix} T_{u} \bullet & 0 \\ 0 & 0 \end{bmatrix} \stackrel{\bullet}{=} E \xrightarrow{\bullet} \begin{bmatrix} T_{u} \bullet & 0 \\ 0 & 0 \end{bmatrix} \stackrel{\bullet}{=} E \xrightarrow{\bullet} \begin{bmatrix} T_{u} \bullet & 0 \\ 0 & 0 \end{bmatrix} \stackrel{\bullet}{=} E \xrightarrow{\bullet} \begin{bmatrix} T_{u} \bullet & 0 \\ 0 & 0 \end{bmatrix} \stackrel{\bullet}{=} E \xrightarrow{\bullet} \begin{bmatrix} T_{u} \bullet & 0 \\ 0 & 0 \end{bmatrix} \stackrel{\bullet}{=} E \xrightarrow{\bullet} \begin{bmatrix} T_{u} \bullet & 0 \\ 0 & 0 \end{bmatrix} \stackrel{\bullet}{=} E \xrightarrow{\bullet} \begin{bmatrix} T_{u} \bullet & 0 \\ 0 & 0 \end{smallmatrix} \stackrel{\bullet}{=} E \xrightarrow{\bullet} \begin{bmatrix} T_{u} \bullet & 0 \\ 0 & 0 \end{smallmatrix} \stackrel{\bullet}{=} E \xrightarrow{\bullet} \begin{bmatrix} T_{u} \bullet & 0 \\ 0 & 0 \end{smallmatrix} \stackrel{\bullet}{=} E \xrightarrow{\bullet} \begin{bmatrix} T_{u} \bullet & 0 \\ 0 & 0 \end{smallmatrix} \stackrel{\bullet}{=} E \xrightarrow{\bullet} \begin{bmatrix} T_{u} \bullet & 0 \\ 0 & 0 \end{smallmatrix} \stackrel{\bullet}{=} E \xrightarrow{\bullet} E \xrightarrow{\bullet} E $ | paragraphs in stories. Compare the key details presented in two books on the same topic. Write<br>opinions or explanations that group related information and develop topics with facts and details.                                                                                                    |
| itional Content       | The present level statement is written here.                                                                                                    | Paraphrase and respond to information presented in discussions, Report orally on a topic with facts<br>and details. Write complete sentences with correct capitalization and spelling. Relate common                                                                                                    |
| avior                 |                                                                                                    | words to words with similar meanings and to their opposites.                                                                                                    |
| ctional Skills        |                                                                                                    | Present revels must be written in cojective, measurable terms and easy-to-nucestand non-technical language articulating the gaps between grade level expectations and actual performance.                                                                                                    |
| ess Skills            |                                                                                                    | The present level statement is written here.                                                                                                    |
| peech                 |                                                                                                    |                                                                                                    |
| Т                     | Impact Statement: Help                                                                                                    |                                                                                                    |
| Г                     | The Impact Statement is written here.                                                                                                    |                                                                                                    |
| 11 Other              | Save and Continue Preview Draft                                                                                                    | Impact Statement: Holp<br>The Impact Statement is written here.                                                                                                    |
|                       |                                                                                                    | Save and Continue Preview Draft                                                                                                    |

## The ELA area should contain the following:

- *Grade Level Expectations* a brief summary of performance expectations for the grade level that the IEP will address. • The Online IEP will automatically embed the ELA grade-level expectations for grades PreK-12.
- Present Levels of Academic and Functional Performance Statement a statement that addresses the student's current • level of performance which articulates the gaps between demonstrated performance and grade level expectations
- Impact Statement a statement that addresses how a school-age student's disability or giftedness affects his or her • involvement and progress in the general education curriculum.

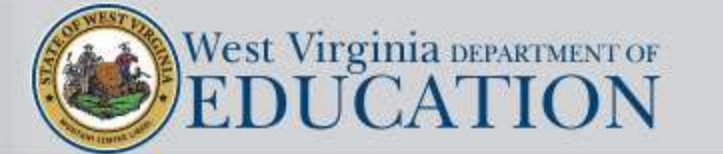

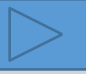

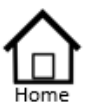

- Authorized List IEP SnapShot Student Information ESY Determination IEP Considerations \* Assessment Results \* Present Levels Standard Type \* Targeted Standard
- + Goal Areas
- \* IEP Transition Planning
- IEP Services
- \* Statewide Testing
- IEP Placement 3-5
- \* IEP Placement 6-21 LRE Considerations Prior Written Notice Amendments
- Annotations
- Finalize Process
- \* IEP Printing
- Mastery/Progress
- \* Utilities
- \* Resources
- Logout

# Present Levels General Info ELA Mathematics Additional Content Behavior Functional Skills Access Skills Speech OT PT All Other

| WVCCR EES ELSF<br>Grade Level Expectations - Grade 2:                                                                                                    | WVCCR EES ELSF<br>Grade Level Expectations - Grade 2:                                                                                                    |
|----------------------------------------------------------------------------------------------------|----------------------------------------------------------------------------------------------------|
| Second grade students solve addition and subtraction word problems with one or two steps.<br>Fluently add with a sum of 20 or less. Fluently subtract from a number 20 or less and know all<br>sums of one digit numbers from memory. Develop foundations for multiplication. Understand<br>digits in three-digit numbers. Use an understanding of place value to add and subtract three-digit<br>numbers; add and subtract two-digit numbers fluently. Solve addition and subtraction word<br>problems involving length. Tell time. Count money. Divide shapes into equal shares. Develop<br>foundations for fractions and geometry. | Second grade students solve addition and subtraction word problems with one or two steps.<br>Fluently add with a sum of 20 or less. Fluently subtract from a number 20 or less and know all<br>sums of one digit numbers from memory. Develop foundations for multiplication. Understand<br>digits in three-digit numbers. Use an understanding of place value to add and subtract three-digit<br>numbers; add and subtract two-digit numbers fluently. Solve addition and subtraction word<br>problems involving length. Tell time. Count money. Divide shapes into equal shares. Develop<br>foundations for fractions and geometry. |
|                                                                                                    | Grade Level Expectations - Grade: 3:                                                                                                    |
| esent levels must be written in objective, measurable terms and easy-to-understand non-technical language ticulating the gaps between grade level expectations and actual performance. Use the information above to create esent levels of academic and functional performance that affect the child's involvement in the general education miculum.                                                                                                    | Third grade students multiply and divide numbers up to 10 x 10 fluently from memory. Solve word problems using addition, subtraction, multiplication, and division. Multiply numbers with more than one digit. Understand place value and properties of operations to perform multi-digit arithmetic. Understand fractions. Find areas of shapes. Understand equal parts of a shape being a                                                                                                    |
| "<br>The present level statement is written here.                                                                                                    | unit of the whole. Measure and estimate weights and liquid volumes. Tell time and write time to the<br>nearest minute. Recognize area as a quality of two dimensional regions. Explain how multiplication<br>is used to determine the area of a rectangle.                                                                                                    |
|                                                                                                    | Present levels must be written in objective, measurable terms and easy-to-understand non-technical language<br>articulating the gaps between grade level expectations and actual performance. Use the information above to creat<br>present levels of academic and functional performance that affect the child's involvement in the general education<br>curriculum.                                                                                                    |
|                                                                                                    | _ B Z U 등 ⊟ Ta- Aa- □                                                                                                    |
|                                                                                                    | The present level statement is written here.                                                                                                    |
| mpact Statement: Help                                                                                                    |                                                                                                    |
| The Impact Statement is written here.                                                                                                    |                                                                                                    |
| Save and Continue Preview Draft                                                                                                    |                                                                                                    |
|                                                                                                    |                                                                                                    |
|                                                                                                    |                                                                                                    |

When span grades set to "Y"

When span grades set to "N"

## The Mathematics area should contain the following:

- *Grade Level Expectations* a brief summary of performance expectations for the grade level that the IEP will address. The Online IEP will automatically embed the Math grade-level expectations for grades K-8. Grade-level expectations will also automatically be provided for each specific course selected in grades 9-12.
- *Present Levels of Academic and Functional Performance Statement* a statement that addresses the student's current level of performance which articulates the gaps between demonstrated performance and grade level expectations.
- *Impact Statement* a statement that addresses how a school-age student's disability or giftedness affects his or her involvement and progress in the general education curriculum.

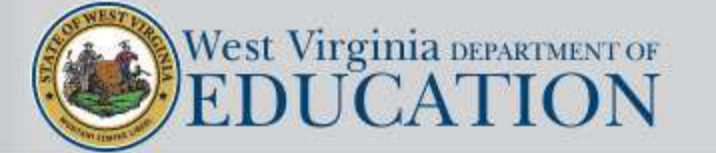

View related slide

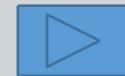

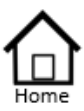

- Authorized List IEP SnapShot Student Information ESY Determination IEP Considerations \* Assessment Results \* Present Levels Standard Type \* Targeted Standard \* Goal Areas
- \* IEP Transition Planning
- IEP Services
- \* Statewide Testing
- IEP Placement 3-5
- \* IEP Placement 6-21 LRE Considerations Prior Written Notice Amendments
- Annotations
- \* Finalize Process
- \* IEP Printing
- Mastery/Progress
- \* Utilities
- + Resources
- Logout

Present Levels

 General Info
 ELA
 Mathematics
 Additional Content
 Behavior
 Functional Skills

 Access Skills

 Speech
 OT
 PT
 All Other

| Present levels must be written in objective, me<br>articulating the gaps between grade level expect<br>present levels of academic and functional perfor<br>curriculum.<br>Source B B I U == HS Algebra I<br>HS Algebra I<br>HS Algebra II<br>HS Geometry<br>HS Math I<br>HS Math I | Grade arstand non-technical language<br>Use the information above to creat<br>volvement in the general education |
|----------------------------------------------------------------------------------------------------|----------------------------------------------------------------------------------------------------|
| Source B B I U = : HS Math I<br>HS Math II                                                                                                    |                                                                                                    |
| HS Math III<br>HS Math IV – Trig<br>STEM Readiness<br>Transition Math -                                                                                                    | g/Precalc<br>s<br>Seniors                                                                                        |
| Secondary math expectation                                                                                                    | ns (grades 9-12) are                                                                                             |
| based on the specified cour                                                                                                    | rse content standards.                                                                                           |

## The Mathematics area should contain the following:

- *Grade Level Expectations* a brief summary of performance expectations for the grade level that the IEP will address. The Online IEP will automatically embed the Math grade-level expectations for grades K-8. Grade-level expectations will also automatically be provided for each specific course selected in grades 9-12.
- *Present Levels of Academic and Functional Performance Statement* a statement that addresses the student's current level of performance which articulates the gaps between demonstrated performance and grade level expectations.
- *Impact Statement* a statement that addresses how a school-age student's disability or giftedness affects his or her involvement and progress in the general education curriculum.

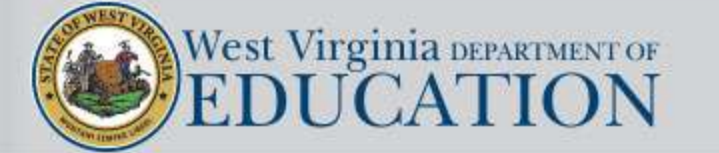

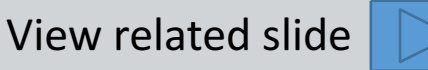

| Home                                                                                                    |                                                                                                    | WVCCR         EEs         ELSF           Present levels must be written in objective, measurable terms and easy-to-understand non-technical language articulating the gaps between grade level expectations and actual performance. Use the information above to create present levels of academic and functional performance that affect the child's involvement in the general education                                                                                                    |
|----------------------------------------------------------------------------------------------------|----------------------------------------------------------------------------------------------------|----------------------------------------------------------------------------------------------------|
| Authorized List<br>IEP SnapShot<br>Student Information<br>ESY Determination<br>IEP Considerations<br>* Assessment Results<br>* Present Levels<br>Standard Type<br>* Targeted Standard<br>* Goal Areas | <ul> <li>Present Levels         General Info         ELA         Mathematics         Additional Content         Behavior         Functional Skills         = Access Shills</li> </ul> | curriculum.         Image: Source       Image: Book of the second second se |
| <ul> <li>* IEP Transition Planning</li> <li>* IEP Services</li> <li>* Statewide Testing</li> <li>* IEP Placement 3-5</li> <li>* IEP Placement 6-21</li> </ul>                                         | Speech<br>OT<br>PT<br>All Other                                                                                                    | Impact Statement: Help<br>The impact Statement is written here.<br>Save and Continue Preview Draft                                                                                                    |

## Additional Content should contain the following:

- Present Levels of Academic and Functional Performance Statement a statement that addresses ۲ the student's current level of performance which articulates the gaps between demonstrated performance and grade level expectations.
- *Impact Statement* a statement that addresses how a school-age student's disability or giftedness ۲ affects his or her involvement and progress in the general education curriculum.

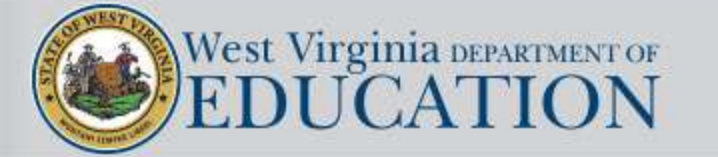

> LRE Considerations Prior Written Notice

Amendments

Annotations

 Finalize Process \* IEP Printing

\* Mastery/Progress

\* Utilities

 Resources Logout

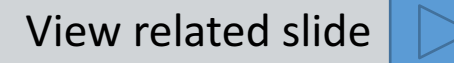

| $\land$                                                                                                    |                                                                                            | Grade Level Expectations - Grade 2:                                                                                                    |
|----------------------------------------------------------------------------------------------------|--------------------------------------------------------------------------------------------|----------------------------------------------------------------------------------------------------|
| Home<br>Authorized List<br>IEP SnapShot                                                                                                    |                                                                                            | 2nd - 4th: Complete work on time; internalize class routines; maintain good grooming; maintain<br>healthy habits; avoid inappropriate physical contact; express enthusiasm for school, express<br>confidence and positive self-esteem; ignore distractions, practice basic internet safety; participate<br>politely in classroom discussions; express anger in non-aggressive ways; respect private property;<br>refrain from cyber-bullying; assist in development of classroom rules/norms; make wise behavior<br>choices; identify digital resources that inform decision making. |
| Student Information                                                                                                    |                                                                                            | Present levels must be written in objective, measurable terms and easy-to-understand non-technical language articulating the gaps between grade level expectations and actual performance.                                                                                                    |
| IEP Considerations                                                                                                    | Present Levels                                                                             | Source 🖺 🔐 📾 B I 🖳 🗄 T₂ × ◊₂ × 💷                                                                                                    |
| <ul> <li>* Assessment Results</li> <li>* Present Levels</li> <li>Standard Type</li> <li>* Targeted Standard</li> <li>* Goal Areas</li> <li>* IEP Transition Planning</li> <li>* IEP Services</li> </ul> | ELA<br>Mathematics<br>Additional Content<br>Behavior<br>Functional Skills<br>Access Skills | Present level statement is written here.                                                                                                    |
| * Statewide Testing                                                                                                    | OT                                                                                         | Impact Statement: Help                                                                                                    |
| * IEP Placement 3-5<br>* IEP Placement 6-21                                                                                                    | PT                                                                                         | Impact statement is written here.                                                                                                    |
| LRE Considerations                                                                                                    | All Other                                                                                  | Save and Continue Preview Draft                                                                                                    |
| Amendments                                                                                                    | Behavior should contain the following                                                      | g:                                                                                                    |

- Grade Level Expectations The Online IEP will automatically embed a brief summary of the behavior expectations for grades ۲ PreK-12 based on the standards in Policy 2520.19.
  - Present Levels of Academic and Functional Performance Statement a statement that addresses the student's current level of . performance which articulates the gaps between demonstrated performance and grade level expectations.
  - Impact Statement a statement that addresses how a school-age student's disability or giftedness affects his or her involvement • and progress in the general education curriculum.

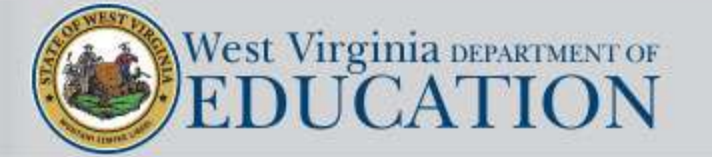

Annotations

\* IEP Printing

\* Utilities

Resources

Logout

Finalize Process

\* Mastery/Progress

| Home                                                                                                    |                                                                                                    | WVCCR         EEs         ELSF           Present levels must be written in objective, measurable terms and easy-to-understand non-technical language articulating the gaps between grade level expectations and actual performance. Use the information above to create |
|----------------------------------------------------------------------------------------------------|----------------------------------------------------------------------------------------------------|----------------------------------------------------------------------------------------------------|
| Authorized List<br>IEP SnapShot<br>Student Information<br>ESY Determination<br>IEP Considerations<br>* Assessment Results<br>* Present Levels<br>Standard Type<br>* Targeted Standard<br>* Goal Areas | <ul> <li>Present Levels         General Info         ELA         Mathematics         Additional Content         Behavior         Eunctional Skills</li> </ul> | present levels of academic and functional performance that affect the child's involvement in the general education curriculum.                                                                                                    |
| <ul> <li>* IEP Transition Planning</li> <li>* IEP Services</li> <li>* Statewide Testing</li> <li>* IEP Placement 3-5</li> <li>* IEP Placement 6-21</li> <li>L RE Considerations</li> </ul>            | <ul> <li>Functional Skills</li> <li>Access Skills</li> <li>Speech</li> <li>OT</li> <li>PT</li> <li>All Other</li> </ul>                                       | Impact Statement: Help<br>The impact Statement is written here.                                                                                                    |

## **Functional Skills should contain the following:**

- Present Levels of Academic and Functional Performance Statement a statement that lacksquareaddresses the student's current level of performance which articulates the gaps between demonstrated performance and grade level expectations.
- *Impact Statement* a statement that addresses how a school-age student's disability or giftedness affects his or her involvement and progress in the general education curriculum.

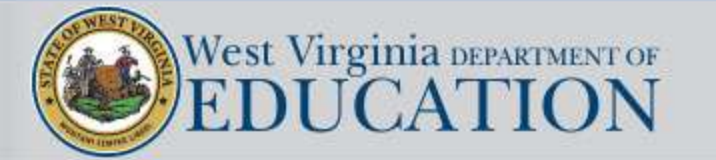

Prior Written Notice

Amendments

Annotations

 Finalize Process \* IEP Printing

\* Mastery/Progress

\* Utilities Resources

Logout

View related slide

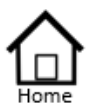

- Authorized List IEP SnapShot Student Information ESY Determination IEP Considerations \* Assessment Results \* Present Levels Standard Type \* Targeted Standard \* Goal Areas \* IEP Transition Planning
- \* IEP Services
- \* Statewide Testing
- + IEP Placement 3-5
- \* IEP Placement 6-21
- LRE Considerations Prior Written Notice
- Prior Written No
- Amendments
- Annotations
   Finalize Process
- \* IEP Printing
- \* Mastery/Progress
- \* Utilities
- + Resources
- Logout

#### When span grades set to "N" Grade Level Expectations - Grade 2: Second Grade students can be easily understood using more complex sentence

| Grade Level Expectations - Grade 2:                                                                                                    | Grade Level Expectations - Grade 2:                                                                                                    |
|----------------------------------------------------------------------------------------------------|----------------------------------------------------------------------------------------------------|
| Second Grade students can be easily understood using more complex sentence structures to inform, persuade and entertain. They produce s, s-blends, z, and initial r. Students create rhyming words, blend separate sounds to form words and sound out unfamiliar words. They clarify, explain words and ideas, follow and give directions with three to four steps, retell and write stories in a logical order. Students have a vocabulary of 7,000 to 10,000 words with understanding of location, space and time words. They answer questions and explain key elements of a story. They can begin and | Second Grade students can be easily understood using more complex sentence structures to inform, persuade and entertain. They produce s, s-blends, z, and initial r. Students create rhyming words, blend separate sounds to form words and sound out unfamiliar words. They clarify, explain words and ideas, follow and give directions with three to four steps, retell and write stories in a logical order. Students have a vocabulary of 7,000 to 10,000 words with understanding of location, space and time words. They answer questions and explain key elements of a story. They can begin and end a conversation while using appropriate eye contact. |
| end a conversation while using appropriate eye contact.                                                                                                    | Grade Level Expectations - Grade 3:                                                                                                    |
| Present levels must be written in objective, measurable terms and easy-to-understand non-technical language<br>articulating the gaps between grade level expectations and actual performance.                                                                                                    | Third grade students speak clearly with an appropriate voice (inside vs outside) and participate                                                                                                    |
| Source ( B) ( B) I U S = E Tar ( Ar □                                                                                                    | attentively in group discussions while using increasingly complex sentence structures. Students produce all sounds correctly including vocalic r, r-blends and they continue developing th sound. They have mastered phonics/sound awareness and use word analysis skills when reading. They predict sequence of events based on personal experiences, explain key elements, paraphrase and summarize the story accurately. Students use subject-related vocabulary, while increasing abstract language concepts, including idioms, analogies and humor.                                                                                                    |
|                                                                                                    | Present levels must be written in objective, measurable terms and easy-to-understand non-technical language<br>articulating the gaps between grade level expectations and actual performance.                                                                                                    |
|                                                                                                    |                                                                                                    |
| Impact Statement: Help                                                                                                    |                                                                                                    |

## Speech Access Skills should contain the following:

- *Present Levels of Academic and Functional Performance Statement* a statement that addresses the student's current level of performance which articulates the gaps between demonstrated performance and grade level expectations.
- *Impact Statement* a statement that addresses how a school-age student's disability or giftedness affects his or her involvement and progress in the general education curriculum.

## **NOTE:** Grade level speech/language expectations will automatically be imported for grades Pre-8

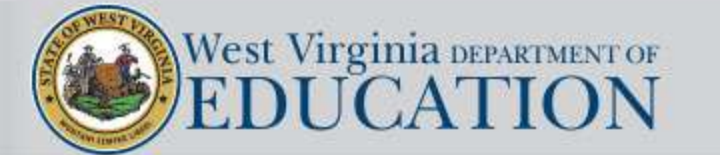

Present Levels

ELA

General Info

Mathematics

Behavior

Access Skills

Speech

All Other

OT

PT

Additional Content

Functional Skills

View related slide

When span grades set to "Y"

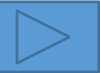

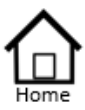

- Authorized List IEP SnapShot Student Information ESY Determination IEP Considerations \* Assessment Results \* Present Levels Standard Type \* Targeted Standard \* Goal Areas \* IEP Transition Planning \* IEP Services
- \* Statewide Testing
- + IEP Placement 3-5
- \* IEP Placement 6-21
   LRE Considerations
- Prior Written Notice
- Amendments
- Annotations
- Finalize Process
- \* IEP Printing
- Mastery/Progress
- Utilities
- + Resources
- Logout

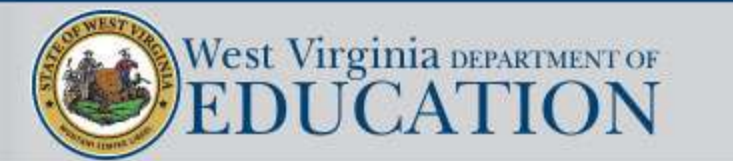

Present Levels

ELA

General Info

Mathematics

Behavior

Access Skills

Speech

All Other

OT

PT

Additional Content

Functional Skills

| sour        | ce 🕄 🛱        | 🕅 B     | I       | U   | 4∃ | Ξ | T <sub>s</sub> , | <u>ک</u> |  |  |  |  |  |  |
|-------------|---------------|---------|---------|-----|----|---|------------------|----------|--|--|--|--|--|--|
| The present | t level state | ment is | written | her | e. |   |                  |          |  |  |  |  |  |  |
|             |               |         |         |     |    |   |                  |          |  |  |  |  |  |  |
|             |               |         |         |     |    |   |                  |          |  |  |  |  |  |  |
|             |               |         |         |     |    |   |                  |          |  |  |  |  |  |  |
|             |               |         |         |     |    |   |                  |          |  |  |  |  |  |  |
|             |               |         |         |     |    |   |                  |          |  |  |  |  |  |  |
|             |               |         |         |     |    |   |                  |          |  |  |  |  |  |  |
|             |               |         |         |     |    |   |                  |          |  |  |  |  |  |  |
|             |               |         |         |     |    |   |                  |          |  |  |  |  |  |  |

## OT, PT, and ALL Other Access Skills should contain the following:

- *Present Levels of Academic and Functional Performance Statement* a statement that addresses the student's current level of performance which articulates the gaps between demonstrated performance and grade level expectations.
- *Impact Statement* a statement that addresses how a school-age student's disability or giftedness affects his or her involvement and progress in the general education curriculum.

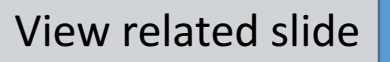

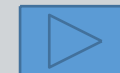

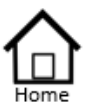

IEP SnapShot Student Information ESY Determination IEP Considerations \* Assessment Results \* Present Levels Standard Type

Authorized List

- \* Targeted Standard
- + Goal Areas
- \* IEP Transition Planning
- IEP Services
- \* Statewide Testing
- + IEP Placement 3-5
- \* IEP Placement 6-21
- LRE Considerations
- Prior Written Notice
- Amendments
- Annotations
- Finalize Process
- \* IEP Printing
- \* Mastery/Progress
- \* Utilities
- \* Resources
- Logout

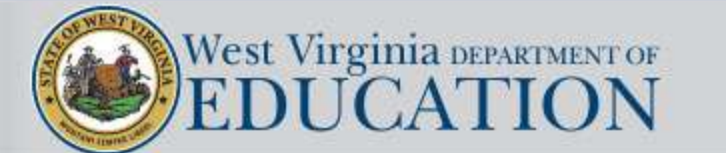

Multidisciplinary evaluation and educational performance data support the following standard type selection:

- West Virginia College- and Career-Readiness Standards
   Student will participate in the General Summative Assessment.
- Alternate Academic Achievement Standards
   Student will be assessed using an Alternate Assessment specifically designed for students with significant intellectual disabilities.
- O Early Learning Standards Framework-Content Standards for WV Pre-K

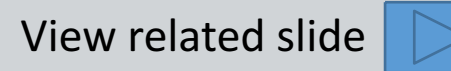

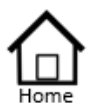

- Authorized List IEP SnapShot Student Information ESY Determination IEP Considerations
- \* Assessment Results
- \* Present Levels Standard Type
- \* Targeted Standard
- + Goal Areas
- \* IEP Transition Planning
- \* IEP Services
- \* Statewide Testing
- + IEP Placement 3-5
- \* IEP Placement 6-21
- LRE Considerations
- Prior Written Notice
- Amendments
- Annotations
- Finalize Process
- \* IEP Printing
- \* Mastery/Progress
- \* Utilities
- + Resources
- Logout

## Alternate Academic Achievement Standard Type

#### ALTERNATE ACADEMIC ACHIEVEMENT STANDARDS GUIDELINES

The following three statements require "Yes" answers when determining if the student's program of study should be based on the Alternate Academic Achievement Standards which are designed for students with the most significant cognitive disabilities. Students following the Alternate Academic Achievement Standards will participate in the statewide alternate assessment and are on track to receive an alternate (modified) diploma which has implications regarding postsecondary education and career opportunities.

1. The student has a significant intellectual disability. Help

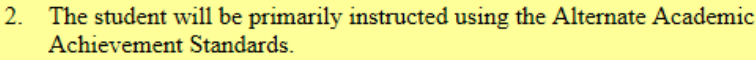

3. The student requires extensive direct individualized instruction and substantial support to achieve measureable gains in the grade and age appropriate curriculum.

The IEP team has read and understood the ALTERNATE ACADEMIC ACHIEVEMENT STANDARDS GUIDELINES and has applied those guidelines in selecting Alternate Academic Achievement Standards.

Save Preview Draft

The following are NOT allowable considerations to determine participation in the Alternate Assessment:

- 1. A disability category or label
- 2. Poor attendance or extended absences
- 3. Native language/social/cultural or economic difference
- 4. Expected poor performance on the general education assessment
- 5. Academic and other services student receives
- 6. Educational environment or instructional setting
- 7. Percent of time receiving special education
- 8. English Language Learner (ELL) status
- 9. Low reading level/achievement level
- 10. Anticipated student's disruptive behavior
- 11. Impact of student scores on accountability system
- 12. Administrator decision
- 13. Anticipated emotional duress
- 14. Need for accommodations (e.g., assistive technology/AAC) to participate in
  - assessment process

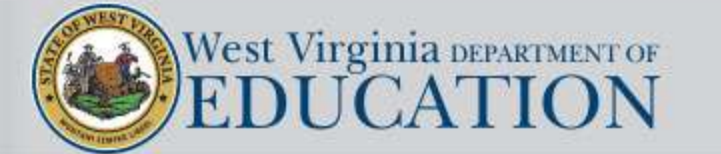

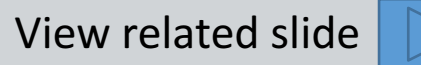

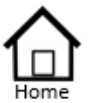

Authorized List IEP SnapShot Student Information ESY Determination IEP Considerations \* Assessment Results

- \* Present Levels Standard Type
- \* Targeted Standard
- + Goal Areas
- \* IEP Transition Planning
- IEP Services
- \* Statewide Testing
- + IEP Placement 3-5
- IEP Placement 6-21
   LRE Considerations
- Prior Written Notice
- Amendments
- Annotations
- Finalize Process
- \* IEP Printing
- + Mastery/Progress
- Utilities
- \* Resources
- Logout

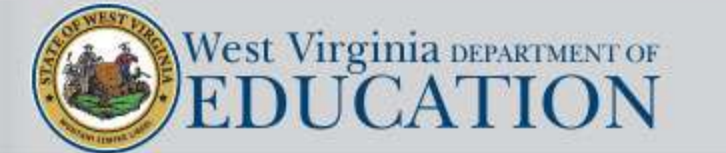

# Policy 2419 definition of Significant Cognitive Disability

#### Significant Cognitive Disability

Students with the most significant cognitive disabilities (moderate to severe intellectual disability) have general intellectual functioning more than three standard deviations below the mean, in consideration of 1.0 standard error of measurement as determined by a qualified psychologist, using an individually administered intelligence test; and the student exhibits concurrent deficits in adaptive functioning expected for his or her age across multiple environments based on clinical and standardized assessment in at least one of the following domains: conceptual, social or practical.

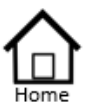

Authorized List IEP SnapShot Student Information ESY Determination IEP Considerations \* Assessment Results \* Present Levels Standard Type

- \* Targeted Standard
- + Goal Areas
- \* IEP Transition Planning
- IEP Services
- \* Statewide Testing
- + IEP Placement 3-5
- IEP Placement 6-21
   LRE Considerations
- LRE Considerations
- Prior Written Notice Amendments
- Amendments
- Annotations
- Finalize Process
- \* IEP Printing
- \* Mastery/Progress
- Utilities
- \* Resources
- Logout

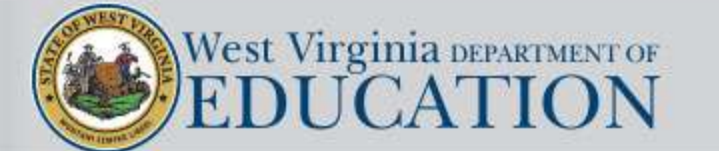

## • Targeted Standard(s)

If present level statements are addressed for either the ELA or Math content areas, the IEP Team must select at least one standard which the team considers to be the student's most critical need in terms of guiding goal development.

## • Optional targeted standards

ELA grade-level standards can be imported into the Speech Access Skills area if they are relevant to the student's needs but they are not required in terms of compliance monitoring.

Seek guidance from your district special education department to determine their compliance requirements.

Behavior grade-level standards which are based on Policy 2520.19 can be imported into the Behavior area if they are relevant to the student's needs but they are not required in terms of compliance monitoring.

Seek guidance from your district special education department to determine their compliance requirements.

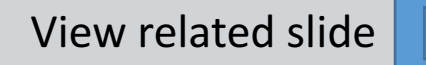

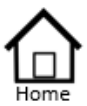

- Authorized List IEP SnapShot Student Information ESY Determination **IEP** Considerations \* Assessment Results \* Present Levels
- Standard Type
- \* Targeted Standard
- + Goal Areas
- \* IEP Transition Planning
- IEP Services
- \* Statewide Testing
- + IEP Place

| į. | IEP Placement 6-21 |  |  |  |  |  |  |
|----|--------------------|--|--|--|--|--|--|
|    | LRE Considerations |  |  |  |  |  |  |
|    | Data Water Martin  |  |  |  |  |  |  |

Prior Wr Amendm

- Annotati
- Finalize
- \* IEP Prin
- + Mastery
- \* Utilities
- + Resource
- Logout

## Two Methods for Importing targeted West Virginia College- and **Career-Readiness (WVCCR) Standards and Alternate Standards**

The user can import a standard by aligning the *domain, cluster, and standard* 1. dropdown boxes to match up with the targeted standard.

## OR

2. If the user already knows the standard code that aligns with the standard that they are targeting, they can manually select it by scrolling through the list of the standard codes for that content area and grade level.

Method #2

| ement 3-5     |                          | Targeted Standard Objectives - ELA                                         |                   | OP                    |
|---------------|--------------------------|----------------------------------------------------------------------------|-------------------|-----------------------|
| ement 6-21    |                          | Guided TSO Selection                                                       | S                 | Manual Standard Entry |
| nsiderations  |                          |                                                                            |                   |                       |
| ritten Notice | Domain:                  | Language                                                                   | Standard ELA 2.12 |                       |
| nents         | 71                       |                                                                            | FLA 2 13          |                       |
| ions          | Juster:                  |                                                                            | FLA 2 14          | Add TSO               |
| Process       | Determine or clarify the | meaning of unknown and multiple-meaning words and phrases based on grade 2 | ELA 2.15          |                       |
| ting          | eading and content, cho  | osing flexibly from an array of strategies.                                | ELA.2.16          |                       |
| Progress      |                          |                                                                            | ELA.2.17          |                       |
|               |                          |                                                                            | ELA.2.18          |                       |
| PC.           |                          |                                                                            | ELA.2.19          |                       |
|               |                          |                                                                            | ELA.2.20          |                       |
|               |                          |                                                                            | ELA.2.21          |                       |

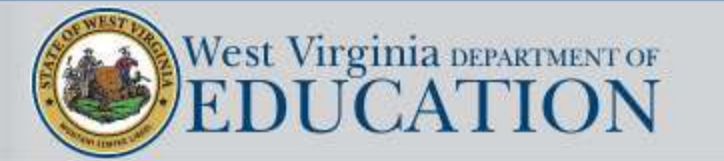

|   | $\wedge$ |
|---|----------|
| 1 |          |
|   | Home     |

| Authorized List           | levels. Us           |
|---------------------------|----------------------|
| IEP SnapShot              | if the stud          |
| Student Information       | II the stud          |
| ESY Determination         |                      |
| IEP Considerations        |                      |
| * Assessment Results      |                      |
| * Present Levels          |                      |
| Standard Type             |                      |
| * Targeted Standard       |                      |
| + Goal Areas              |                      |
| * IEP Transition Planning | n                    |
| * IEP Services            | Domain:              |
| * Statewide Testing       |                      |
| + IEP Placement 3-5       | Cluster <sup>.</sup> |
| * IEP Placement 6-21      | Cluster.             |
| LRE Considerations        | Standard             |
| Prior Written Notice      |                      |
| Amendments                |                      |
| Annotations               |                      |
| * Finalize Process        |                      |
| * IEP Printing            |                      |
| + Mastery/Progress        | S 4                  |
| * Utilities               | Standard             |
| + Resources               |                      |
| Logout                    |                      |

A "View Standards with Supports" link has been added to the Math and ELA targeted standard screens so the user can view the standards (WVCCR or Alternate) for all grade levels. Users are required to "target" at least one standard in the areas of ELA and Math if the student requires specialized instruction in one or both of these areas.

|                 | Targeted Standard Objectives - Math |                    |
|-----------------|-------------------------------------|--------------------|
|                 | Guided TSO Selection                | ards with Supports |
| Domain:         | ~                                   |                    |
| Cluster:        | $\checkmark$                        |                    |
| Stanuaru.       | OP                                  |                    |
|                 | Manual Standard Entry               |                    |
| Standard: 🗸 🗸 🗸 |                                     |                    |
|                 | Add TSO                             |                    |

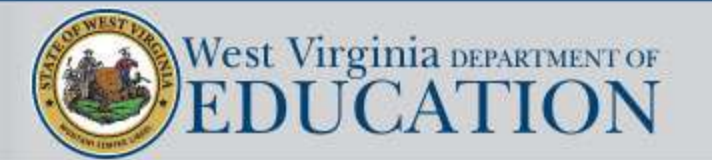

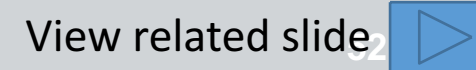

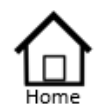

- Authorized List IEP SnapShot Student Information ESY Determination IEP Considerations \* Assessment Results \* Present Levels Standard Type \* Targeted Standard
- \* Goal Areas
- \* IEP Transition Planning
- \* IEP Services
- \* Statewide Testing
- IEP Placement 3-5
- \* IEP Placement 6-21
- LRE Considerations
- Prior Written Notice
- Amendments
- Annotations
- Finalize Process
- \* IEP Printing
- \* Mastery/Progress
- \* Utilities
- + Resources
- Logout

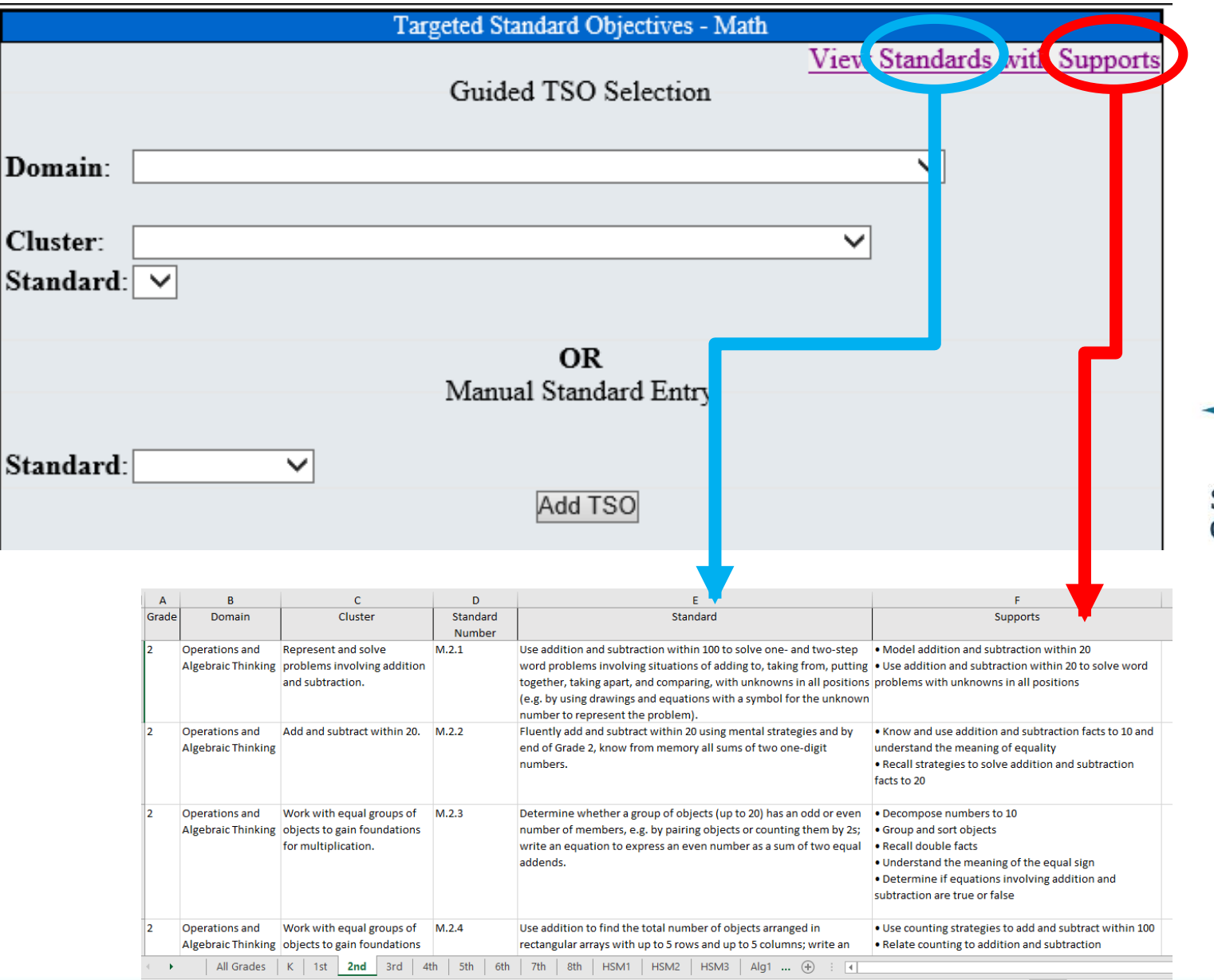

WVCCR Standards with Skill Progression Supports are Embedded in the Online IEP

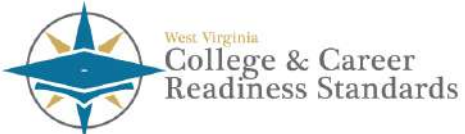

Support for College- and Career-Readiness Standards

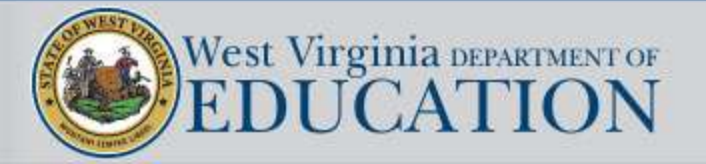

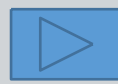

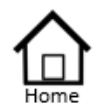

- Authorized List IEP SnapShot Student Information ESY Determination IEP Considerations \* Assessment Results \* Present Levels Standard Type
- Targeted Standard
- \* Goal Areas
- \* IEP Transition Planning
- IEP Services
- \* Statewide Testing
- IEP Placement 3-5
- \* IEP Placement 6-21
- LRE Considerations
- Prior Written Notice
- Amendments
- Annotations
- Finalize Process
- \* IEP Printing
- Mastery/Progress
- \* Utilities
- \* Resources
- Logout

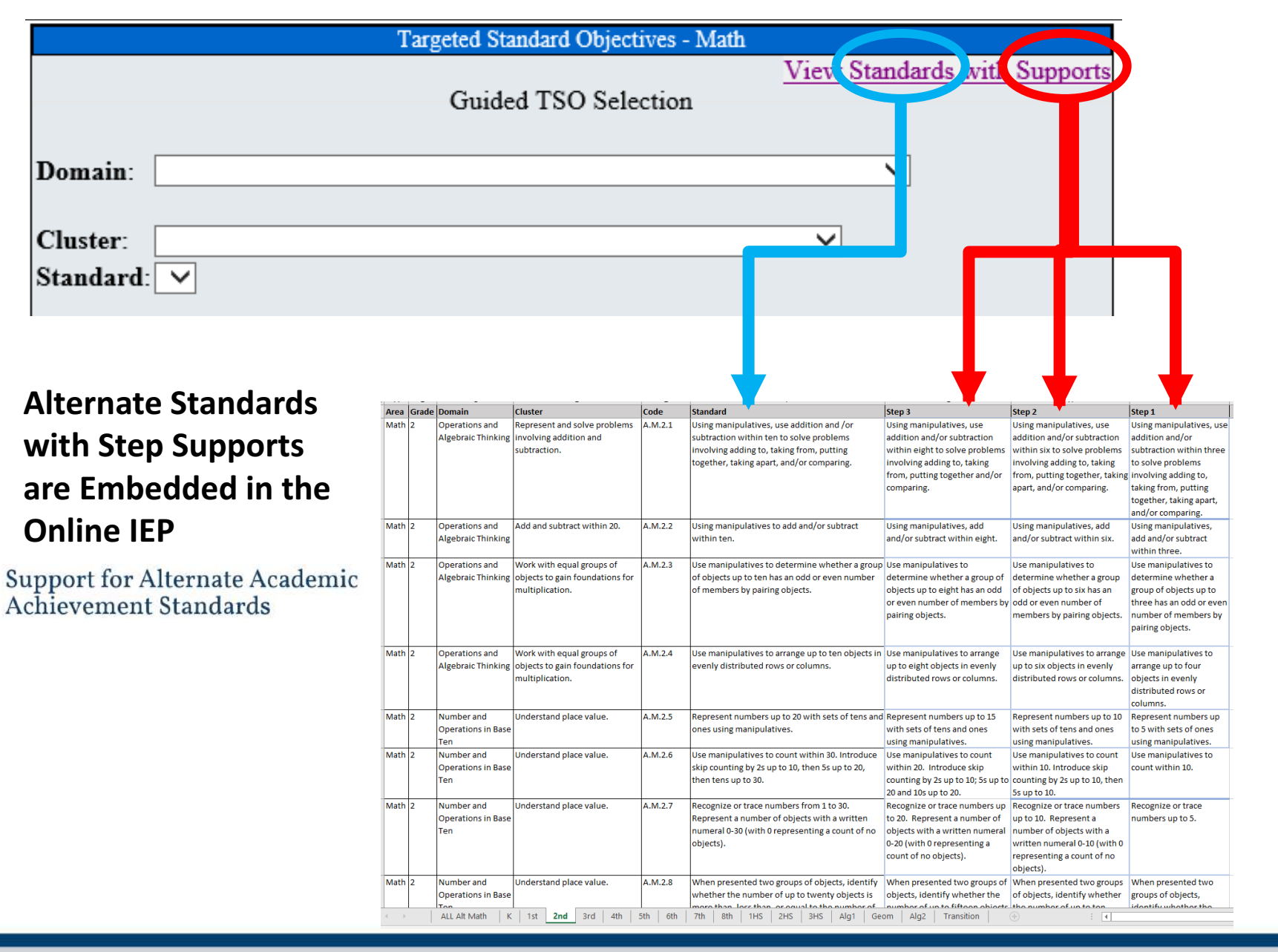

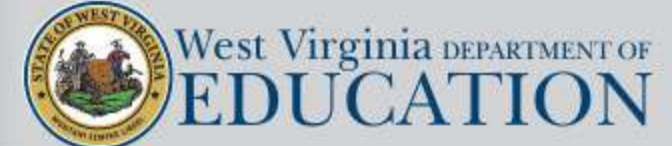

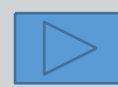

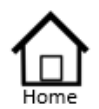

Authorized List IEP SnapShot Student Information ESY Determination **IEP** Considerations \* Assessment Results \* Present Levels Standard Type \* Targeted Standard + Goal Areas \* IEP Transition Planning IEP Services \* Statewide Testing + IEP Placement 3-5 \* IEP Placement 6-21 LRE Considerations

#### Prior Written Notice Amendments

Annotations

- Finalize Process
- IEP Printing
- \* Mastery/Progress
- \* Utilities
- + Resources
- Logout

## **Goal Areas**

Measurable academic and functional annual goals must be related to the needs described in the present levels of academic achievement and performance statements. Specifically, annual goals must be written to:

 Include a measurable statement that describes what a student is reasonably expected to accomplish from the special education program within the time period covered by the IEP, generally one year.
 Enable the student to be involved in and make progress in the general education curriculum and to meet other educational needs that result from the disability or giftedness.
 Include the timeframe, condition, behavior, evaluation criteria, and evaluation procedure.

For students following the alternate academic achievement standards, each goal **must have at least two objectives**. Objectives are not required for those students who are following the WVCCR standards, however, the IEP Team has the option to include objectives if they prefer.

Objectives must include a statement of how far the student is expected to progress toward the annual goal and by what date.

For purposes of determining the need for extended school year services, the IEP Team must identify **at least one critical skill goal** that is needed for each student with a disability to maintain levels of performance.

If the IEP addresses Transition Planning, **there must be at least one annual goal which is linked to a transition activity.** 

#### List of Goal Areas = Goal Areas ELA Mathematics Additional Content Behavior Functional Skills = Access Skills Speech OT PT All Other

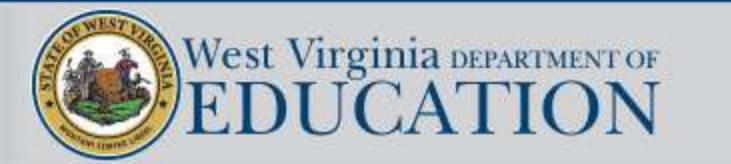

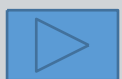

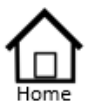

Authorized List IEP SnapShot Student Information ESY Determination IEP Considerations \* Assessment Results

\* Present Levels Standard Type

\* Targeted Standard

- + Goal Areas + IEP Transition Planning
- IEP Transition Planni
   IEP Services
- \* IEP Services
   \* Statewide Testing
- + IEP Placement 3-5
- \* IEP Placement 6-21
- LRE Considerations

Prior Written Notice

Amendments

Annotations

- Finalize Process
- \* IEP Printing
- \* Mastery/Progress
- Utilities
- \* Resources
- Logout

# Write Measureable Goal Statements

Annual goals describe what a student can reasonably expect to accomplish in one school year. Components of Annual Goals:

- Timeframe
- Condition
- Behavior
- Evaluation Criterion
- Evaluation Procedure

If a large number of needs are identified, the IEP Team must consider how each need impacts the student's progress in the general education curriculum. Select the needs that have the greatest impact on progress and develop goals to address those needs.

Note: A help screen has been added to the goal section that provides support for developing a standards-based IEP by displaying a list of skill progressions related to the ELA K-12 and Mathematics K-8 standards.

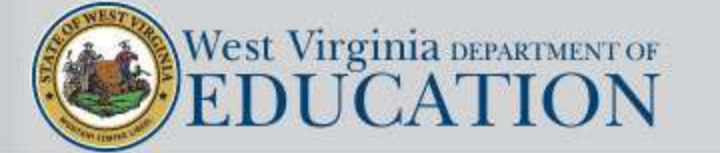

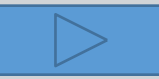

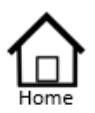

#### Authorized List IEP SnapShot Student Information ESY Determination IEP Considerations \* Assessment Results \* Present Levels Standard Type \* Targeted Standard

- + Goal Areas
- \* IEP Transition Planning
- \* IEP Services
- Statewide Testing
   IEP Placement 3-5
- \* IEP Placement 6-21
- LRE Considerations Prior Written Notice Amendments
- Amendments
- Finalize Process
- \* IEP Printing
- \* Mastery/Progress
- \* Utilities
- \* Resources
- Logout

# **Kim's Needs and Annual Goal**

## • Timeframe

- Condition
- Behavior (Who will do what)
- Evaluation Criterion
- Evaluation Procedure

Know and apply appropriate phonics and word analysis skills in decoding words. (ELA.4.II)

## Measurable Annual Goal

**Targeted Standard** 

By the annual review date given a list of 25

unfamiliar multi-syllable words out of context,

Kim will correctly decode the words with an average

of 90% accuracy during oral reading time as documented in the teacher's log

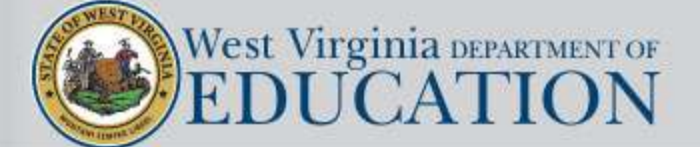

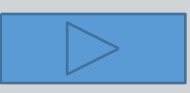

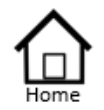

| Authorized List     |
|---------------------|
| IEP SnapShot        |
| Student Information |
| ESY Determination   |
| IEP Considerations  |
| Assessment Results  |
| Present Levels      |
| Canada Trans        |

- \* Targeted Standard
- \* Goal Areas
- \* IEP Transition Planning
- \* IEP Services
- \* Statewide Testing
- + IEP Placement 3-5
- \* IEP Placement 6-21
- LRE Considerations
- Prior Written Notice
- Amendments
- Annotations
- \* Finalize Process
- \* IEP Printing
- Mastery/Progress
- \* Utilities
- \* Resources
- Logout

|                   | ELA Goal                 |              |              |                |                     |                      |
|-------------------|--------------------------|--------------|--------------|----------------|---------------------|----------------------|
| Critical<br>Skill | If Transition<br>Specify | Timeframe    | Condition    | Behavior       | Evaluation Criteria | Evaluation Procedure |
|                   |                          | (t) (m) 🔸 🥕  | (t) 🖬 🐟 🖈    | Î (0   🛧 🔶     | (†                  | () (u) < 🖈           |
|                   |                          | B I <u>U</u> | B I <u>U</u> | B I <u>U</u> = | B I <u>U</u>        | B I <u>U</u>         |
|                   |                          |              |              |                |                     |                      |
|                   | •                        |              |              |                |                     |                      |
|                   |                          |              |              |                |                     |                      |
|                   |                          |              |              |                |                     |                      |
|                   |                          |              |              |                |                     |                      |
|                   |                          |              |              |                |                     |                      |

The user is guided through the goal development process by segmenting the construction of the goal into its five component parts. Users must write at least one goal for any area of need that requires specialized instruction.

**Note:** If the student's program of study is based on alternate standards, then at least two objectives must be written for every goal.

| Reading                                   | Key Ideas and Details                                                                                                    | ELA.4.3                                                                                                    |
|-------------------------------------------|----------------------------------------------------------------------------------------------------|----------------------------------------------------------------------------------------------------|
| Describe in depth<br>details in the liter | a character, setting, or event in a story or drama, drawing on specific ary text (e.g., a character's thoughts, words, or actions). | <ul> <li>Describe how characters in a story respond to major events and challenge</li> <li>Describe characters, settings and major events in a story, using key details</li> <li>Define and identify characters, setting, and major events in a story</li> </ul> |
|                                           |                                                                                                    |                                                                                                    |

goal construction page along with their corresponding skill progressions for either the WVCCR or Alternate Standards depending on which one applies.

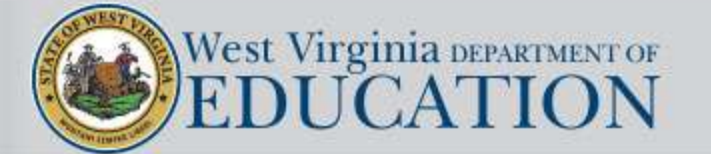

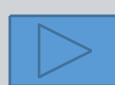

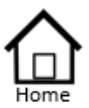

Authorized List IEP SnapShot Student Information ESY Determination IEP Considerations \* Assessment Results \* Present Levels Standard Type \* Targeted Standard \* Goal Areas

- \* IEP Transition Planning
- \* IEP Services
- \* Statewide Testing
- \* IEP Placement 3-5
- \* IEP Placement 6-21
   LRE Considerations
- Prior Written Notice
- Amendments
- Amendments
- Annotations
- Finalize Process
- \* IEP Printing
- \* Mastery/Progress
- \* Utilities
- \* Resources
- Logout

If the goal that is being written is determined to be a Critical Skill; or if it supports the student's Transition needs (or both), indicate in the first two columns.

| Specify | Timeframe    | Condition         | Bel                                                                                                    |
|---------|--------------|-------------------|----------------------------------------------------------------------------------------------------|
| Ļ       | I <u>U</u> = |                   | (                                                                                                    |
| •       |              |                   |                                                                                                    |
|         |              |                   |                                                                                                    |
|         |              |                   |                                                                                                    |
|         | Specify      | Specify TimeIrame | Specify     Immeriance     Condition       Immeriance     Immeriance     Immeriance       Immeriance     Immeriance     Immeriance       Immeriance     Immeria |

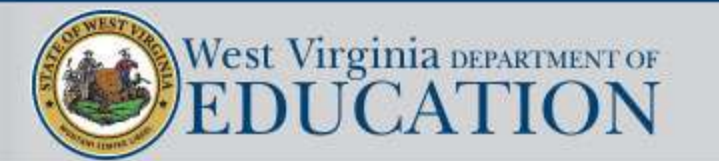

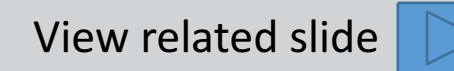

EL

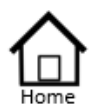

Authorized List IEP SnapShot Student Information ESY Determination IEP Considerations \* Assessment Results \* Present Levels Standard Type \* Targeted Standard \* Goal Areas \* IEP Transition Planning

\* IEP Services
\* Statewide Testing
\* IEP Placement 3-5
\* IEP Placement 6-21
LRE Considerations
Prior Written Notice

Amendments Annotations \* Finalize Process \* IEP Printing \* Mastery/Progress

\* Utilities
 \* Resources
 Logout

If the annual goal supports the student's transition planning, use the dropdown list to choose which transition activity that the goal is linked to.

| Critica<br>Skill | Specify                                                                                                    | Timeframe                                                                                                    | Condition |
|------------------|----------------------------------------------------------------------------------------------------|----------------------------------------------------------------------------------------------------|-----------|
|                  | Workplace readiness training V<br>Instruction                                                                                                    | <ul> <li>Image: Image: Image:</li></ul> |           |
|                  | Counseling<br>Vocational aptitude<br>Interest assessment<br>Job exploration<br>Career awareness<br>Work-based learning<br>Employment<br>Self-advocacy training<br>Independent living<br>Mobility<br>Agency referral/application |                                                                                                    |           |

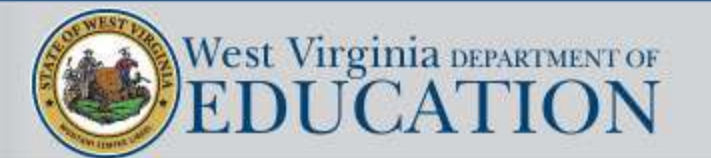

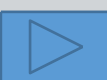

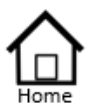

Authorized List IEP SnapShot Student Inform ESY Determina **IEP** Considerat \* Assessment Re \* Present Levels Standard Type \* Targeted Stand \* Goal Areas \* IEP Transition \* IEP Services \* Statewide Testi + IEP Placement \* IEP Placement LRE Considera Prior Written N Amendments Annotations Finalize Proces

Example of a selection made from the dropdown listing of transition activities.

| IEP SnapShot<br>Student Information                                                                                                    |                  |                            |           |                     |
|----------------------------------------------------------------------------------------------------|------------------|----------------------------|-----------|---------------------|
| ESY Determination<br>IEP Considerations                                                                                                    | Critica<br>Skill | alIf Transition<br>Specify | Timeframe | Condition           |
| <ul> <li>* Assessment Results</li> <li>* Present Levels<br/>Standard Type</li> <li>* Targeted Standard</li> <li>* Goal Areas</li> <li>* IEP Transition Planning</li> </ul>                                                                                                    |                  | Job exploration            | ▼ B I U = | Imi → → □ Imi → → □ |
| <ul> <li>* IEP Services</li> <li>* Statewide Testing</li> <li>* IEP Placement 3-5</li> <li>* IEP Placement 6-21 <ul> <li>LRE Considerations</li> <li>Prior Written Notice</li> <li>Amendments</li> <li>Annotations</li> </ul> </li> <li>* Finalize Process</li> <li>* IEP Printing</li> <li>* Mastery/Progress</li> <li>* Utilities</li> <li>* Resources</li> <li>Logout</li> </ul> |                  |                            |           |                     |

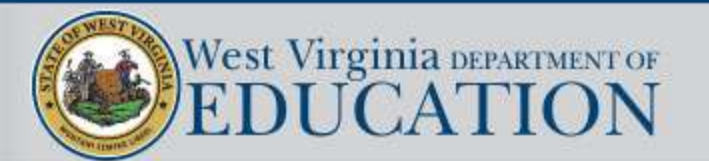

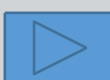

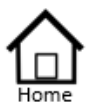

# Transition – Activities/Linkages

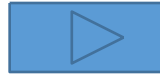

Authorized List IEP SnapShot Student Information ESY Determination IEP Considerations \* Assessment Results \* Present Levels Standard Type \* Targeted Standard \* Goal Areas \* IEP Transition Planning \* IEP Services

- \* Statewide Testing
- \* IEP Placement 3-5
   \* IEP Placement 6-21
- LRE Considerations
- Prior Written Notice
- Amendments
- Amendment
- Annotations
- Finalize Process
- \* IEP Printing
- Mastery/Progress
- Utilities
- \* Resources
- Logout

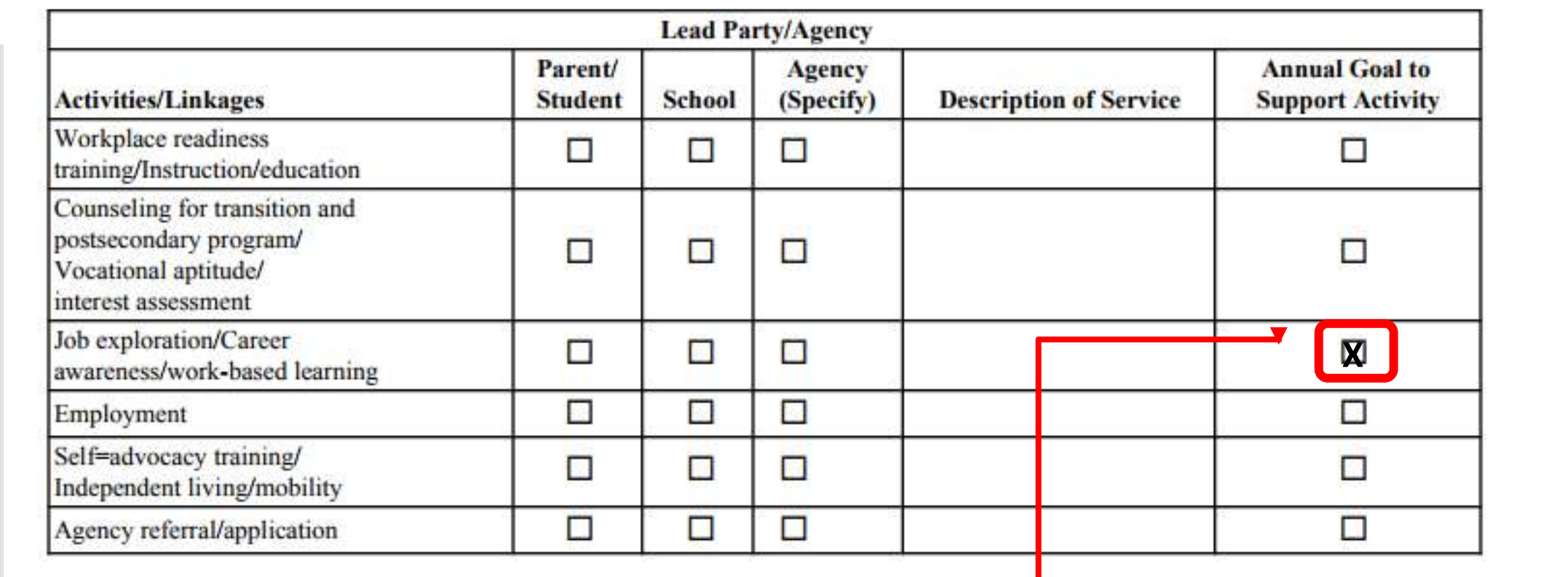

When a selection is made from the dropdown listing of transition support activities on the goals page, a checkmark will automatically be placed in the "Annual Goal to Support Activity" column aligned with the appropriate activity.

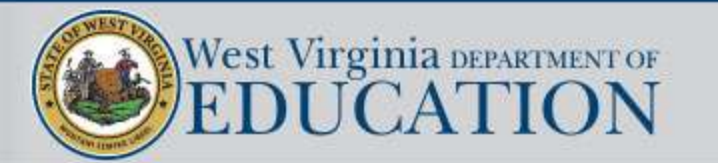

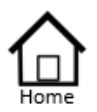

Authorized List IEP SnapShot Student Information ESY Determination IEP Considerations \* Assessment Results \* Present Levels Standard Type \* Targeted Standard

- + Goal Areas
- \* IEP Transition Planning
- \* IEP Services
- \* Statewide Testing
- IEP Placement 3-5
- \* IEP Placement 6-21
- LRE Considerations
- Prior Written Notice
- Amendments
- Annotations
- Finalize Process
- \* IEP Printing
- Mastery/Progress
- \* Utilities
- + Resources
- Logout

Measurable annual goals must be related to the needs described in the present levels of academic achievement and functional performance statements.

| Access Skills Goal |                                                                     |                                         |                                         |             |                                         |                      |
|--------------------|---------------------------------------------------------------------|-----------------------------------------|-----------------------------------------|-------------|-----------------------------------------|----------------------|
| Critical<br>Skill  | Therapy<br>Type                                                     | Timeframe                               | Condition                               | Behavior    | Evaluation Criteria                     | Evaluation Procedure |
|                    | Occupational Therapy<br>Physical Therapy<br>Speech-Language Therapy | ▲ I II II II II II II II II II II II II | ▲ I II II II II II II II II II II II II | ▲ 🕅 🔐 🖪 Z U | ▲ I I I I I I I I I I I I I I I I I I I | ▲ 🕅 🔐 B Z U          |

An additional column entitled *Therapy Type* has been added to the Access Skills areas so the IEP Team can indicate which specific access skill is connected to the goal.

These goals will automatically be imported to the Medicaid Plan of Care under the proper service area.

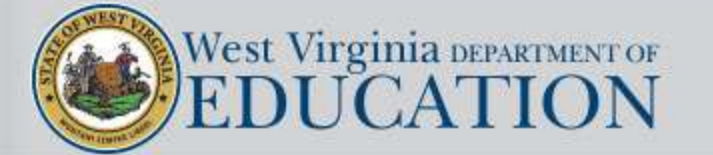

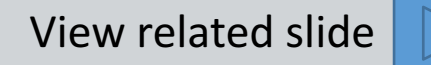

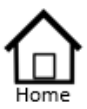

|   | Authorized List         |
|---|-------------------------|
|   | IEP SnapShot            |
|   | Student Information     |
|   | ESY Determination       |
|   | IEP Considerations      |
| + | Assessment Results      |
| × | Present Levels          |
|   | Standard Type           |
| æ | Targeted Standard       |
| + | Goal Areas              |
| + | IEP Transition Planning |
| × | IEP Services            |
| × | Statewide Testing       |
| + | IEP Placement 3-5       |
| × | IEP Placement 6-21      |
|   | LRE Considerations      |
|   | Prior Written Notice    |
|   | Amendments              |
|   | Annotations             |
| ٠ | Finalize Process        |
| × | IEP Printing            |
| + | Mastery/Progress        |
| æ | Utilities               |
| + | Resources               |

Logout

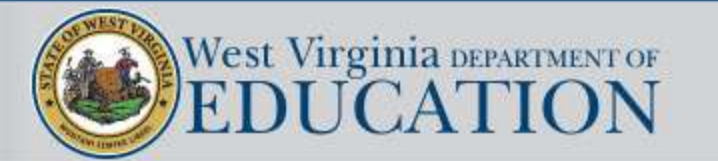

|                                                                                                    | Goals Reading/LA                                                                                                    |
|----------------------------------------------------------------------------------------------------|----------------------------------------------------------------------------------------------------|
| Name:B<br>WVEIS#:3044278<br>Medicaid #:N/A                                                           | Current Grade:03<br>IEP Grade:03<br>Age:9                                                                                                    |
|                                                                                                    | Reading Goals                                                                                                    |
| Add a Goal                                                                                           | Critical: 🗸                                                                                                    |
| By 5/2015 given a research bas<br>blend and segment the phonem<br>assements with at least a 75% a    | sed reading program and direct instruction Alex will<br>les to read 1-2 syllable words as indicated on classroom<br>accuracy as collected weekly.             |
| Add Objective (Optional)                                                                             |                                                                                                    |
| 🖻 🏛 <mark>Goal 2</mark>                                                                              | Critical: 🗖                                                                                                    |
| By 5/2015 given research base<br>with word families to build word<br>indicated by classroom assistan | d reading program and direct instruction Alex will work<br>s using initial consonants, prefixes and suffixes as<br>nce with at least 75% as collected weekly. |
| Add Objective (Optional)                                                                             |                                                                                                    |
| ⊠ <sup>™</sup> Goal 3                                                                                | Critical:                                                                                                    |
| By 5/2015 given a basic sight w<br>in isolation and teacher selected<br>with 95% accuracy.           | vord list (ie. Dolch, Fry, etc.) Alex will read 3 "new" words<br>d sentences/phrases as charted at least twice a month                                        |
| Add Objective (Optional)                                                                             |                                                                                                    |
| Preview Draft                                                                                        |                                                                                                    |

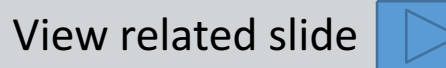

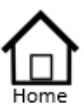

| Authorized List<br>IEP SnapShot                                                                                                    |                                                                                         |                                             |
|----------------------------------------------------------------------------------------------------|-----------------------------------------------------------------------------------------|---------------------------------------------|
| Student Information                                                                                                    | Progress: How                                                                           | v & When                                    |
| ESY Determination<br>IEP Considerations<br>* Assessment Results<br>* Present Levels<br>Standard Type                                                                                                    | Name:B<br>WVEIS#:3044278<br>Medicaid #:N/A                                              | Current Grade:03<br>IEP Grade:03<br>Age:9   |
| <ul> <li>* Targeted Standard</li> <li>* Goal Areas</li> <li>* IEP Transition Planning</li> <li>* IEP Services</li> <li>* Statewide Testing</li> <li>* IEP Placement 3-5</li> <li>* IEP Placement 6-21</li> <li>LRE Considerations</li> <li>Prior Written Notice</li> <li>Amendments</li> <li>Annotations</li> </ul> | How and when will the student's progress towa<br>(s)? Specify.<br>How:<br>When:<br>Save | ard the IEP goals be reported to the parent |

- \* IEP Printing
- + Mastery/Progress
- \* Utilities
- \* Resources
- Logout

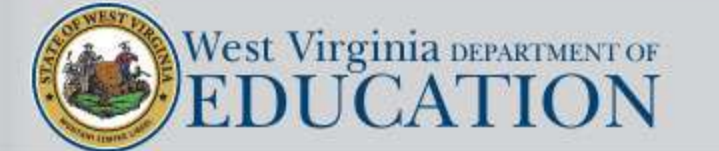

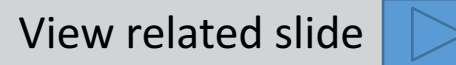

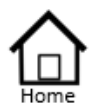

- Authorized List IEP SnapShot Student Information ESY Determination IEP Considerations \* Assessment Results \* Present Levels
- Standard Type
- Targeted Standard
- + Goal Areas
- \* IEP Transition Planning
- IEP Services
- \* Statewide Testing
- \* IEP Placement 3-5
- IEP Placement 6-21
   LRE Considerations
- Prior Written Notice
- Amendments
- Annotations
- Finalize Process
- \* IEP Printing
- \* Mastery/Progress
- \* Utilities
- + Resources
- Logout

Transition Planning is segmented into three major sections:

- Considerations
- Educational Program
- Activities/Linkages.

Each of the three are interdependent and must be addressed as a whole.

| Secondary transition services are defined as a             |
|------------------------------------------------------------|
| coordinated set of activities for a student with an        |
| exceptionality that are designed within a results-oriented |
| process focused on improving the academic and              |
| functional achievement of the student to facilitate        |
| novement from school to post-school activities,            |
| ncluding post-secondary education, vocational              |
| education, integrated employment (including supported      |
| employment), continuing and adult education, adult         |
| services, independent living or community participation.   |
|                                                            |

| The student's educational program will lead                    | to which type of diploma:                          |
|----------------------------------------------------------------|----------------------------------------------------|
| ⊖ Standard Diptoma ⊖ Atternate (Mod                            | med) Dipionia                                      |
| Appropriate measureable post-secondary go<br>assessments: Help | als based upon age appropriate transition          |
| 1. Education/Training goals:                                   |                                                    |
|                                                                | ^                                                  |
|                                                                | ~                                                  |
| <ol><li>Employment goal(s):</li></ol>                          |                                                    |
|                                                                | ^                                                  |
|                                                                | ~                                                  |
| 3 Independent living skills goal(s) (if appr                   | opriate):                                          |
|                                                                | ^                                                  |
|                                                                | ~                                                  |
|                                                                |                                                    |
| Select a Career Cluster which aligns with the                  | e student's career interests: Help                 |
| <ul> <li>Agriculture, Food and Natural Resources</li> </ul>    | O Hospitality and Tourism                          |
| <ul> <li>Architecture and Construction</li> </ul>              | O Human Services                                   |
| <ul> <li>Arts, A/V Technology and Communication</li> </ul>     | O Information Technology                           |
| O Business Management and Administration                       | Caw, Public Safety, Correction and Security        |
| O Education and Training                                       | <ul> <li>Manufacturing</li> </ul>                  |
| ○ Finance                                                      | O Marketing                                        |
| O Government and Public Administration                         | O Science, Technology, Engineering and Mathematics |
| ○ Health Sciences                                              | O Transportation, Distribution and Logistics       |
|                                                                |                                                    |

#### O Cluster Undetermined-Option for Grade 7 or below

#### **Career Pathway Options:**

Indicate which career pathway the student will follow and specify either a state-approved Career Technical Education (CTE) program of study or a Non-CTE personalized program of study which aligns with the student's chosen career cluster and provides the best option for success in the global workplace and postsecondary education. <u>CTE State Approved by</u> <u>Districts</u>

CTE: State Approved CTE Program of Study (Limited to District Offerings and Enrollment) CTE: State Approved Individual Work Ready Competencies (IWRC) Non-CTE: Personalized Program of Study

Specify the state-approved CTE program of study or the Non-CTE personalized program of study career interest.

NOTE: Specific course selections must be documented in the student's Personalized Education Plan (PEP). A copy of the PEP must be kept with the student's IEP.

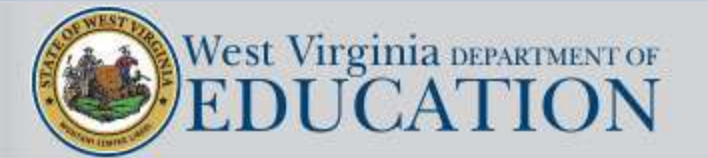

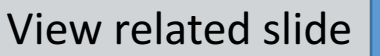

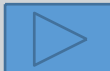

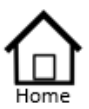

| Authorized List           | Age of Majority(students reaching age 17 within the next 12 months):                  |
|---------------------------|---------------------------------------------------------------------------------------|
| IEP SnapShot              | The student and parents have been informed of the transfer of educational rights that |
| Student Information       | will occur on reaching age 18.                                                        |
| ESY Determination         | Notification Date:                                                                    |
| IEP Considerations        |                                                                                       |
| * Assessment Results      |                                                                                       |
| * Present Levels          | Transition Planning Considerations:                                                   |
| Standard Type             | How were the student's preferences and interests considered? (Check all that          |
| * Targeted Standard       | apply):                                                                               |
| * Goal Areas              | Student interview/survey                                                              |
| * IEP Transition Planning | Parent interview/survey                                                               |
| * IEP Services            | Functional vocational evaluation                                                      |
| * Statewide Testing       | Interest inventory (list below)                                                       |
| * IEP Placement 3-5       |                                                                                       |
| * IEP Placement 6-21      | Transition Assessments Reviewed (specify examples:                                    |
| LRE Considerations        |                                                                                       |
| Prior Written Notice      |                                                                                       |
| Amendments                |                                                                                       |
| Annotations               |                                                                                       |
| * Finalize Process        |                                                                                       |
|                           |                                                                                       |

- \* IEP Printing
- + Mastery/Progress
- \* Utilities
- + Resources
- Logout

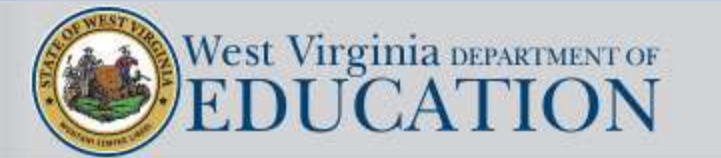

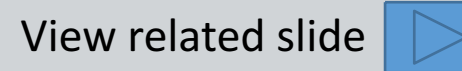

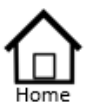

|                           | The student's educational program will lead to a:       |  |
|---------------------------|---------------------------------------------------------|--|
| Authorized List           | The student's educational program will lead to a.       |  |
| IEP SnapShot              | O Standard Diploma O Alternate (Wrouned) Diploma        |  |
| Student Information       |                                                         |  |
| ESY Determination         | Post-Secondary Goals: Help                              |  |
| IEP Considerations        | 1 Anticipated post secondary education/training goals:  |  |
| * Assessment Results      | 1. Anticipated post-secondary education/training goals: |  |
| * Present Levels          |                                                         |  |
| Standard Type             |                                                         |  |
| * Targeted Standard       | 2 Anticipated post-secondary employment goals:          |  |
| * Goal Areas              | 2. Anticipated post-secondary employment goals.         |  |
| * IEP Transition Planning |                                                         |  |
| * IEP Services            |                                                         |  |
| * Statewide Testing       | 3 Anticipated post-secondary adult living goals:        |  |
| * IEP Placement 3-5       | 5. Finterpated post-secondary addit itving goals.       |  |
| * IEP Placement 6-21      |                                                         |  |
| LRE Considerations        |                                                         |  |
| Prior Written Notice      |                                                         |  |
| Amendments                |                                                         |  |
| Annotations               |                                                         |  |

- Finalize Process
- \* IEP Printing
- + Mastery/Progress
- \* Utilities
- \* Resources
- Logout

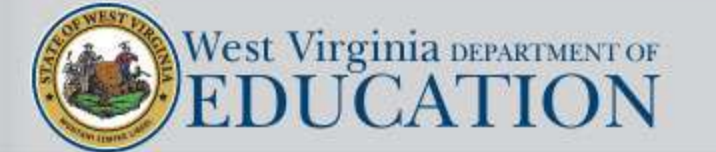

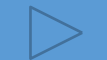

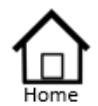

## Authorized List IEP SnapShot

- Student Information
- ESY Determination
- IEP Considerations
- \* Assessment Results
- \* Present Levels Standard Type
- \* Targeted Standard
- + Goal Areas
- \* IEP Transition Planning
- \* IEP Services
- \* Statewide Testing
- \* IEP Placement 3-5
- \* IEP Placement 6-21
- LRE Considerations
- Prior Written Notice
- Amendments
- Annotations
- \* Finalize Process
- \* IEP Printing
- \* Mastery/Progress
- \* Utilities
- \* Resources
- Logout

Help: Post-Secondary Goals

Beginning not later than the first IEP to be in effect when the student turns 14, or younger if deemed appropriate by the IEP team, and updated annually, the IEP must include appropriate measurable postsecondary goals based on appropriate transition assessments related to education/training, employment, and where appropriate, independent living skills.

Formula for writing a postsecondary goal:

(After high school)

(student name) will behavior)

(where and/or how)

Examples:

- 1. Postsecondary education/training goal (required):
- After graduation from high school, Allison will attend a 4-year liberal arts college and take coursework leading to a major in the area of Child Development.

 Upon completion of high school, Jeremy will participate in basic skills employment classes at a centerbased adult education program.

2. Postsecondary employment goal (required):

After graduation from college, Allison will become an early childhood education teacher in the public schools in her community.

 After graduation, Jeremy will obtain a supported employment position in the food services department at the local hospital.

3. Independent living goal (if appropriate)

 After high school, Jeremy will travel to and from work independently using the public transportation system.

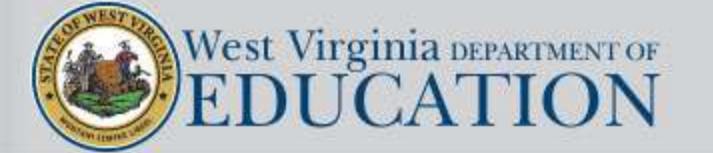

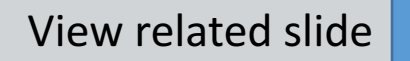

~

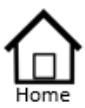

| Authorized List                                                                                                    | Select a Career Cluster which aligns with the                                                                                                    | e student's career interests: Help                                                                                                    |
|----------------------------------------------------------------------------------------------------|----------------------------------------------------------------------------------------------------|----------------------------------------------------------------------------------------------------|
| Student Information<br>ESY Determination<br>IEP Considerations<br>* Assessment Results<br>* Present Levels<br>Standard Type<br>* Targeted Standard<br>* Goal Areas<br>* IEP Transition Planning<br>* IEP Services<br>* Statewide Testing<br>* IEP Placement 3-5<br>* IEP Placement 6-21<br>LRE Considerations<br>Prior Written Notice | <ul> <li>Agriculture, Food and Natural Resources</li> <li>Architecture and Construction</li> <li>Arts, A/V Technology and Communication</li> <li>Business Management and Administration</li> <li>Education and Training</li> <li>Finance</li> <li>Government and Public Administration</li> <li>Health Sciences</li> </ul> | <ul> <li>Hospitality and Tourism</li> <li>Human Services</li> <li>Information Technology</li> <li>Law, Public Safety, Correction and Security</li> <li>Manufacturing</li> <li>Marketing</li> <li>Science, Technology, Engineering and Mathematics</li> <li>Transportation, Distribution and Logistics</li> <li>Cluster Undetermined-Option for Grade 7 or below</li> </ul> |

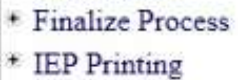

Amendments Annotations

- + Mastery/Progress
- \* Utilities
- + Resources
- Logout

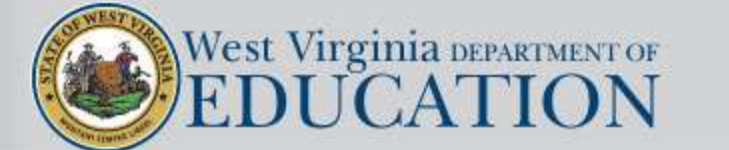

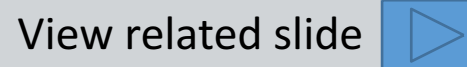

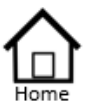

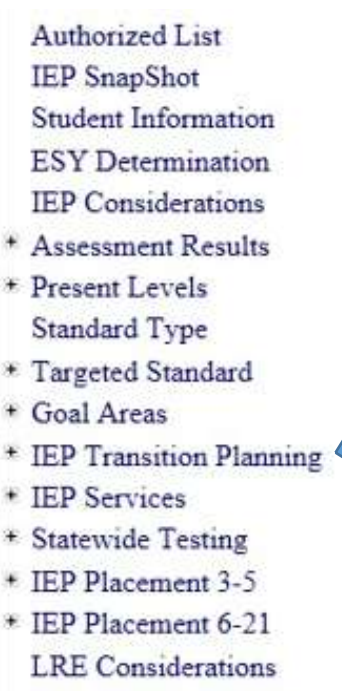

- Prior Written Notice
- Amendments
- Annotations
- Finalize Process
- \* IEP Printing
- \* Mastery/Progress
- \* Utilities
- \* Resources
- Logout

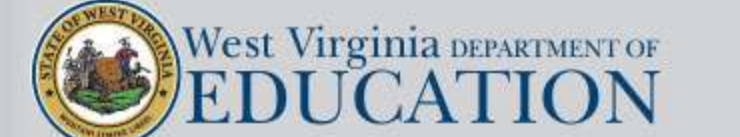

Help: Concentration (10th grade)

## **Guidance for Cluster**

Policy 2510 states that each student in consultation with his or her parent and/or guardian and the school counselor, advisor, and/or Inducation Education Program Team must have a Personalized Education (PEP). The student will select from sixteen broad career cluster (interest (see descriptions and concentrations) <u>http://careertech.k12.wv.us/</u> for future exploration in grades 9 and 10 and will identify course work for the four (4) credits that will complement the chosen career cluster and which will lead directly to placement in entry-level, credit-bearing academic college courses, an industry-recognized certificate or license, or workforce training programs.

Students not selecting a career cluster will select courses to meet his or her individual, documented career aspirations. The student may amend his or her PEP at the end of any semester as long as it does not interfere with the completion of graduation requirements and based on the availability of courses.

Click to view state approved clusters and concentrations currently available in your district.

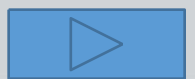

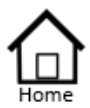

Authorized List IEP SnapShot Student Information ESY Determination IEP Considerations \* Assessment Results \* Present Levels Standard Type

- \* Targeted Standard
- \* Goal Areas
- \* IEP Transition Planning
- \* IEP Services
- \* Statewide Testing
- + IEP Placement 3-5
- \* IEP Placement 6-21

LRE Considerations

Prior Written Notice

Amendments

- Annotations
- \* Finalize Process
- \* IEP Printing
- \* Mastery/Progress
- \* Utilities
- \* Resources
- Logout

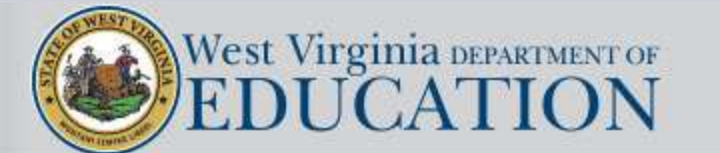

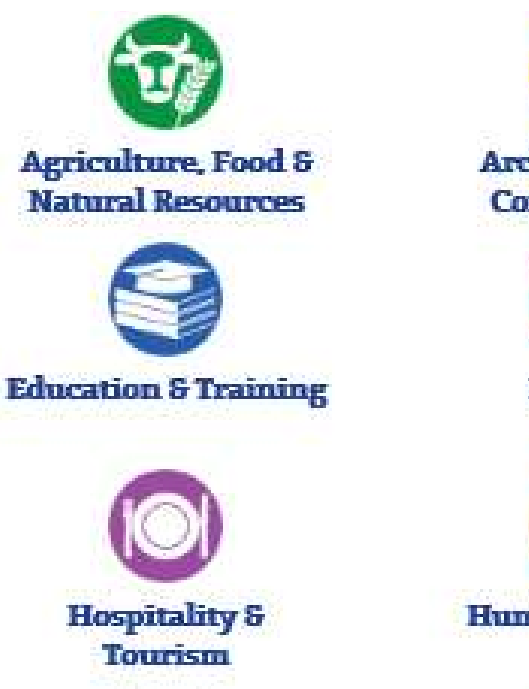

Manufacturing

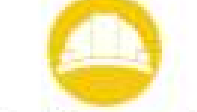

Architecture & Construction

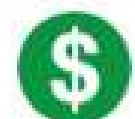

Finance

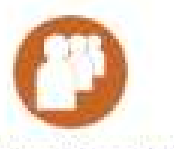

Human Services

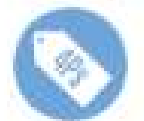

Marketing

Arts, A/V Technology & Communications

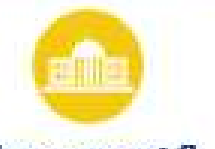

Government S Public Administration

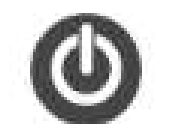

Information Technology

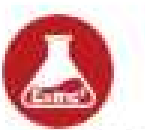

Science, Technology, Engineering & Mathematics Business Management & Administration

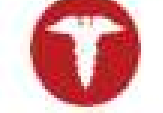

**Health Science** 

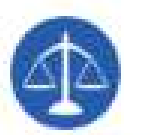

Law, Public Safety, Corrections & Security

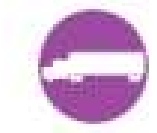

Transportation, Distribution & Logistics

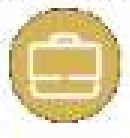

West Virginia Career Cluster - CIEL & IWRC

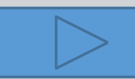
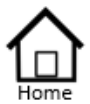

Authorized List IEP SnapShot Student Information ESY Determination IEP Considerations

- \* Assessment Results
- \* Present Levels Standard Type
- \* Targeted Standard
- + Goal Areas
- \* IEP Transition Planning
- \* IEP Services
- \* Statewide Testing
- + IEP Placement 3-5
- \* IEP Placement 6-21
- LRE Considerations
- Prior Written Notice
- Amendments
- Annotations
- \* Finalize Process
- \* IEP Printing
- \* Mastery/Progress
- \* Utilities
- + Resources
- Logout

### Agriculture, Food and Natural Resources

### Program of Study & Course Descriptions

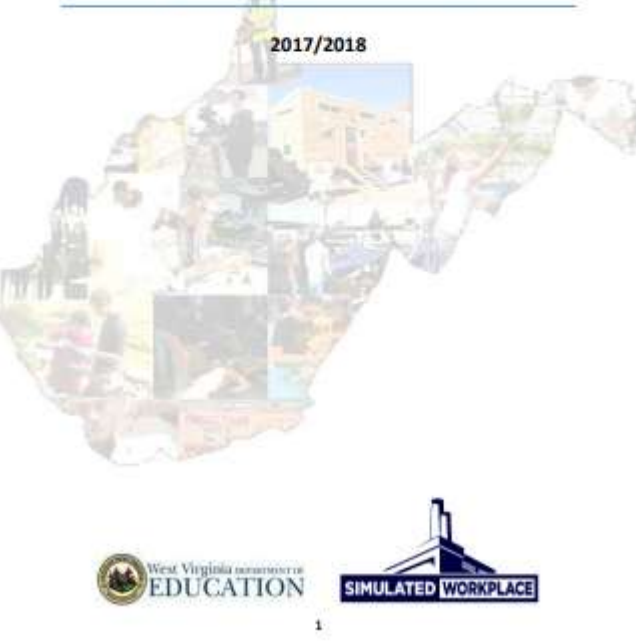

| rogram of Study: | AG0170 Natural Resources Management   |
|------------------|---------------------------------------|
| WVEIS CODE       | Courses                               |
| 0133             | Agricultural Cooperative Education    |
| 0146             | Leadership Development                |
| 0184             | Timber Management                     |
| 0520             | Work-Based Integration and Transition |

#### 0133 Agricultural Cooperative Education

Students enrolled in agricultural education courses have the unique opportunity for experiential and contextual learning on a grand scale. Students may select and participate in appropriate agricultural enterprises which provide opportunity to acquire skills, earn money and develop responsibility while also earning high school credit. This course is designed for seniors in agricultural education classes who are in their third or fourth year with satisfactory grades. Students will be placed in an agricultural occupation and will receive wages, credits toward graduation and school-release time of a maximum of three hours per day. Students who wish to enroll will need approval from program coordinator. An attendance contract will be required. The contract will be signed by the student, parent/guardian, administrator and program coordinator. Safety instruction is integrated into all activities. This course will give students experience in a potential agricultural career. Students are encouraged to become active members of FFA, the national youth organization for those enrolled in agricultural education. FFA is an integral component of the program and provides curricular opportunities that enhance student achievement. Teachers should utilize relevant FFA activities to support

#### 0146 Leadership Development

This course is designed to provide students with basic leadership skills. Instructional areas include leadership styles, goal setting, time management, public speaking, job skills and interpersonal relationships. Safety instruction is integrated into relevant activities. Teachers should provide each student with real world learning opportunities and instruction related to selection, development, and maintenance of individual Supervised Agricultural Experience (SAE) programs. Students are encouraged to become active members of FFA, the national youth organization for those enrolled in agricultural education. FFA is an integral component of the program and provides curricular opportunities that enhance student achievement. Teachers should utilize relevant FFA activities to support experiential learning.

#### 0184 Timber Management

This course is an advanced course in the Forest Industry Program of Study. The course will allow students to cover the topics of timber management, measurement and evaluation and logging practices in depth utilizing problem-solving techniques and participate in hands-on activities to develop an understanding of course concepts. Teachers should provide each student with real

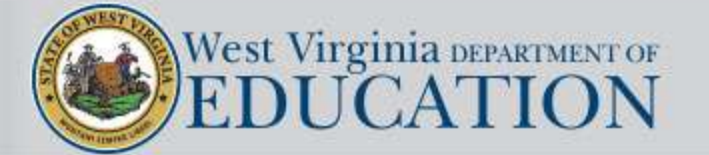

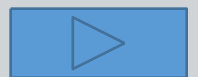

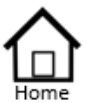

### Authorized List IEP SnapShot Student Information ESY Determination

- IEP Considerations
- \* Assessment Results
- Present Levels
   Standard Type
- \* Targeted Standard
- \* Goal Areas
- \* IEP Transition Planning
- \* IEP Services
- \* Statewide Testing
- + IEP Placement 3-5
- \* IEP Placement 6-21
- LRE Considerations
- Prior Written Notice
- Amendments
- Annotations
- \* Finalize Process
- \* IEP Printing
- \* Mastery/Progress
- \* Utilities
- \* Resources
- Logout

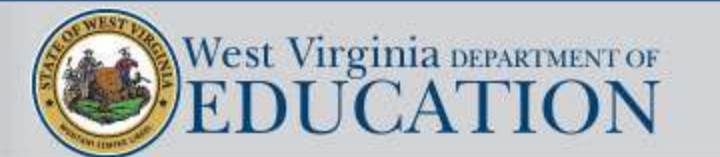

### **Career Pathway Options:**

Indicate which career pathway the student will follow and specify either a state-approved Career Technical Education (CTE) program of study or a Non-CTE personalized program of study which aligns with the student's chosen career cluster and provides the best option for success in the global workplace and postsecondary education. <u>CTE State Approved by</u> <u>Districts</u>

CTE: State Approved CTE Program of Study (Limited to District Offerings and Enrollment)
 CTE: State Approved Individual Work Ready Competencies (IWRC)
 Non-CTE: Personalized Program of Study

Specify the state-approved CTE program of study or the Non-CTE personalized program of study career interest.

NOTE: Specific course selections must be documented in the student's Personalized Education Plan (PEP). A copy of the PEP must be kept with the student's IEP.

#### Authorized List IEP SnapShot

- Student Information
- ESY Determination
- IEP Considerations
- \* Assessment Results
- Present Levels
   Standard Type
- \* Targeted Standard
- + Goal Areas
- \* IEP Transition Planning
- \* IEP Services
- \* Statewide Testing
- + IEP Placement 3-5
- \* IEP Placement 6-21
- LRE Considerations
- Prior Written Notice
- Amendments
- Annotations
- \* Finalize Process
- \* IEP Printing
- \* Mastery/Progress
- \* Utilities
- \* Resources
- Logout

### **Career Pathway Options:**

Indicate which career pathway the student will follow and specify either a state-approved Career Technical Education (CTE) program of study or a Non-CTE personalized program of study which aligns with the student's chosen career cluster and provides the best option for success in the global workplace and postsecondary education. CTE State Approved by

### Districts

CTE: State Approved CTE Program of CTE: State Approved Individual Wor Non-CTE: Personalized Program of S

Specify the state-approved CTE program career interest.

NOTE: Specific course selections must (PEP). A copy of the PEP must be kept In order to select the IWRC Pathway, the student must have initially been enrolled in a state approved program of study that leads to national certification.

IWRC is designed to provide students with IEPs who are unable to master the required skill sets for their chosen CTE program of study, the opportunity to gain work readiness and occupation ready skills.

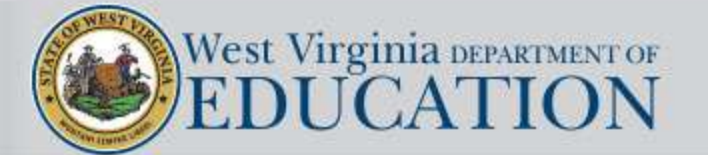

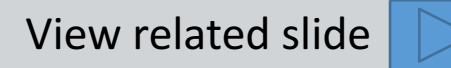

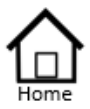

| e | IEP   | Services  |
|---|-------|-----------|
|   | TTO A | OCTATERS. |

- \* Statewide Testing
- + IEP Placement 3-5
- IEP Placement 6-21
- LRE Considerations
- Prior Written Notice
- Amendments
- Annotations
- Finalize Process
- \* IEP Printing
- \* Mastery/Progress
- Utilities
- \* Resources
- Logout

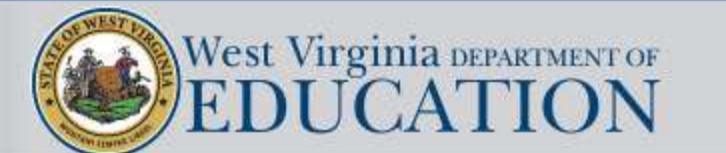

Click on the "CTE State Approved by Districts" link to view the state approved program of studies available in your district

### **Career Pathway Options:**

Indicate which career pathway the student will follow and specify either a state-approved Career Technical Education (CTE) program of study or a Non-CTE personalized program of study which aligns with the student's chosen career cluster and prevides the best option for success in the global workplace and postsecondary education. <u>CTE State Approved by Districts</u>

> Office of Career & Technical Education Approved Curriculum List

| Search Criteria  | c .           |
|------------------|---------------|
| School Year      | 2018 - 2019 🔻 |
| County/School    | 089 Wayne 🔻   |
| Cluster          | A11 T         |
| Program of Study | A11 T         |
|                  |               |

Approved Curriculums By Facility (2018 - 2019) Print Export to Excel

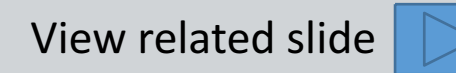

# 

- Authorized List IEP SnapShot Student Information ESY Determination IEP Considerations \* Assessment Results \* Present Levels Standard Tures
- Standard Type \* Targeted Standard
- \* Goal Areas
- \* IEP Transition Planning
- \* IEP Services
- \* Statewide Testing
- + IEP Placement 3-5
- \* IEP Placement 6-21
- LRE Considerations
- Prior Written Notice
- Amendments
- Annotations
- Finalize Process
- \* IEP Printing
- + Mastery/Progress
- \* Utilities
- \* Resources
- Logout

| 089 506 WAYNE HIGH SCHOOL (COMPREHENSIV | ′E) |
|-----------------------------------------|-----|
|                                         |     |

| Cluster                                         | POS<br>Code | Program of Study                       | ΝΟΟΤΙ                                                                  | Level |
|-------------------------------------------------|-------------|----------------------------------------|------------------------------------------------------------------------|-------|
| Architecture and Construction                   | AR1600      | HVAC Technician                        | HVACR - Service and Repair                                             | S     |
| Arts, A/V Technology and Communications         | AV1830      | Graphic Communications                 | Graphic Production Technology                                          | S     |
| Business Management and Administration          | BM1465      | Management and Administrative Support  | MBA Research Stanard Business Management and Administration (4 credit) | S     |
| overnment and Public Administration             | GO1070      | JROTC                                  | Workplace Readiness                                                    | S     |
| lealth Science                                  | HE0723      | Therapeutic Services                   | Healthcare Core                                                        | S     |
| lealth Science                                  | HE0742      | Health Informatics                     | Health Informatics                                                     | S     |
| lealth Science                                  | HE0780      | Biomedical Science (PLTW)              | Biotechnology                                                          | S     |
| aw, Public Safety, Corrections and Security     | LA1020      | Law and Public Safety                  | Criminal Justice                                                       | S     |
| lanufacturing                                   | MA1980      | Welding                                | Welding                                                                | S     |
| cience, Technology, Engineering and Mathematics | ST2460      | Pre-Engineering - Project Lead the Way | Pre-Engineering/Engineering Technology                                 | S     |

#### 39 507 TOLSIA HIGH SCHOOL (COMPREHENSIVE)

|   | Cluster                                | POS<br>Code | Program of Study                                                  | NOCTI                           | Level |
|---|----------------------------------------|-------------|-------------------------------------------------------------------|---------------------------------|-------|
|   | griculture, Food and Natural Resources | AG0120      | Agribusiness Systems                                              | Production Agriculture          | S     |
| _ | ture, Food and Natural Resources       | AG0210      | Plant Systems                                                     | Workplace Readiness             | S     |
|   | rchitecture and Construction           | AR1820      | Carpentry                                                         | Carpentry                       | S     |
|   | overnment and Public Administration    | GO1070      | JROTC                                                             | Workplace Readiness             | S     |
|   | ealth Science                          | HE0723      | Therapeutic Services                                              | Healthcare Core                 | S     |
|   | ospitality and Tourism                 | HO1010      | ProStart Restaurant Management                                    | ACF Culinary Arts Certification | S     |
|   | formation Technology                   | IT1450      | Information Management/Microsoft Computer Applications Specialist | Workplace Readiness             | S     |
|   | anufacturing                           | MA1980      | Welding                                                           | Welding                         | S     |
|   | anufacturing                           | MA2235      | Advanced Manufacturing (Advanced Career)                          | Workplace Readiness             | S     |

#### 39 508 SPRING VALLEY HIGH SCHOOL (COMPREHENSIVE)

| Cluster                                | POS<br>Code | Program of Study     | ΝΟΟΤΙ                                       | Leve |
|----------------------------------------|-------------|----------------------|---------------------------------------------|------|
| griculture, Food and Natural Resources | AG0120      | Agribusiness Systems | Production Agriculture                      | S    |
| rchitecture and Construction           | AR1820      | Carpentry            | Carpentry                                   | S    |
| usiness Management and Administration  | BM1410      | Accounting           | Accounting - Basic                          | S    |
| ducation and Training                  | ED1300      | Careers in Education | Education and Training                      | S    |
| overnment and Public Administration    | GO1070      | JROTC                | Workplace Readiness                         | S    |
| ealth Science                          | HE0723      | Therapeutic Services | Healthcare Core                             | S    |
| ealth Science                          | HE0742      | Health Informatics   | Health Informatics                          | S    |
| anitality and Taurian                  |             | Delvine and Deater   | ACE Detail Commercial Delvine Certification | 6    |

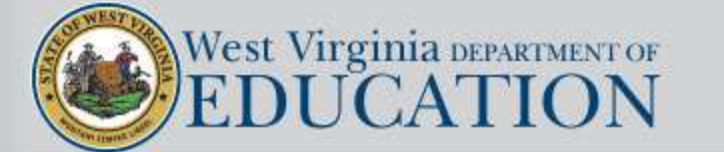

View related slide

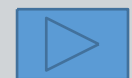

|   | へ    |  |
|---|------|--|
| 1 |      |  |
|   | Home |  |

|   | Authorized List         |
|---|-------------------------|
|   | IEP SnapShot            |
|   | Student Information     |
|   | ESY Determination       |
|   | IEP Considerations      |
| + | Assessment Results      |
| × | Present Levels          |
|   | Standard Type           |
| × | Targeted Standard       |
| + | Goal Areas              |
| + | IEP Transition Planning |
| * | IEP Services            |
| × | Statewide Testing       |
| + | IEP Placement 3-5       |
| × | IEP Placement 6-21      |
|   | LRE Considerations      |
|   | Prior Written Notice    |
|   | Amendments              |

| 1.0 |       |          | 1000 |      |
|-----|-------|----------|------|------|
| Δ.  | 0.010 | nta      | 110  | SIL  |
| ~   | uu v  | J. C. C. |      | 1113 |

|   |        |       | -  |    |     |
|---|--------|-------|----|----|-----|
| ٠ | Eina   | 17#   | P4 | 00 | ACC |
|   | T HIGH | 112.0 |    | oc | 000 |

- \* IEP Printing
- + Mastery/Progress
- \* Utilities
- \* Resources
- Logout

|                                              |                | SAMPLE -                  | PERSONALIZ        |               | ON PLAN (P            | EP)           |                    |                        |                       |
|----------------------------------------------|----------------|---------------------------|-------------------|---------------|-----------------------|---------------|--------------------|------------------------|-----------------------|
| DISTRICT:                                    |                | NAM                       | E OF HIGH SCH     | OOL:          |                       | <b>.</b>      |                    |                        |                       |
| STUDENT NAME:                                |                |                           |                   | WVEIS ID#     |                       |               | BIRTH DATE:        |                        |                       |
| LAST                                         |                | FIRST                     | MI                |               |                       |               |                    |                        |                       |
| Select a Career Cluster                      |                | Career Interes            | its               |               |                       | 2 Y           | ear Plan           |                        |                       |
| Agriculture, Food and Natural                | Descri         | be your occupation intere | sts below.        |               | 9 <sup>th</sup> Grade |               |                    | 10 <sup>th</sup> Grade | ļ                     |
| Resources                                    | 8th Grade:     |                           |                   | English 9     |                       |               | English 10         |                        |                       |
| Architecture and Construction                | 9th Grade:     |                           |                   | Math I        | Algebra I             | Lab/Support   | Math II            | Geometry               |                       |
| Arts, AV Technology and                      | 10th Grade:    |                           |                   | Earth and Sp  | ace                   |               | Biology [          | AP® Biolo              | gy                    |
| Communication                                | 11th Grade:    |                           |                   | World Studies | 3                     |               | US Studies         | AP® US I               | History               |
| Business Management and                      | 12th Grade:    |                           |                   | AP® Social    | Studies Course        |               | Comprehensive U    | S Studies              |                       |
| Administration                               |                |                           |                   | Health        | ] PE [                | Arts          | Health             | PE /                   | Arts                  |
| Education and Training                       |                | Program Of Stu            | ay                | P. Elective   |                       |               | P. Elective        |                        |                       |
| Finance                                      | Four courses ( | nust he either four ner   | sonalized courses | P. Elective   |                       |               | P. Elective        |                        |                       |
| Government and Public                        | that will lead | directly to placement i   | n credit-bearing  | P. Elective   |                       |               | P. Elective        |                        |                       |
| Administration                               | academic co    | ollege courses OR a C     | TE program of     |               |                       | 3 \           | (ear Plan          |                        |                       |
| Health Sciences                              | ;              | study. Chose one bel      | OW.               | 1             | 1th Grade             |               | 12                 | th Grade               |                       |
| ☐ Hospitality and Tourism                    |                | line di                   |                   | English 11    |                       | nglish course | English 12         | Englisi                | h 12 CR               |
| Human Services                               |                | lized:                    |                   | Math III LA   | Math III              | STEM          | Transition English |                        | English               |
| Information Technology                       | Course Title   |                           | WVEIS #           | Math III TR   | Algebra               | 11            | Math IV            | Math I                 | IV TR                 |
| Law, Public Safety, Correction               | 1              |                           |                   | One additiona | I lab science cou     | rse (Chart V) | Transition Math    | Trigon                 | nerty/PreCalculus     |
| and Security                                 | 2              |                           |                   | AP® Science   | e course              |               | AP® Math           | Other                  | math course (Chart V) |
| Manufacturing                                | 3              |                           |                   | Other Social  | Studies course (C     | Chart V)      | Civics             |                        |                       |
| Marketing                                    | 4              |                           |                   | AP® Social    | Studies Course        |               | AP® US Governm     | nent and Politic       | s                     |
| Science, Technology,                         |                |                           |                   | Health        | PE                    | Arts          | Health             | PE                     | Arts                  |
| Engineering and Mathematics                  |                | OR                        |                   | P. Elective   |                       |               | P. Elective        |                        |                       |
| Transportation, Distribution and             |                |                           |                   | P. Elective   |                       |               | P. Elective        |                        |                       |
| Logistics                                    |                |                           |                   | P. Elective   |                       |               | P. Elective        |                        |                       |
| NOTE: This plan contains the minimum state   | Course Title   |                           | WVEIS #           | P. Elective   |                       |               | P. Elective        |                        |                       |
| requirements for graduation (see policy      | 1              |                           |                   | P. Elective   |                       |               | P. Elective        |                        |                       |
| 2510). Some postsecondary institutions       | 2              |                           |                   | PLANS FOR     | 1st YEAR A            | FTER HIGH S   | SCHOOL:            |                        |                       |
| require additional courses. Check with the   | 3              |                           |                   | 1             |                       |               |                    |                        |                       |
| institution to determine those requirements. | 4              |                           |                   | 1             |                       |               |                    |                        |                       |
| ADVISOR SIGNATURE:                           |                | DATE:                     |                   | STUDENT SIG   | NATURE:               |               |                    | DATE:                  |                       |

PARENT SIGNATURE:

DATE:

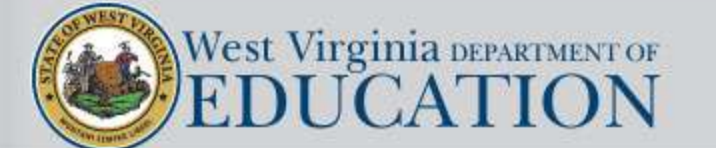

COUNSELOR SIGNATURE:

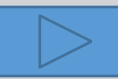

DATE:

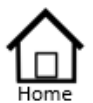

×

+

## Transition – Activities/Linkages

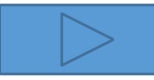

| Authorized List<br>IEP SnapShot                                                                             | Activities/Linkages                                                                                    | Parent/<br>Student | School                                                                                                    | Agency<br>(Specify)                                                                                                    | Description of                                                                                | Service      | Annual Goal to<br>Support Activity |
|----------------------------------------------------------------------------------------------------|----------------------------------------------------------------------------------------------------|--------------------|----------------------------------------------------------------------------------------------------|----------------------------------------------------------------------------------------------------|-----------------------------------------------------------------------------------------------|--------------|------------------------------------|
| ESY Determination                                                                                           | Workplace readiness<br>training/Instruction/education                                                  |                    |                                                                                                    |                                                                                                    |                                                                                               |              |                                    |
| Assessment Results<br>Present Levels<br>Standard Type<br>Targeted Standard                                  | Counseling for transition and<br>postsecondary program/<br>Vocational aptitude/<br>interest assessment |                    | 1 Workplace<br>2 WV Career<br>3 Service Lear<br>4 Assistive Te                                                                                                    | Readiness Training<br>Cruising<br>ning                                                                                                    | /Instruction: Education a                                                                     | nd/or Relate | Service                            |
| Goal Areas<br>IEP Transition Planning                                                                       | Job exploration/Career<br>awareness/work-based learning                                                |                    | <ul> <li>Accessible F</li> <li>Social Skills/</li> <li>Independent</li> </ul>                                                                                                    | Cducational Materials<br>Interpersonal Skills D                                                                                                    | evelopment                                                                                    |              |                                    |
| IEP Services<br>Statewide Testing                                                                           | rvices Employment                                                                                      |                    | 8 Career Read                                                                                                    | liness Skills                                                                                                    |                                                                                               |              |                                    |
| IEP Placement 3-5<br>IEP Placement 6-21                                                                     | Self=advocacy training/<br>Independent living/mobility                                                 |                    | 9 Career Oppo<br>10 Career Read<br>11 Mock Interv                                                                                                    | iness Modules                                                                                                    |                                                                                               |              |                                    |
| LRE Considerations                                                                                          | Agency referral/application                                                                            |                    | 12 Self-advocad<br>13 Personal bar                                                                                                    | y skills instruction<br>king instruction                                                                                                    |                                                                                               |              |                                    |
| Amendments<br>Annotations<br>Finalize Process<br>IEP Printing<br>Mastery/Progress<br>Utilities<br>Resources |                                                                                                    |                    | 15 Computer sk<br>16 Instructional<br>17 Instructional<br>18 Audio-taped<br>19 Instruction in<br>20 Social skills t<br>21 Instruction of<br>22 Instruction of<br>23 Instruction of | ills (word-processing,<br>support of guided not<br>support for organizati<br>texts<br>use of augmentative<br>raining<br>elated to on the job sa<br>n using picture symbo<br>n personal hygiene | data entry) instruction<br>es for lessons<br>on and study skills<br>device<br>fety<br>recipes | ,            |                                    |
| Logout                                                                                                    |                                                                                                    |                    | 4 3                                                                                                    | Workplace Readine                                                                                                    | ss Counseling Job I                                                                           | Exploration  | Employment Self-Advocacy Agency    |

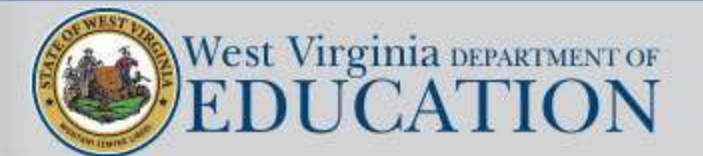

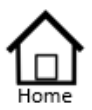

- Authorized List IEP SnapShot Student Information ESY Determination **IEP** Considerations \* Assessment Results \* Present Levels
- Standard Type
- \* Targeted Standard
- + Goal Areas
- \* IEP Transition Planning
- \* IEP Services
- \* Statewide Testing
- + IEP Placement 3-5
- \* IEP Placement 6-21 LRE Considerations
- Prior Written Notice
- Amendments
- Annotations
- Finalize Process
- \* IEP Printing
- \* Mastery/Progress
- \* Utilities
- + Resources
- Logout

### Supplementary Special Education Related Exited Services

Services

### **IEP** Services

### Each student's IEP must describe the special education and related services,

supplementary aids and services, based on peer-reviewed research to the extent practicable, and program modifications or supports for school personnel that will be provided to the student to enable the student to:

- Advance appropriately toward attaining the annual goals;
- Be involved in and make progress in the general education curriculum;
- Have an equitable opportunity to participate in extracurricular and other nonacademic activities; and
- Be educated and participate with other students with and without disabilities

### 5 day requirement to initiate services

Five calendar days are automatically added to the service initiation date(s) based on the IEP meeting date that was entered on the Student Information Page.

If the district and parent agree to waive the five day service initiation requirement, then only one calendar day will automatically be added onto the service initiation date(s) based on the IEP meeting date.

The user will have to manually enter any other adjustments for initation dates.

### District and parent agree that services may be initiated within fewer than 5 (five) days.

If the district and parent agree to waive the five day service initiation requirement, then the IEP Team must click the box shown above which appears at the top of the service page.

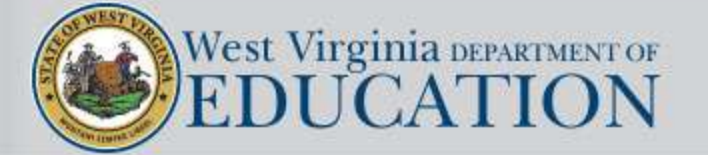

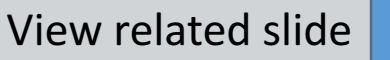

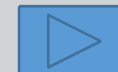

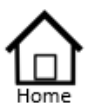

- Authorized List IEP SnapShot Student Information ESY Determination IEP Considerations \* Assessment Results \* Present Levels Standard Type \* Targeted Standard \* Goal Areas
- \* IEP Transition Planning
- \* IEP Services
- \* Statewide Testing
- IEP Placement 3-5
- \* IEP Placement 6-21 LRE Considerations
- Prior Written Notice
- Amendments
- American
- Annotations
- Finalize Process
- \* IEP Printing
- Mastery/Progress
- Utilities
- + Resources
- Logout

Services
 Supplementary
 Special Education
 Related
 Exited Services

| Add a                        | Supplementa                            | ry Service: |                                |                       |      |                |             |              |   |
|------------------------------|----------------------------------------|-------------|--------------------------------|-----------------------|------|----------------|-------------|--------------|---|
| Health<br>applica<br>Classro | Care Plan or E<br>able)<br>oom Support | BIP (if     | Behavior Inte<br>Health Care F | rvention Plar<br>Plan | 1    |                |             | >            |   |
| Supple                       | ementary Servic                        | ce          |                                |                       |      |                |             |              | ] |
| Locatio                      | on of Services                         |             |                                |                       | (SE  | E or GEE is    | not accepta | able)        | ] |
| Extent/                      | /Frequency of \$                       | Service     |                                |                       |      |                |             |              |   |
| Initiatio                    | on Date                                |             | 01/10/2016                     |                       |      |                |             |              | ] |
| Duratio                      | on of Service (n                       | nonth/year) |                                |                       |      |                |             |              | 1 |
| Add                          |                                        |             |                                |                       |      |                |             |              |   |
| rvice                        | Location                               | Extent/     | Frequency                      | Initiation            |      | Duration       | Class       | room Support |   |
|                              | S                                      | Supplementa | ary Services ha                | ve not been           | iden | tified at this | time.       |              |   |

Supplementary aids and services means aids, services, and other supports that are *provided in general education classes or other education-related settings* to enable students in need of special education services to be educated with students without exceptionalities to the maximum extent appropriate in accordance with LRE requirements. These services must be considered prior to removing a student from the general education classroom.

Use the top dropdown box to enter a **Behavior Intervention Plan (BIP)** or **Health Care Plan** if either apply. Those school-based Medicaid billable services will automatically be transferred to the Medicaid Plan of Care which is located under the IEP Printing section on the main menu.

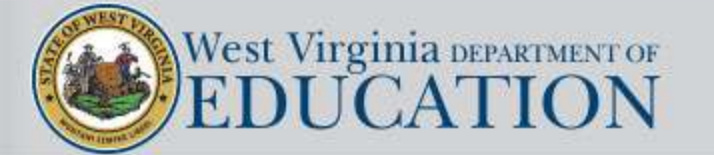

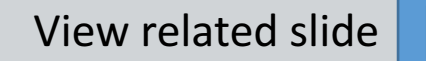

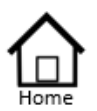

Authorized List IEP SnapShot Student Information ESY Determination **IEP** Considerations \* Assessment Results

\* Present Levels

+ Goal Areas

\* IEP Services

\* Statewide Testing

+ IEP Placement 3-5

\* IEP Placement 6-21

Amendments

Annotations

\* IEP Printing \* Mastery/Progress

\* Utilities + Resources Logout

Finalize Process

LRE Considerations

Prior Written Notice

Standard Type

\* Targeted Standard

\* IEP Transition Planning

Services Suppler Special Education Related Exited Services

| mentary |  |
|---------|--|

| A | dd | а | Sι | upplement | ary | Serv | /ice: |
|---|----|---|----|-----------|-----|------|-------|
|   |    |   |    |           |     |      |       |

| Add a Supplementary Service.            |                                                                                                    |
|-----------------------------------------|----------------------------------------------------------------------------------------------------|
| Health Care Plan or BIP (if applicable) |                                                                                                    |
| Classroom Support                       | Presentation                                                                                                 |
| Supplementary Service                   | P01-Text-to-speech<br>P02-Human read aloud                                                                   |
| Location of Services                    | P03-Braille Paper<br>P15-Paped aloud directions only                                                         |
| Extent/Frequency of Service             | P21-Screen reading software<br>P22-Enlarge text on screen                                                    |
| Initiation Date                         | P23-Magnification device<br>P27-Bilingual word-to-word dictionary                                            |
| Duration of Service (month/year)        | P28-High color contrast                                                                                      |
| Add                                     | P29-Sign dictionary to present test, includin<br>P30-Translated test directions<br>P31-Translations glossary |

Use the classroom support dropdown list to enter classroom supplementary services that align with statewide assessment accommodations. Any supports selected here will also transfer to the statewide assessment accommodations page.

Type all other supplementary services directly into the supplementary service field and complete the rest of the sections.

| Plan or Personal Care (if applicable) |                   | ~                              |   |
|---------------------------------------|-------------------|--------------------------------|---|
| ClassRoom Support                     | P01-Text-to-speec | h                              | ~ |
| Supplementary Service                 | Text-to-speech    |                                |   |
| Location of Services                  |                   | (SEE or GEE is not acceptable) |   |
| Extent/Frequency of Service           |                   |                                |   |
| Initiation Date                       | 10/21/2015        |                                |   |
| Duration of Service (month/year)      |                   |                                |   |

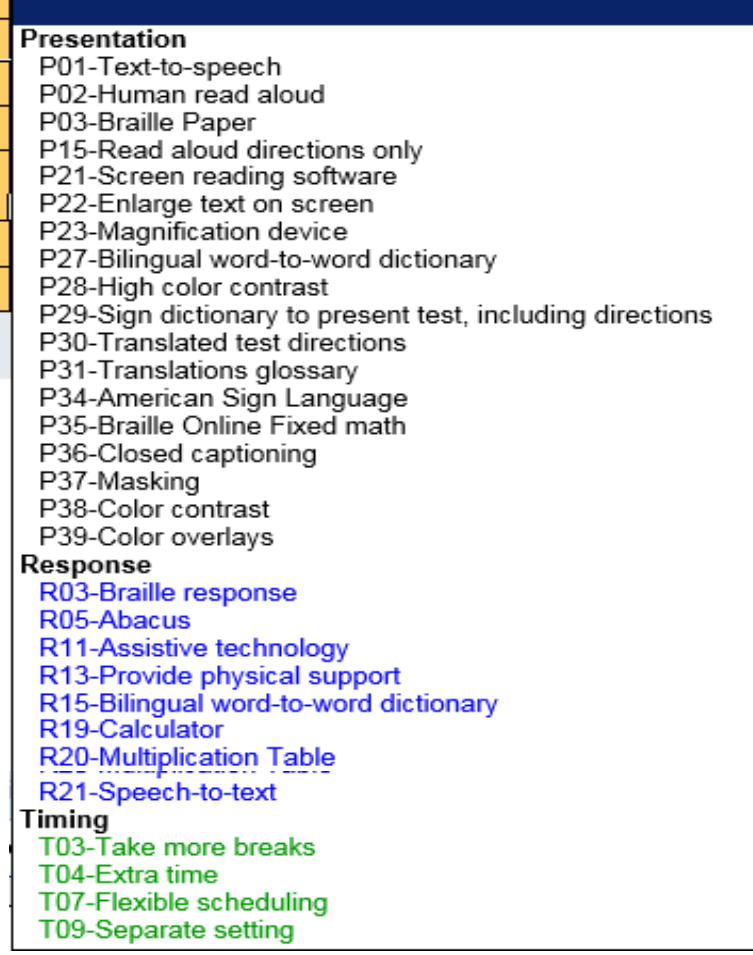

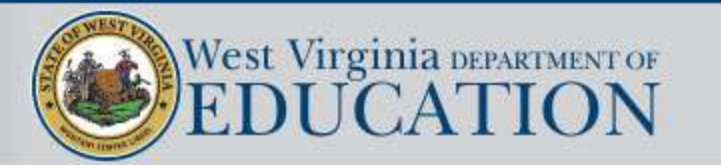

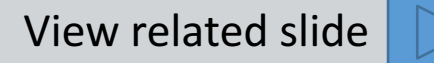

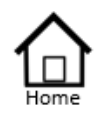

- Authorized List IEP SnapShot Student Information ESY Determination IEP Considerations \* Assessment Results \* Present Levels Standard Type
- Targeted Standard
- \* Goal Areas
- \* IEP Transition Planning
- \* IEP Services
- \* Statewide Testing
- IEP Placement 3-5
- \* IEP Placement 6-21
- LRE Considerations Prior Written Notice
- Amendments
- Amenomen
- Annotations
- Finalize Process
- \* IEP Printing
- Mastery/Progress
- \* Utilities
- \* Resources
- Logout

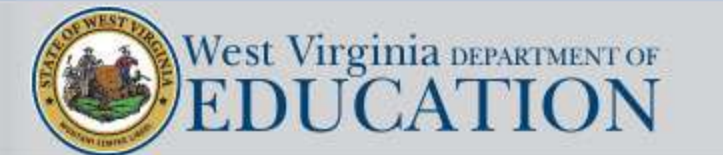

Services

Supplementary

Exited Services

Related

Special Education

| Add a Special Education Service:                                                             |                                                                                                    |                                                                                                    |  |
|----------------------------------------------------------------------------------------------|----------------------------------------------------------------------------------------------------|----------------------------------------------------------------------------------------------------|--|
|                                                                                              |                                                                                                    |                                                                                                    |  |
| Speech-Language                                                                              |                                                                                                    |                                                                                                    |  |
| <ul> <li>Direct General E ucat</li> <li>Direct Special E cation</li> <li>Indirect</li> </ul> | ion Environment<br>on E <mark>nvironme</mark> nt                                                           |                                                                                                    |  |
| Additional detail: H                                                                         |                                                                                                    |                                                                                                    |  |
| 10/09/2015 📰                                                                                 |                                                                                                    |                                                                                                    |  |
|                                                                                              |                                                                                                    |                                                                                                    |  |
|                                                                                              | Speech-Language<br>O Direct General E ucat<br>O Direct Special E catio<br>Indirect<br>Additional detail: H | Speech-Language O Direct General E ucation Environment O Direct Special E cation Environment Indirect Indirect |  |

Use the top dropdown box to enter **Speech Language Therapy** for students whose Unduplicated service is Speech. This school-based Medicaid billable service will automatically be transferred to the Medicaid Plan of Care which is located under the IEP Printing section on the main menu.

#### Help: Service Locations

Guidance for Direct GEE/Direct SEE/Indirect Services

**Direct General Education Environment (GEE)** Direct GEE services are instruction, therapies or interventions provided one-on-one or in groups to an eligible student in the general education classroom or integrated community-based settings that include individuals with and without disabilities, such as college campuses or vocational sites.

**Direct Special Education Environment (SEE)** Direct SEE services are specially designed instruction, therapies or interventions provided one-on-one or in groups to an eligible student in a special education school environment, home or community such as:

A classroom or therapy space which does not include individuals without disabilities

- A non-school environment, such as a public library, group home or mental health center
  - A medical treatment facility/hospital
- The home
- Public and private day schools for students with disabilities
- · Public and private residential schools for students with disabilities

**Indirect Services** Indirect services are services provided by a special education teacher or provider to the student's teacher(s) to directly benefit the student. Examples of indirect instruction are designing instructional materials or monitoring behavior management plans.

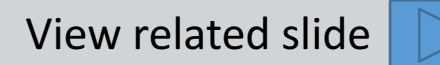

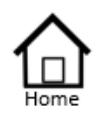

- Authorized List IEP SnapShot Student Information ESY Determination **IEP** Considerations \* Assessment Results \* Present Levels Standard Type \* Targeted Standard + Goal Areas \* IEP Transition Planning
- \* IEP Services
- \* Statewide Testing
- + IEP Placement 3-5
- \* IEP Placement 6-21 LRE Considerations
- Prior Written Notice
- Amendments
- Annotations
- Finalize Process
- \* IEP Printing
- \* Mastery/Progress
- \* Utilities
- + Resources
- Logout

| Add a Related Service:                                                       |                                                                                      | Help                                                                                                    |
|------------------------------------------------------------------------------|--------------------------------------------------------------------------------------|----------------------------------------------------------------------------------------------------|
| Transportation/Medically Based Service                                       | ~                                                                                    |                                                                                                    |
| Related Service                                                              |                                                                                      |                                                                                                    |
| Location of Services                                                         | O Direct General Education Environr<br>Direct Special Education Environn<br>Indirect | nent                                                                                                    |
| Extent/Frequency of Service                                                  | per                                                                                  | $\sim$                                                                                                    |
|                                                                              |                                                                                      | Help: Additional Detail                                                                                                    |
| Initiation Date<br>Duration of Service (month/year)<br>Add                   | 09/17/2015                                                                           | The additional details field can be used to add clarifying information to the specific quantitative amount of time listed for a service OR it can be used to write a narrative description of the service's extent and frequency based on specific instructional/environmental circumstances whenever a timeframe based on minutes or hours cannot be established.                                                                                                    |
| Services<br>Supplementary<br>Special Education<br>Related<br>Exited Services |                                                                                      | <ul> <li>Example:<br/>Transportation: Extent and frequency could be expressed as, "To and from school on a daily basis."</li> <li>Recent policy changes prohibits school counselors from providing ongoing support/therapy to students. Therefore, rather than using minutes, extent and frequency should be expressed as a narrative.</li> <li>Examples:<br/>Monthly group anger management sessions.<br/>Counselor checks in weekly with student to assess needs.</li> </ul> |

The term "related services" refers to transportation and such developmental, corrective and other *supportive services required to assist an eligible* student to benefit from special education as described in the IEP.

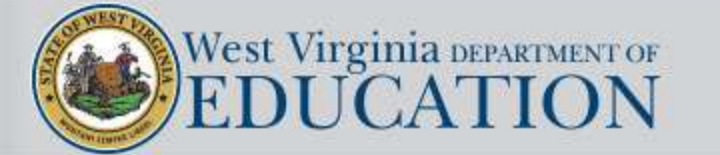

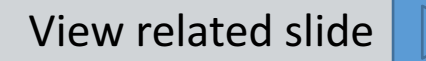

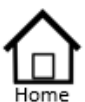

- Authorized List IEP SnapShot Student Information ESY Determination IEP Considerations \* Assessment Results \* Present Levels Standard Type
- \* Targeted Standard
- \* Goal Areas
- \* IEP Transition Planning
- \* IEP Services
- \* Statewide Testing
- + IEP Placement 3-5
- \* IEP Placement 6-21 LRE Considerations Prior Written Notice Amendments
  - Annotations
- \* Finalize Process
- \* IEP Printing
- \* Mastery/Progress
- \* Utilities
- + Resources
- Logout

| Related Service             | Audiology Services                                                                                                    |              |
|-----------------------------|----------------------------------------------------------------------------------------------------|--------------|
| Location of Services        | Interpreting Services<br>Occupational Therapy<br>Personal Care Services<br>Physical Therapy                                               | ment<br>nent |
| Extent/Frequency of Service | Psychological Services<br>School Nursing Services<br>Sign Language Support Services<br>Speech-Language Therapy<br>Transportation Services |              |
| Initiation Date             | 01/10/2016                                                                                                    |              |

Use the top dropdown box to enter school-based Medicaid billable services.

### These services will automatically be transferred to the Medicaid Plan of Care which is located under the IEP Printing section on the main menu.

Services

Supplementary Special Education Related Exited Services

View related slide

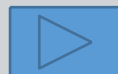

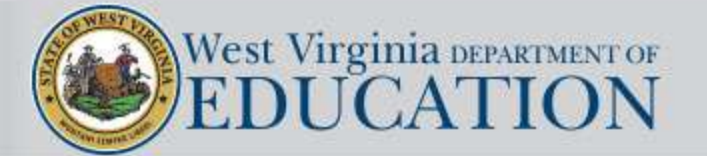

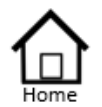

- Authorized List IEP SnapShot Student Information ESY Determination IEP Considerations \* Assessment Results
- \* Present Levels Standard Type
- \* Targeted Standard
- + Goal Areas
- \* IEP Transition Planning
- \* IEP Services
- \* Statewide Testing
- IEP Placement 3-5
- \* IEP Placement 6-21
- LRE Considerations
- Prior Written Notice
- Amendments
- Annotations
- Finalize Process
- \* IEP Printing
- \* Mastery/Progress
- \* Utilities
- + Resources
- Logout

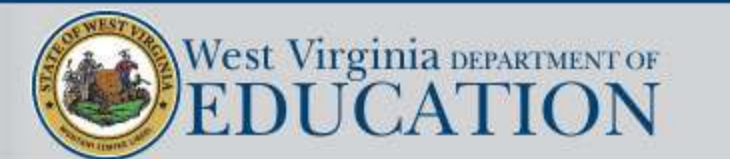

Services

Supplementary

Exited Services

Related

Special Education

An option for documenting an exited service has been added to the Snapshot Page. This is for administrative purposes and currently is not a part of the IEP. Districts may continue to use whatever method they currently use to track the dismissal of a service. The exited service will not carry forward when a new full review of the IEP is conducted.

| reference when u<br>automatically be r<br>initiation date of th<br>service is to conti-<br>will end. | pdating the student's s<br>emoved from the IEP s<br>ne updated IEP as the<br>nue for a limited duration<br>moving services in the | ervice record in WVEIS. The exited service will not<br>service page or automatically entered into WVEIS. Use the<br>exit date for the service that is being exited unless the<br>on, in which case enter the duration date when the service<br><b>the IEP:</b> The IEP team must use the trash can icon on the |
|----------------------------------------------------------------------------------------------------|----------------------------------------------------------------------------------------------------|----------------------------------------------------------------------------------------------------|
| service page to de<br>provided in the pe                                                             | elete any service that v<br>ending IEP.                                                                                           | vas carried forward from a prior IEP which will no longer be                                                                                                    |
| service page to de<br>provided in the pe<br>Exited Service                                           | elete any service that w<br>ending IEP.<br>Speech Therapy                                                                         | vas carried forward from a prior IEP which will no longer be                                                                                                    |
| service page to de<br>provided in the pe<br>Exited Service<br>Exit Date                              | elete any service that wending IEP.<br>Speech Therapy<br>04/27/2018                                                               | vas carried forward from a prior IEP which will no longer be                                                                                                    |
| service page to de<br>provided in the pe<br>Exited Service<br>Exit Date                              | elete any service that w<br>inding IEP.<br>Speech Therapy<br>04/27/2018                                                           | vas carried forward from a prior IEP which will no longer                                                                                                    |

### **Excerpt from the SnapShot Page**

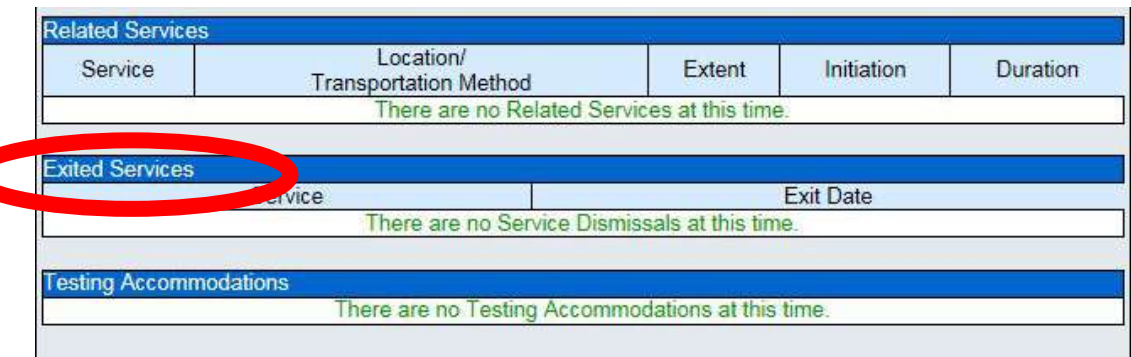

View related slide

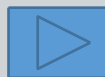

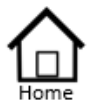

Authorized List IEP SnapShot Student Information ESY Determination IEP Considerations \* Assessment Results

- \* Present Levels Standard Type
- \* Targeted Standard
- + Goal Areas
- \* IEP Transition Planning
- \* IEP Services
- \* Statewide Testing
- IEP Placement 3-5
- \* IEP Placement 6-21 LRE Considerations Prior Written Notice
  - Amendments
  - Annotations
- \* Finalize Process
- \* IEP Printing
- \* Mastery/Progress
- \* Utilities
- + Resources
- Logout

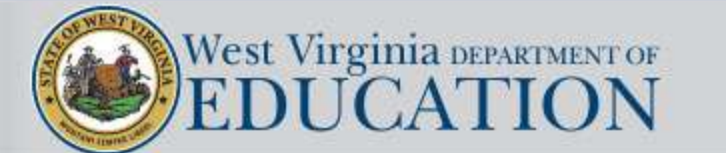

Services

Related

Supplementary

Exited Services

Special Education

## How to duplicate, edit, and delete services

Clicking on the duplicate icon beside a completed service will create an exact duplicate of that service up in the service fields section. The user can then edit any of the fields to reflect the specifics of the service being added. When the edits are completed, click on the Save button to add the new service to the IEP. The contents of the original service will remain unchanged.

If the duplicate icon has been clicked in error, click on the Cancel button to return to the original screen, otherwise the service will become a part of the IEP. Consider using the duplicate icon if a majority of the information in a previously created service applies to the new service you are creating.

Clicking on the edit icon beside a completed service will load the information from that service up in the service fields section. The user can then edit any of the fields to reflect the specifics of any needed changes. When the edits are completed, click on the Save button to incorporate the changes into the IEP or click on the Cancel button to leave the information unchanged. The edited information will replace the original.

Clicking on the trashcan icon will open a dialogue screen which gives the user the opportunity to delete the service. If the user clicks OK, then that specific service will be deleted from the IEP.

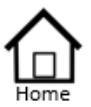

Logout

### Spanning Activity

| Authorized List                                                                                                    |                                                                                                    |                                                                                                    |                                                                                                    |                                                                                                    |                                       |
|----------------------------------------------------------------------------------------------------|----------------------------------------------------------------------------------------------------|----------------------------------------------------------------------------------------------------|----------------------------------------------------------------------------------------------------|----------------------------------------------------------------------------------------------------|---------------------------------------|
| IEP SnapShot                                                                                                    | Activity:                                                                                                    |                                                                                                    |                                                                                                    |                                                                                                    | -                                     |
| Student Information<br>ESY Determination<br>IEP Considerations<br>* Assessment Results<br>* Present Levels<br>Standard Type<br>* Targeted Standard<br>* Goal Areas | <ul> <li>Complete the service page below based upon the following in <ol> <li>John is currently in the 5<sup>th</sup> grade and will be going to the</li> <li>Class periods are currently 50 mins long in 5<sup>th</sup> grade, and</li> <li>Math services will continue to be delivered in the resourt teaching model at the middle school.</li> <li>Reading services will continue to be delivered in the resourt teaching services will continue to be delivered in the resourt teaching services will continue to be delivered in the resourt teaching services will continue to be delivered in the resources.</li> <li>OT services (meeting with the classroom teacher 20 mining)</li> </ol> </li> </ul> | formation which was<br>middle school next y<br>d they will be extend<br>ce room for the rest of<br>ource room for the rest<br>week in a separate th<br>as a month) will begin | as shared at John Doe's annual<br>year. Services for the 6 <sup>th</sup> grade w<br>ed to 53 mins long in the 6 <sup>th</sup> grade<br>of this school year but they will b<br>est of this school year and also at the<br>erapy room for both grades.<br>In this school year and will continu | review on Nov 18,<br>ill initiate on Aug 0<br>e.<br>e delivered daily usi<br>the middle school.<br>ue into middle schoo | 2018.<br>1, 2019.<br>ng the co-<br>1. |
| * IEP Transition Planning                                                                                                    | Student: DOE, JOHN IEP Meeting Date: 11/18/2018                                                                                                    | IEP Initiation Y                                                                                                    | 'ear: IEP Gra                                                                                                    | de: Span:                                                                                                    | _                                     |
| * IEP Services                                                                                                    |                                                                                                    |                                                                                                    |                                                                                                    |                                                                                                    |                                       |
| <ul> <li>Statewide Testing</li> </ul>                                                                                                    | B. Special Education Services                                                                                                    | Location                                                                                                    | Extent/Frequency                                                                                                    | Initiation                                                                                                    | Duration                              |
| <ul> <li>IEP Placement 3-5</li> </ul>                                                                                                    |                                                                                                    |                                                                                                    |                                                                                                    |                                                                                                    |                                       |
| * IEP Placement 6-21<br>LRE Considerations                                                                                                    |                                                                                                    |                                                                                                    |                                                                                                    |                                                                                                    |                                       |
| Amendments<br>Annotations                                                                                                    | C. Related Services                                                                                                    | Location                                                                                                    | Extent/Frequency                                                                                                    | Initiation                                                                                                    | Duration                              |
| * Finalize Process                                                                                                    |                                                                                                    |                                                                                                    |                                                                                                    |                                                                                                    |                                       |
| * IEP Printing                                                                                                    |                                                                                                    |                                                                                                    |                                                                                                    |                                                                                                    |                                       |
| * Mastery/Progress                                                                                                    |                                                                                                    |                                                                                                    |                                                                                                    |                                                                                                    |                                       |
| * Utilities                                                                                                    |                                                                                                    |                                                                                                    |                                                                                                    |                                                                                                    |                                       |
| * Resources                                                                                                    |                                                                                                    |                                                                                                    |                                                                                                    |                                                                                                    |                                       |

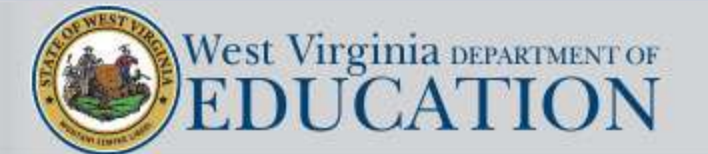

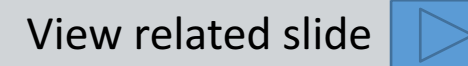

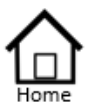

| Authorized List                                                                                                    |                                                                                                    |                                                                                                    |                                                                                                    |                                                                                                    |                                 |
|----------------------------------------------------------------------------------------------------|----------------------------------------------------------------------------------------------------|----------------------------------------------------------------------------------------------------|----------------------------------------------------------------------------------------------------|----------------------------------------------------------------------------------------------------|---------------------------------|
| IEP SnapShot<br>Student Information<br>ESY Determination<br>IEP Considerations<br>* Assessment Results<br>* Present Levels<br>Standard Type<br>* Targeted Standard<br>* Goal Areas | <ul> <li>Activity:</li> <li>Complete the service page below based upon the followin</li> <li>1. John is currently in the 5<sup>th</sup> grade and will be going to</li> <li>2. Class periods are currently 50 mins long in 5<sup>th</sup> grade</li> <li>3. Math services will continue to be delivered in the rest teaching model at the middle school.</li> <li>4. Reading services will continue to be delivered in the</li> <li>5. Speech services will continue to be delivered 30 min</li> <li>6. OT services (<i>meeting with the classroom teacher 20</i></li> </ul> | <b>g information which</b><br>the middle school nex<br>, and they will be exter<br>source room for the res<br>resource room for the res<br>s a week in a separate<br><i>mins a month</i> ) will be | was shared at John Doe's annual is<br>at year. Services for the 6 <sup>th</sup> grade winded to 53 mins long in the 6 <sup>th</sup> grade<br>t of this school year but they will be<br>rest of this school year and also at the<br>therapy room for both grades.<br>gin this school year and will continu | review on Nov 18,<br>11 initiate on Aug 0<br>delivered daily usi<br>he middle school.<br>e into middle schoo | 2018.<br>1, 2019.<br>ng the co- |
| * IEP Transition Planning                                                                                                    | Student: DOE, JOHN IEP Meeting Date: 11/18/201                                                                                                    | 8 IEP Initiation                                                                                                    | Year: 2018-2019 IEP Grad                                                                                                    | le: 5 Span: Y                                                                                                |                                 |
| * IEP Services                                                                                                    | <u></u>                                                                                                    | <u> </u>                                                                                                    | <u></u>                                                                                                    | <u>-</u>                                                                                                    | -                               |
| * Statewide Testing                                                                                                    | B. Special Education Services                                                                                                    | Location                                                                                                    | Extent/Frequency                                                                                                    | Initiation                                                                                                   | Duration                        |
| * IEP Placement 3-5                                                                                                    | Reading Comprehension                                                                                                    | Direct SEE                                                                                                    | 250 mins/week                                                                                                    | 11/23/2018                                                                                                   | 06/2019                         |
| * IEP Placement 6-21                                                                                                    | Math Computation                                                                                                    | Direct SEE                                                                                                    | 250 mins/week                                                                                                    | 11/23/2018                                                                                                   | 06/2019                         |
| LRE Considerations                                                                                                    | Reading Comprehension                                                                                                    | Direct SEE                                                                                                    | 265 mins/week                                                                                                    | 08/01/2019                                                                                                   | 11/2019                         |
| Prior Written Notice                                                                                                    | Math Computation                                                                                                    | Direct GEE                                                                                                    | 265 mins/week                                                                                                    | 08/01/2019                                                                                                   | 11/2019                         |
| Amendments                                                                                                    | C. Related Services                                                                                                    | Location                                                                                                    | Extent/Frequency                                                                                                    | Initiation                                                                                                   | Duration                        |
| Annotations<br>* Finalize Process<br>* IEP Printing<br>* Mastery/Progress                                                                                                    | Speech-Language Therapy<br>Speech-Language Therapy<br>Occupational Therapy                                                                                                    | Direct SEE<br>Direct SEE<br>Indirect                                                                                                    | 30 mins/week<br>30 mins/week<br>20 mins/month                                                                                                    | 11/23/2018<br>08/01/2019<br>11/23/2018                                                                       | 06/2019<br>11/2019<br>11/2019   |
| Thilinia                                                                                                    |                                                                                                    |                                                                                                    |                                                                                                    |                                                                                                    |                                 |

\* Utilities + Resources

Logout

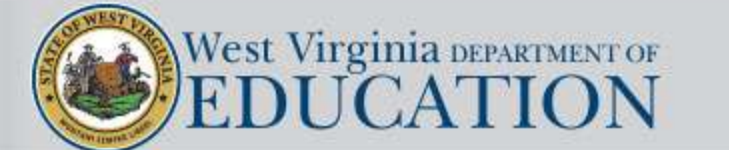

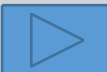

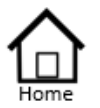

- Authorized List IEP SnapShot Student Information ESY Determination **IEP** Considerations \* Assessment Results
- \* Present Levels Standard Type
- \* Targeted Standard
- + Goal Areas
- \* IEP Transition Planning
- IEP Services
- \* Statewide Testing
- + IEP Placement 3-5
- \* IEP Placement 6-21
- LRE Considerations
- Prior Written Notice
- Amendments
- Annotations
- Finalize Process
- \* IEP Printing
- \* Mastery/Progress
- \* Utilities
- + Resources
- Logout

### Students in grades 3-8 and 11 whose standard type is WVCCR

will be assessed using the general summative assessment with standard conditions or standard conditions w/accommodations

| West Virginia Measu | res of Academic | c Progress (WV-MAP) |
|---------------------|-----------------|---------------------|
| Standard Condition  | S               |                     |
| Standard Condition  | s w/Accommoda   | ations              |
| $\smile$            |                 |                     |
| Save and Continue   | Preview Draft   |                     |

Students in grades 3-8 and 11 whose standard type is the Alternate Academic Achievement Standards will be assessed using the Alternate Assessment with standard conditions or standard conditions w/accommodations

| atewide Testing | Alternative Assessment<br>Standard Conditions |
|-----------------|-----------------------------------------------|
| Conditions      | Standard Conditions w/Accommodations          |
| Accommodations  | Justification:                                |
|                 | Save and Continue Preview Draft               |

The Conditions screen requires the user to specify the conditions under which the test will be administered. If Standard conditions w/accommodations is selected, then the user will choose from the specific accommodations in the next section.

The selection made under Standard Type will determine whether the student will be assessed using general or alternate assessment.

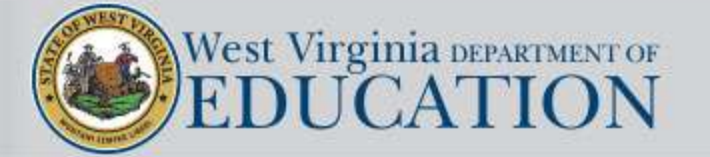

Statewide Testing

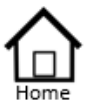

Authorized List IEP SnapShot Student Information ESY Determination **IEP** Considerations \* Assessment Results \* Present Levels Standard Type \* Targeted Standard + Goal Areas \* IEP Transition Planning \* IEP Services \* Statewide Testing + IEP Placement 3-5 \* IEP Placement 6-21 LRE Considerations Prior Written Notice Amendments Annotations Finalize Process \* IEP Printing \* Mastery/Progress \* Utilities Resources Logout

The **black** text denotes **presentation** accommodations. The **blue** text denotes response accommodations. The **green** text denotes timing accommodations.

Please refer to the WV Guidelines for Participation in State Assessment for guidance and complete descriptions of accommodations. Accommodation Description Accommodations By Categor P01 Text-to-Speech, excluding ELA reading passages Allowed for: WVGSA Grades 3-8 and CBA PO2 Human read aloud, excluding ELA reading passages Allowed for: WVGSA Grades 3-8 and CBA and ELPA21 (paper version) PO3 Braille Test booklet Allowed for: WVGSA Grades 3-8 and CBA, SAT School Day, WVASA, and ELPA21 PO6 Test presented through sign language, locally provided, excluding ELA passages Allowed for: WVGSA Grades 3-8 and CBA and ELPA21 P13 Text-to-speech, including ELA reading passages Allowed for: WVGSA Grades 3-8 and CBA, SAT School Day, and WVASA P14 Human read aloud, including ELA reading passages Allowed for: WVGSA Grades 3-8 and CBA, SAT School Day, and WVASA P15 Item specific directions read aloud Allowed for: WVGSA Grades 3-8 and CBA P16 Directions presented through sign language, locally provided Allowed for: WVGSA Grades 3-8, SAT School Day (See SAT School Day notes in Participation Guidelines), and ELPA21. This accommodation is not needed for the WVASA. P17 Braille computer test Allowed for: WVGSA Grades 3-8 and CBA, SAT School Day P18 Simplified test directions Allowed for: WVGSA Grades 3-8 and CBA P19 Large print paper test Allowed for: WVGSA Grades 3-8 and CBA, SAT School Day, and ELPA21 P21 Screen-reading software used with computer Allowed for: WVGSA Grades 3-8 and CBA and SAT School Day P22 Enlarge text on computer screen Allowed for: WVGSA Grades 3-8 and CBA, SAT School Day, and ELPA21 P23 Magnifying device to enlarge assessment material Allowed for: WVGSA Grades 3-8 and CBA, SAT School Day, WVASA, and ELPA21 P27 Approved bilingual word to word dictionary for directions only Allowed for: WVGSA Grades 3-8 and CBA (For SAT School Day, a word-to-word glossary is allowed for the complete test including directions) P28 High contrast for computer-based assessments Allowed for: WVGSA Grades 3-8 and CBA, SAT School Day, and ELPA21 P30 Translated test directions Allowed for: WVGSA Grades 3-8 and CBA, SAT School Day, ELPA21 P32 Stacked translations for computer-based assessments

Allowed for: WVGSA Grades 3-8 and CBA - for mathematics items only, Spanish Only

R03 Braille writer or tactile to respond Allowed for: WVGSA Grades 3-8 and CBA and SAT School Day R04 Scribe - including ELA essay Allowed for: WVGSA Grades 3-8 and CBA, SAT School Day, WVASA, and ELPA21 R05 Abacus Allowed for: WVGSA Grades 3-8 and CBA, SAT School Day, and WVASA R11 Assistive technology Allowed for: WVGSA Grades 3-8 and CBA, SAT School Day, WVASA, and ELPA21 <u>R15</u> Bilingual word-to-word dictionary Allowed for: WVGSA Grades 3-8 and CBA and SAT School Day R19 Calculator – tactile/talking calculator Allowed for: WVGSA Grades 3-8 and CBA (grades 6-8 only, mathematics and science) and SAT School Day R20 Multiplication table Allowed for: WVGSA Grades 3-8 and CBA (mathematics grades 4-8 only) and SAT School Dav R21 Speech-to-text Allowed for: WVGSA Grades 3-8 and CBA and SAT School Day R22 Unlimited re-records Allowed for: ELPA21 R23 100s number table Allowed for: WVGSA Grades 3-8 and CBA (mathematics grades 4-8 only) and SAT School Dav **T03** Extra breaks (no studying) Allowed for: WVGSA Grades 3-8 and CBA, SAT School Day, and ELPA21 **T07** Flexible scheduling (no studying) - late start Allowed for: WVGSA Grades 3-8 and CBA, SAT School Day, and ELPA21 **109** Provide separate setting (small group) Allowed for: WVGSA Grades 3-8 and CBA, SAT School Day, and ELPA21 T10 Separate Setting (one-to-one) Allowed for: WVGSA Grades 3-8 and CBA, SAT School Day, and ELPA21 **111** Testing environment modifications Allowed for: WVGSA Grades 3-8 and CBA, SAT School Day, and ELPA21 T12 Preferential seating Allowed for: WVGSA Grades 3-8 and CBA, SAT School Day, and ELPA21 **I13** Separate setting (change in location) Allowed for: WVGSA Grades 3-8 and CBA, SAT School Day, and ELPA21 II4 Flexible scheduling – limited timed testing Allowed for: WVGSA Grades 3-8 and CBA, SAT School Day, and ELPA21 **115** Extended breaks Allowed for: WVGSA Grades 3-8 and CBA, SAT School Day, and ELPA21 **T16** Breaks as needed Allowed for: WVGSA Grades 3-8 and CBA, SAT School Day, and ELPA21

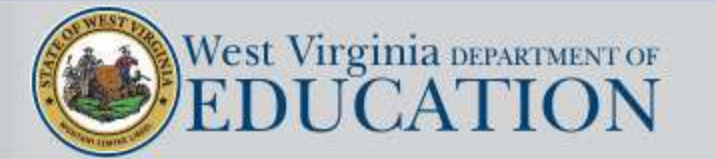

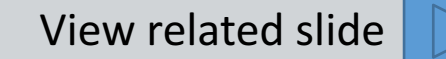

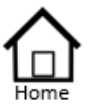

Authorized List IEP SnapShot Student Information ESY Determination **IEP** Considerations \* Assessment Results \* Present Levels Standard Type \* Targeted Standard \* Goal Areas \* IEP Transition Planning

- IEP Services
- \* Statewide Testing
- + IEP Placement 3-5
- \* IEP Placement 6-21
- LRE Considerations
- Prior Written Notice
- Amendments
- Annotations
- Finalize Process
- \* IEP Printing
- \* Mastery/Progress
- \* Utilities
- Resources
- Logout

The list of accommodations displayed on the Accommodations Page are based on the student's grade level and the standard type that was selected.

### Grades 3-8

P30 Translated test directions

Allowed for: WVGSA Grades :

### SAT School Day

P03 Braille Test booklet P01 Text-to-Speech, excluding El Allowed for: WVGSA Grades P06 PO2 Human read aloud, excluding Allowed for: WVGSA Grades P13 PO3 Braille Test booklet Allowed for: WVGSA Grades P14 P06 Test presented through sign <u>P16</u> Allowed for: WVGSA Grades P13 Text-to-speech, including EL Participation Guidelines), and ELF WVASA. Allowed for: WVGSA Grades <u>P17</u> Braille computer test P14 Human read aloud, including Allowed for: WVGSA Grades P19 Large print paper test P15 Item specific directions read Allowed for: WVGSA Grades P21 Screen-reading software used wit P16 Directions presented through P22 Enlarge text on computer screen Allowed for: WVGSA Grades Participation Guidelines), and P23 Magnifying device to enlarge asse WVASA. P17 Braille computer test <u>P27</u> Approved bilingual word to word Allowed for: WVGSA Grades P18 Simplified test directions P28 Allowed for: WVGSA Grades Allowed for: WVGSA Grades 3-8 P19 Large print paper test P30 Allowed for: WVGSA Grades Allowed for: WVGSA Grades 3-8 P21 Screen-reading software use P35 Allowed for: WVGSA Grades <u>P37</u> Masking P22 Enlarge text on computer sci Allowed for: WVGSA Grades P38 Color contrast P23 Magnifying device to enlarge Allowed for: WVGSA Grades FLPA21 P39 Color overlays P27 Approved bilingual word to v Allowed for: WVGSA Grades P41 is allowed for the complete t P28 High contrast for computer-b P42 Noise buffers Allowed for: WVGSA Grades

P44

Line reader

Allowed for: WVGSA Grades 3-8 Test presented through sign lang Allowed for: WVGSA Grades 3-8 Text-to-speech, including ELA rea Allowed for: WVGSA Grades 3-8 Human read aloud, including ELA Allowed for: WVGSA Grades 3-8 Directions presented through sign Allowed for: WVGSA Grades 3-8,

Allowed for: WVGSA Grades 3-8

Allowed for: WVGSA Grades 3-8

- Allowed for: WVGSA Grades 3-8
- Allowed for: WVGSA Grades 3-8 a

Allowed for: WVGSA Grades 3-8

- Allowed for: WVGSA Grades 3-8 glossary is allowed for the comple High contrast for computer-based
- Translated test directions
- Braille computer-based fixed forn Allowed for: WVGSA Grades 3-8

Allowed for: WVGSA Grades 3-8 Allowed for: WVGSA Grades 3-8

Allowed for: WVGSA Grades 3-8 Translation glossary (Paper/Penci Allowed for: SAT School Day

Allowed for: WVGSA Grades 3-8, Participation Guidelines), and ELF

P47 Alternate form – visual impairme Allowed for: WVASA

Allowed for: ELPA21

Allowed for: ELPA21

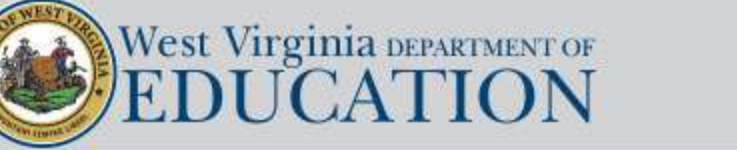

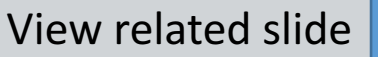

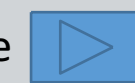

#### Alternate

P02 Human read aloud, excluding EL

PO3 Braille Test booklet

WVASA.

P19 Large print paper test

P24 Translator (Human)

P37 Masking

P39 Color overlays

P42 Noise buffers

P44 Line reader

P45 Unlimited replays

Allowed for: WVASA

P30 Translated test directions

P28 High contrast for computer-base

Allowed for: WVGSA Grades 3-8

Allowed for: WVGSA Grades 3-8

Allowed for: WVGSA Grades 3-8

Allowed for: WVGSA Grades 3-8

Allowed for: WVGSA Grades 3-8

Allowed for: WVGSA Grades 3-8,

Participation Guidelines), and EL

Allowed for: WVGSA Grades 3-8

Allowed for: WVGSA Grades 3-8

Allowed for: WVGSA Grades 3-8

Allowed for: WVGSA Grades 3-8

Allowed for: WVGSA Grades 3-8

Allowed for: WVGSA Grades 3-8

Allowed for: WVGSA Grades 3-8

Allowed for: WVGSA Grades 3-8,

Participation Guidelines), and EL

P22 Enlarge text on computer screen

P23 Magnifying device to enlarge ass

P06 Test presented through sign land

P13 Text-to-speech, including ELA re

P14 Human read aloud, including ELA

P16 Directions presented through sig

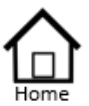

Authorized List IEP SnapShot Student Information ESY Determination IEP Considerations \* Assessment Results \* Present Levels Standard Type \* Targeted Standard

- + Goal Areas
- Goal Areas
- \* IEP Transition Planning
- IEP Services
- \* Statewide Testing
- IEP Placement 3-5
- \* IEP Placement 6-21
- LRE Considerations
- Prior Written Notice
- Amendments
- Annotations
- \* Finalize Process
- \* IEP Printing
- \* Mastery/Progress
- \* Utilities
- + Resources
- Logout

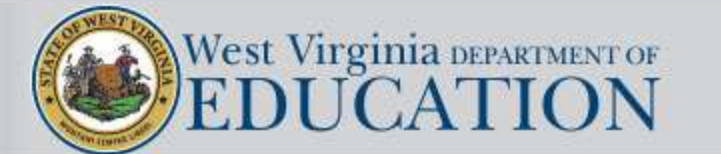

Clicking on the accommodation code opens a full description of that accommodation

### P21 Screen-reading software used with computer Allowed for: WVGSA Grades 3-8 and CBA and SAT School Day

#### P21 Screen-reading software used with computer

Allowed for: WVGSA Grades 3-8 and CBA and SAT School Day

**Description:** Screen-reading software provides text-to-speech translation for students who are visually impaired or blind. *Job Access with Speech* (JAWS) is a screen reader program that allows blind and visually impaired users to read the screen either with text to speech output or by a refreshable braille display. JAWS provides speech and braille output for most computer applications. *Instructional practices:* For students who routinely use JAWS or other screen reader for navigation and

access to screen information.

*When to select:* For students who are vision impaired and for whom the use of screen-reading software is the typical mode of navigation of computer and accessing written material.

#### Notes for implementation:

- Screen readers are allowed only when it is typically accessed.
- On NAEP the text-to-speech function is a built-in universal design element. This is not the same accommodation as a text to speech (see P01 or P13).
- JAWS 18 is the recommended version for ELA and mathematics. Lower versions are not supported.
- See test administration manuals for more information and select other accommodations that could
  provide access when the student uses earlier versions of JAWS or another screen reading software
  is used to provide access.

#### SAT School Day notes

- One-day test administration
- Assistive Technology Compatible Format (ATC) and Assistive Technology (R11)
- Use of assistive technology (e.g., screen reader/text-to-speech, ...)
- Digital version of the test delivered on a flash drive
- For use with screen readers and other assistive technology
- Student is automatically given 100% extended time on the Writing and Language section only (Section 2 of SAT School Day assessment through the SSD Online platform). If additional time is required on other sections, it must be entered separately.
- Student MUST use the entire time for which they are approved. They cannot move to the next section or end the assessment when they are finished, even if they are the only student testing.
- Screen readers are allowed only when they are typically accessed for students.

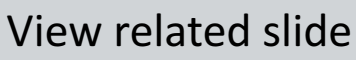

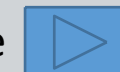

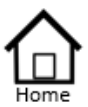

### Authorized List IEP SnapShot

- Student Information
- ESY Determination
- IEP Considerations
- \* Assessment Results
- \* Present Levels Standard Type
- \* Targeted Standard
- + Goal Areas
- \* IEP Transition Planning
- IEP Services
- \* Statewide Testing
- + IEP Placement 3-5
- \* IEP Placement 6-21
- LRE Considerations Prior Written Notice
- Amendments
- Amendmen
- Annotations
- Finalize Process
- \* IEP Printing
- Mastery/Progress
- \* Utilities
- + Resources
- Logout

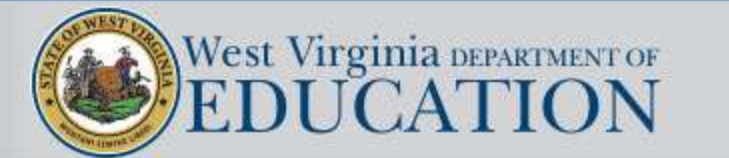

Placement 3-5

RECP

Not RECP

In the IEP Placement 3 - 5 section, the user will navigate to one of the two areas to choose the appropriate placement option for students aged 3-5.

- Ages 3-5 in RECP (Regular Early Childhood Program)
- Ages 3-5 NOT in RECP

The LRE considerations section must be addressed for all students.

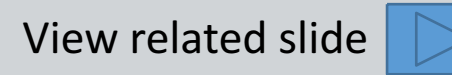

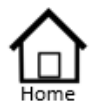

- Authorized List IEP SnapShot Student Information ESY Determination IEP Considerations \* Assessment Results \* Present Levels
- Standard Type
- \* Targeted Standard
- + Goal Areas
- \* IEP Transition Planning
- \* IEP Services
- \* Statewide Testing
- \* IEP Placement 3-5
  \* IEP Placement 6-21
- LRE Considerations
- Prior Written Notice
- Amendments
- Annotations
- \* Finalize Process
- \* IEP Printing
- \* Mastery/Progress
- Utilities
- \* Resources
- Logout

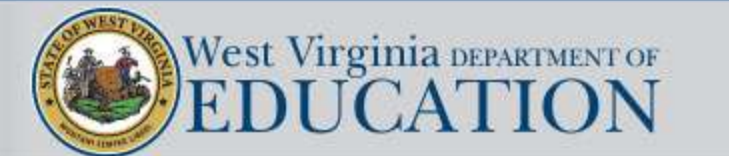

Placement 3-5

RECP

Not RECP

Ages 3-5 in RECP opens to a page that requires the user to explain in a narrative format the extent of nonparticipation in the general education classroom.

The user enters the total hours per week that the student attends the regular early childhood program (start to end).

The program performs the calculation and selects the appropriate LRE designation.

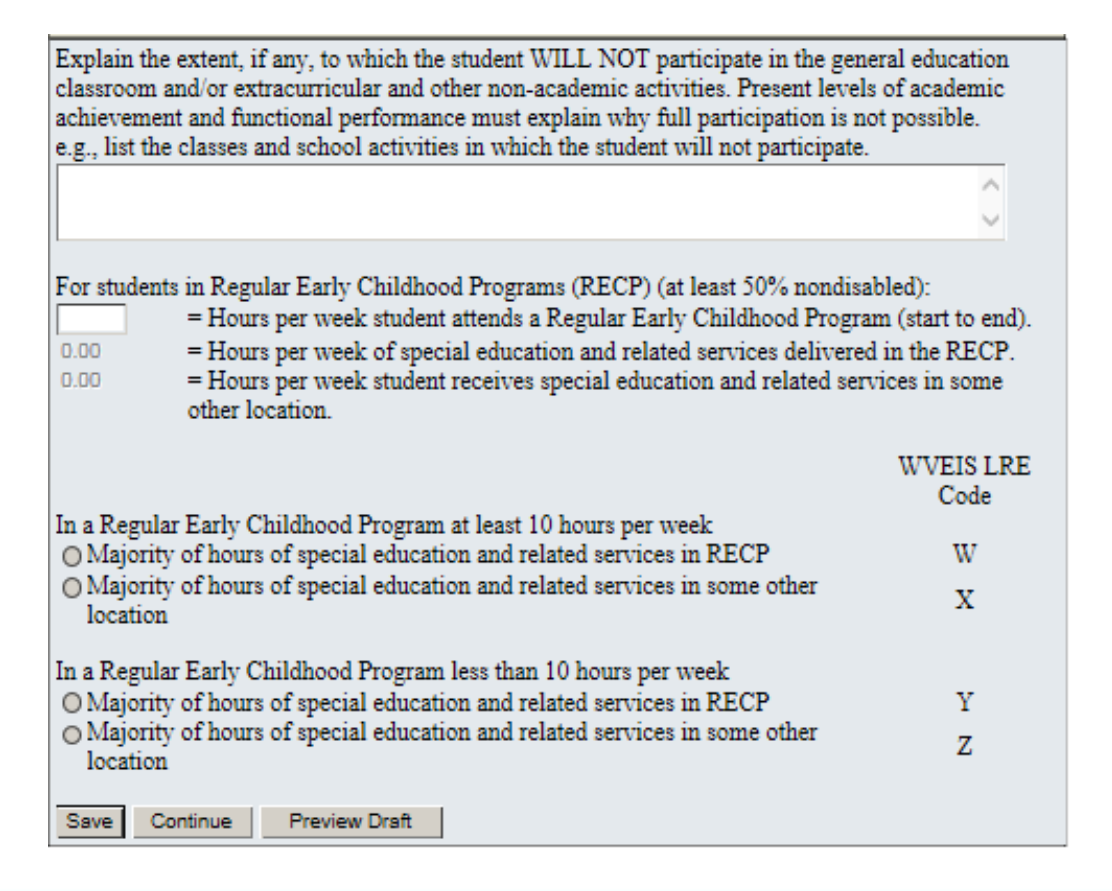

View related slide

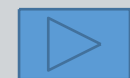

|   | $\wedge$ |  |
|---|----------|--|
| 1 |          |  |
|   | Home     |  |

|     | Authorized List         | the           |
|-----|-------------------------|---------------|
|     | IEP SnapShot            |               |
|     | Student Information     |               |
|     | ESY Determination       |               |
|     | IEP Considerations      |               |
| ٠   | Assessment Results      |               |
| ×   | Present Levels          |               |
|     | Standard Type           |               |
| ×   | Targeted Standard       |               |
| +   | Goal Areas              |               |
| +   | IEP Transition Planning |               |
| ۲   | IEP Services            |               |
| ÷   | Statewide Testing       |               |
| ٠   | IEP Placement 3-5       | Placement 3-5 |
| ×   | IEP Placement 6-21      | RECP          |
|     | LRE Considerations      | Not RECP      |
|     | Prior Written Notice    |               |
|     | Amendments              |               |
|     | Annotations             |               |
| ۲   | Finalize Process        |               |
| ×   | IEP Printing            |               |
| +   | Mastery/Progress        |               |
| æ   | Utilities               |               |
| 1.0 |                         |               |

- + Resources
- Logout

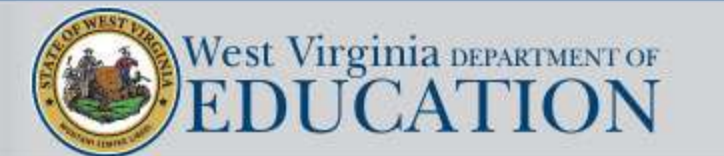

Ages 3-5 Not in a Regular Early Childhood Program requires the user to select the LRE designation that applies and to explain in a narrative format the extent of nonparticipation in the general education classroom.

| Explain the extent, if any, to which the student WILL<br>education classroom and/or extracurricular and other<br>evels of academic achievement and functional perfor<br>participation is not possible. | NOT participate in the general<br>non-academic activities. Present<br>rmance must explain why full |
|----------------------------------------------------------------------------------------------------|----------------------------------------------------------------------------------------------------|
|                                                                                                    | 0                                                                                                  |
| For students NOT in requiar early childhood program                                                                                                    | S:<br>WVEIS LRE Code                                                                               |
| Separate special education class                                                                                                    | M                                                                                                  |
| Separate school                                                                                                    | Ν                                                                                                  |
| Residential facility                                                                                                    | P                                                                                                  |
| O Home                                                                                                    | R                                                                                                  |
| Service provider location                                                                                                    | S                                                                                                  |
| Save and Continue Preview Draft                                                                                                    |                                                                                                    |

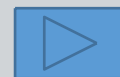

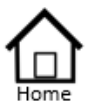

Authorized List IEP SnapShot Student Information ESY Determination IEP Considerations \* Assessment Results \* Present Levels

Standard Type

\* Targeted Standard

+ Goal Areas

\* IEP Transition Planning

IEP Services

\* Statewide Testing

\* IEP Placement 3-5

\* IEP Placement 6-21 LRE Considerations Prior Written Notice Amendments

Annotations

Finalize Process

\* IEP Printing

- Mastery/Progress
- \* Utilities

\* Resources

Logout

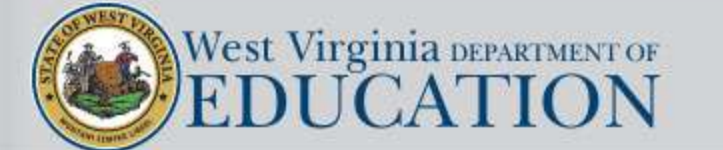

Placement 6-21

Grade)

LRE1 (IEP Grade)

LRE2 (Move-Up

IEP Placement Ages 6 – 21 provides the IEP Team with the capability to generate two LRE pages.

In order for the IEP to print a second LRE page (LRE2) the following must be true:

- The IEP Team answered YES to the question on the Student Information Page which asks if the IEP will span two grades
- AND at least one service must have an initiation date which begins after July 1<sup>st</sup>.

Note: The IEP Team must show separate entries on the services page for all Direct SEE services provided during both of the school years they span even if the minutes are the same for both grades .

This is necessary to be certain that LRE is calculated properly for both grades based on their respective total bell-to-bell minutes and the total Direct SEE minutes.

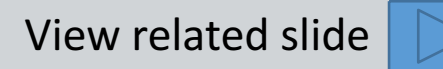

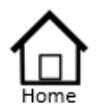

Authorized List IEP SnapShot Student Information ESY Determination IEP Considerations \* Assessment Results \* Present Levels Standard Type \* Targeted Standard \* Goal Areas

- \* IEP Transition Planning
- \* IEP Services
- \* Statewide Testing
- + IEP Placement 3-5
- \* IEP Placement 6-21 LRE Considerations Prior Written Notice Amendments
  - Annotations
- \* Finalize Process
- \* IEP Printing
- \* Mastery/Progress
- \* Utilities
- \* Resources
- Logout

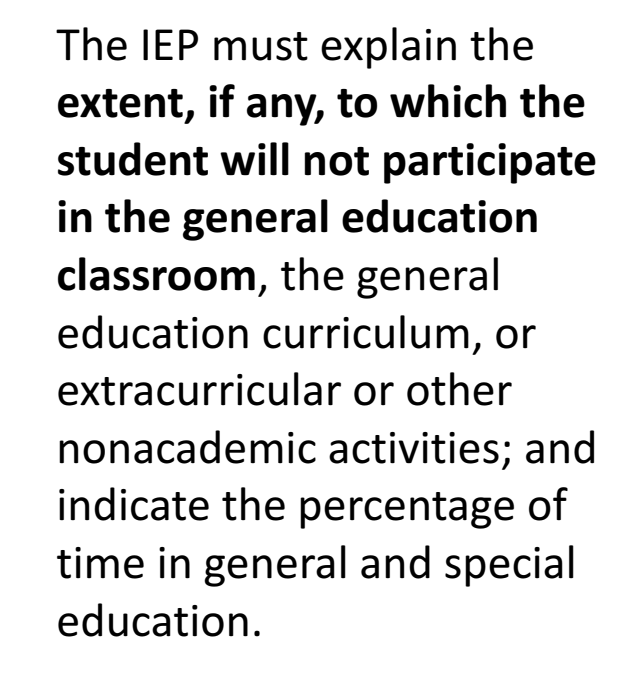

Placement 6-21 LRE1 (IEP Grade) LRE2 (Move-Up Grade)

| Placement Ages 6 to 21 - Grade 08         Current Grade:08         WVEIS#:3044157         WVEIS#:3044157         Medicaid #:N/A         Explain the extent, if any, to which the student WILL NOT participate in the general education classroom and/or extracurricular and other non-academic activities. Present levels of academic achievement and functional performance must explain why full participation is not possible.         e.g., list the classes and school activities in which the student will not participate.         Total Educational Minutes per Month       8720         View Bell to Bell Minutes         Percentage of time in:                                                                                                    |
|----------------------------------------------------------------------------------------------------|
| Name:C       Current Grade:08         WVEIS#:3044157       IEP Grade:08         Medicaid #:N/A       Age:14         Explain the extent, if any, to which the student WILL NOT participate in the general education classroom and/or extracurricular and other non-academic activities. Present levels of academic achievement and functional performance must explain why full participation is not possible.         e.g., list the classes and school activities in which the student will not participate.         Total Educational Minutes per Month       8720         View Bell to Bell Minutes         Percentage of time in:                                                                                                    |
| WVEIS#:3044157       IEP Grade:08<br>Age:14         Medicaid #:N/A       Age:14         Explain the extent, if any, to which the student WILL NOT participate in the general<br>education classroom and/or extracurricular and other non-academic activities. Present<br>levels of academic achievement and functional performance must explain why full<br>participation is not possible.       Present         e.g., list the classes and school activities in which the student will not participate.       Image: Comparison of the student will not participate for the student will not participate.         Total Educational Minutes per Month       8720       View Bell to Bell Minutes         Percentage of time in:       View Bell to Bell Minutes |
| Medicaid #:N/A       Age:14         Explain the extent, if any, to which the student WILL NOT participate in the general education classroom and/or extracurricular and other non-academic activities. Present levels of academic achievement and functional performance must explain why full participation is not possible.       Present         e.g., list the classes and school activities in which the student will not participate.       Image: Comparison of the student will not participate.         Total Educational Minutes per Month       8720       View Bell to Bell Minutes         Percentage of time in:       1                                                                                                    |
| Explain the extent, if any, to which the student WILL NOT participate in the general education classroom and/or extracurricular and other non-academic activities. Present levels of academic achievement and functional performance must explain why full participation is not possible.<br>e.g., list the classes and school activities in which the student will not participate.                                                                                                    |
| education classroom and/or extracurricular and other non-academic activities. Present<br>levels of academic achievement and functional performance must explain why full<br>participation is not possible.<br>e.g., list the classes and school activities in which the student will not participate.                                                                                                    |
| levels of academic achievement and functional performance must explain why full<br>participation is not possible.<br>e.g., list the classes and school activities in which the student will not participate.                                                                                                    |
| participation is not possible.<br>e.g., list the classes and school activities in which the student will not participate.                                                                                                    |
| e.g., list the classes and school activities in which the student will not participate.                                                                                                    |
| Total Educational Minutes per Month <sup>8720</sup> <u>View Bell to Bell Minutes</u><br>Percentage of time in:                                                                                                    |
| Total Educational Minutes per Month <sup>8720</sup> <u>View Bell to Bell Minutes</u><br>Percentage of time in:                                                                                                    |
| Total Educational Minutes per Month <sup>8720</sup> <u>View Bell to Bell Minutes</u><br>Percentage of time in:                                                                                                    |
| Percentage of time in:                                                                                                    |
|                                                                                                    |
| General Education Environment: 72                                                                                                    |
| Special Education Environment: 28                                                                                                    |
|                                                                                                    |
| Ages 6 - 21 WVEIS LRE Code                                                                                                    |
| General Education: Full-Time (FT) 80% or more                                                                                                    |
| General Education: Part-Time (PT) 40% to 79%                                                                                                    |
| Special Education: Separate Class (SC) (general education less                                                                                                    |
|                                                                                                    |
| than 40%)                                                                                                    |
| <ul> <li>than 40%)</li> <li>Special Education: Special School (SS) Public or Private</li> <li>3</li> </ul>                                                                                                    |
| <ul> <li>than 40%)</li> <li>Special Education: Special School (SS) Public or Private</li> <li>Special Education: Out-of-School Environment (OSE)</li> <li>5</li> </ul>                                                                                                    |
| than 40%)       2         Special Education: Special School (SS) Public or Private       3         Special Education: Out-of-School Environment (OSE)       5         Special Education: Residential Facility (RF) Public or Private       6                                                                                                    |
| <ul> <li>than 40%)</li> <li>Special Education: Special School (SS) Public or Private</li> <li>Special Education: Out-of-School Environment (OSE)</li> <li>Special Education: Residential Facility (RF) Public or Private</li> <li>Parentally placed in private school (Service Plan only)</li> </ul>                                                                                                    |
| than 40%)       2         Special Education: Special School (SS) Public or Private       3         Special Education: Out-of-School Environment (OSE)       5         Special Education: Residential Facility (RF) Public or Private       6         Parentally placed in private school (Service Plan only)       8         Correctional facility       9                                                                                                    |

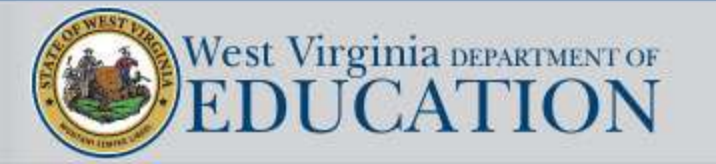

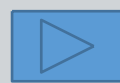

| $\triangle$                                                                                              |                                                                   |      | Placement Ages 6 to 21 - Grade 9                                                                                                    | Current Creater 00                                                        |
|----------------------------------------------------------------------------------------------------|-------------------------------------------------------------------|------|----------------------------------------------------------------------------------------------------|---------------------------------------------------------------------------|
|                                                                                                    |                                                                   |      | Name:C                                                                                                    | Current Grade:08                                                          |
| Home                                                                                                    |                                                                   |      | Medicaid #:N/A                                                                                                    | Ade:14                                                                    |
| Authorized List<br>IEP SnapShot<br>Student Information<br>ESY Determination<br>IEP Considerations        |                                                                   |      | Explain the extent, if any, to which the student WILL NOT participate<br>education classroom and/or extracurricular and other non-academic<br>levels of academic achievement and functional performance must ex<br>participation is not possible.<br>e.g., list the classes and school activities in which the student will not | in the general<br>activities. Present<br>plain why full<br>t participate. |
| * Assessment Results                                                                                     |                                                                   |      |                                                                                                    |                                                                           |
| <ul> <li>Present Levels</li> <li>Standard Type</li> <li>Targeted Standard</li> <li>Goal Areas</li> </ul> |                                                                   |      | Total Educational Minutes per Month <sup>8720</sup><br>View Bell to Bell Min<br>Percentage of time in:<br>General Education Environment: 91<br>Special Education Environment: 9                                                                                                    | nutes                                                                     |
| <ul> <li>* IEP Transition Planning</li> </ul>                                                            |                                                                   |      | Ages 6 - 21                                                                                                    | WV/FIS LRE Code                                                           |
| <ul> <li>IEP Services</li> </ul>                                                                         |                                                                   |      | <ul> <li>General Education: Full-Time (FT) 80% or more</li> </ul>                                                                                                    | 0                                                                         |
| <ul> <li>Statewide Testing</li> </ul>                                                                    |                                                                   |      | General Education: Part-Time (PT) 40% to 79%                                                                                                    | 1                                                                         |
| <ul> <li>IEP Placement 3-5</li> </ul>                                                                    |                                                                   |      | Special Education: Separate Class (SC) (general education less                                                                                                    | š                                                                         |
| * IEP Placement 6-21                                                                                     | Placement 6-21                                                    |      | than 40%)                                                                                                    | 2                                                                         |
| LRE Considerations                                                                                       | I RE1 (IEP Grade)                                                 |      | Special Education: Special School (SS) Public or Private                                                                                                    | 3                                                                         |
| Prior Written Notice                                                                                     | LRE2 (Move-Un                                                     |      | O Special Education: Out-of-School Environment (OSE)                                                                                                    | 5                                                                         |
| Amendments                                                                                               | Grade)                                                            |      | O Special Education: Residential Facility (RF) Public or Private                                                                                                    | 6                                                                         |
| Annotations                                                                                              | 204-ANNE BAILEY ELEMENTARY SCHOOL                                 | 7900 |                                                                                                    | 8                                                                         |
| <ul> <li>Finalize Process</li> </ul>                                                                     | 206-BELLE ELEMENTARY SCHOOL                                       | 7700 | Save Preview Draft                                                                                                    | 9                                                                         |
| * IEP Printing                                                                                           | 209-BONHAM ELEMENTARY SCHOOL                                      | 7800 | Save Treview Drait                                                                                                    |                                                                           |
| + Mastery/Progress                                                                                       | 211-BRIDGE ELEMENTARY SCHOOL<br>213-CEDAR GROVE ELEMENTARY SCHOOL | 7700 |                                                                                                    |                                                                           |
| * Utilities                                                                                              | 214-CENTRAL ELEMENTARY SCHOOL                                     | 7700 |                                                                                                    |                                                                           |
| + Resources                                                                                              | 215-CHAMBERLAIN ELEMENTARY SCHOOL                                 | 8000 |                                                                                                    |                                                                           |
| Logout                                                                                                   | 216-CHANDLER ELEMENTARY SCHOOL                                    | 7900 |                                                                                                    |                                                                           |
| Logour                                                                                                   |                                                                   |      |                                                                                                    |                                                                           |

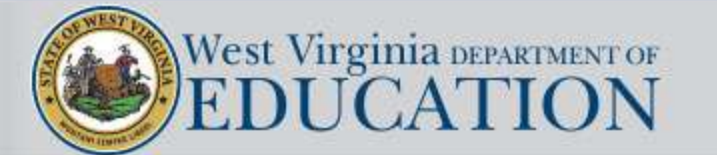

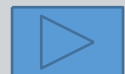

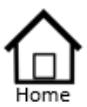

- Authorized List IEP SnapShot Student Information ESY Determination IEP Considerations \* Assessment Results
- Present Levels
   Standard Type
- \* Targeted Standard
- + Goal Areas
- \* IEP Transition Planning
- \* IEP Services
- \* Statewide Testing
- \* IEP Placement 3-5
- \* IEP Placement 6-21 LRE Considerations Prior Written Notice Amendments
  - Annotations
- \* Finalize Process
- \* IEP Printing
- \* Mastery/Progress
- \* Utilities
- + Resources
- Logout

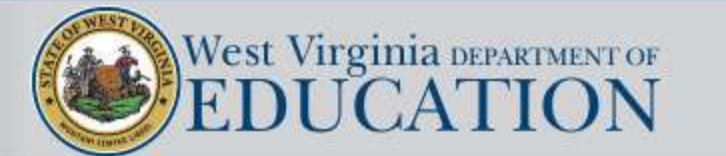

Placement 6-21

Grade)

LRE1 (IEP Grade)

LRE2 (Move-Up

In order for the Online IEP to generate and print a second LRE page, the following must be true:

- The IEP Team has indicated on the Student Information page that the IEP will span two grades.
- The IEP lists services which have initiation dates for the current school year and also for the next school year which begins after July 1<sup>st</sup>.

### Example when spanning services may be beneficial:

An IEP that is considered a "move-up" IEP, where the IEP spans two grades; and the receiving school has a different total of bell-to-bell minutes; and where the total amount of Direct SEE time varies between the grades, would likely benefit from using this option.

Note: If this option is used, all <u>Direct SEE</u> minutes that span both grades must be restated a second time on the service page even if the minutes are the same for both grades. This is necessary to be certain that LRE is calculated properly for both grades based on their respective total bell-to-bell minutes and the total Direct SEE minutes.

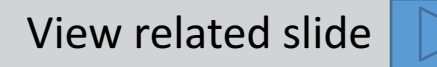

| Authorized List         |             |                                      |
|-------------------------|-------------|--------------------------------------|
| IEP SnapShot            |             | EAAIVIFLE.                           |
| Student Information     |             | Special Education Services:          |
| ESY Determination       | Grade 5     | Math 300 mins/wk Direct SEE          |
| IEP Considerations      | Grade 6     | Math 250 mins/wk Direct GEE          |
| Assessment Results      | Grade 5     | Boading 250 mins / uk Direct SEE     |
| Present Levels          | Grade 5     | Reduing 250 mins/ WK Direct SEE      |
| Standard Type           | Grade 6     | Reading 250 mins/wk Direct SEE       |
| Targeted Standard       | Grade 5 & 6 | Behavior Support 30 mins/wk Indirect |
| Goal Areas              |             |                                      |
| IEP Transition Planning |             | Polatod Sorviços                     |
| IEP Services            |             | Related Services.                    |
| Statewide Testing       | Grade 5     | Speech 30 mins/wk Direct SEE Initi   |

| Grade 5     | Speec | h 30 mins/wk Direct SEE            | Initiation Date: 03, 22, 2018 | Duration: June 2018  |
|-------------|-------|------------------------------------|-------------------------------|----------------------|
| Grade 6     | Speec | h 30 mins/wk Direct SEE            | Initiation Date: 08, 01, 2018 | Duration: March 2019 |
| Grade 5 & 6 | ОТ    | 20 mins/wk Direct <mark>GEE</mark> | Initiation Date: 03,22, 2018  | Duration: March 2019 |

Initiation Date: 03, 22, 2018

Initiation Date: 08, 01, 2018

Initiation Date: 03, 22, 2018

Initiation Date: 08, 01, 2018

Initiation Date: 03, 22, 2018

- IEP SnapShot Student Inform ESY Determin **IEP** Considera
- \* Assessment Re \* Present Levels Standard Type
- \* Targeted Stand
- \* Goal Areas
- \* IEP Transition
- \* IEP Services
- \* Statewide Testing
- + IEP Placement 3-5
- \* IEP Placement 6-21
  - LRE Considerations
- Prior Written Notice
- Amendments
- Annotations
- Finalize Process
- \* IEP Printing
- + Mastery/Progress
- \* Utilities
- + Resources
- Logout

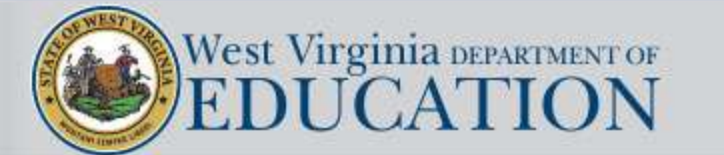

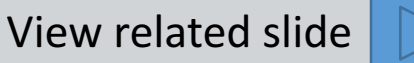

Duration: June 2018

Duration: June 2018

Duration: March 2019

Duration: March 2019

Duration: March 2019

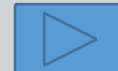

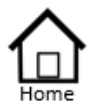

- Authorized List IEP SnapShot Student Information ESY Determination IEP Considerations
- \* Assessment Results
- \* Present Levels Standard Type
- \* Targeted Standard
- + Goal Areas
- \* IEP Transition Planning
- IEP Services
- \* Statewide Testing
- + IEP Placement 3-5
- \* IEP Placement 6-21
- LRE Considerations
- Prior Written Notice
- Amendments
- Annotations
- \* Finalize Process
- \* IEP Printing
- Mastery/Progress
- Utilities
- + Resources
- Logout

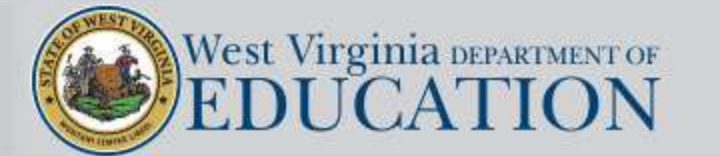

### Example where LRE2 should be considered and where it would print out with the IEP:

The student's IEP spans the 5<sup>th</sup> and 6<sup>th</sup> grade.

The student receives 300 mins/wk Direct SEE Math services in the 5<sup>th</sup> grade but he will have 250 Direct GEE minutes during the time in which the IEP is in effect in the 6th grade. This shift from Direct SEE to Direct GEE may be significant enough to change the student's overall LRE from Gen Ed Part-Time to Gen Ed Full-Time. In order to use the LRE2 option, the user would need to say YES to the span grade option on the Student Information Page and would need to reflect those services on the Service Page in the following manner for an IEP that was written in March 2019:

Math 300 mins/wk Direct SEEInitiation Date: March 22, 2019Duration: June 2019Math 250 mins/wk Direct GEEInitiation Date: Aug 01, 2019Duration: March 2020

### Example where LRE2 would not be necessary and would not print out with the IEP:

The student's IEP spans 4<sup>th</sup> and 5<sup>th</sup> grades.

The student receives 300 mins/wk Direct SEE Math services in the 4<sup>th</sup> grade AND he will also receive 300 mins/wk Direct SEE Math services in the 5th grade. There is no variance in the total Direct SEE times between the grades, therefore LRE1 would be the same for both grades and thus no need for LRE2.

Services would be listed in the following manner: Math 300 mins/wk Direct SEE Initiation Date: March 22, 2019 Duration: March 2020

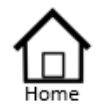

- Authorized List IEP SnapShot Student Information ESY Determination
- IEP Considerations
- \* Assessment Results
- \* Present Levels Standard Type
- \* Targeted Standard
- + Goal Areas
- \* IEP Transition Planning
- IEP Services
- \* Statewide Testing
- + IEP Placement 3-5
- \* IEP Placement 6-21
- LRE Considerations Prior Written Notice
- Amendments
- Annotations
- \* Finalize Process
- \* IEP Printing
- \* Mastery/Progress
- \* Utilities
- + Resources
- Logout

Least Restrictive Environment Considerations: The IEP team has considered: Annual placement determination based on the IEP.

- Only schools and classroom settings appropriate to the student's chronological age.
- Education in a general classroom with the use of supplementary aids and services.
- Potentially harmful effects of the selected LRE placement on the student and the quality of the student's services.
- Education with age-appropriate non-exceptional peers.
- Placement as close to home as possible, in the school the student would normally attend if not exceptional, unless the IEP requires other arrangements.

### Save Preview Draft Select All

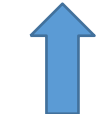

The LRE Considerations section requires that each box be checked and then click Save. Clicking Select ALL will check all the boxes at once.

### Targeted Case Management may be provided based upon medical necessity.

This statement will appear at the bottom of the Placement Page for all IEPs which have a school-based Medicaid billable service.

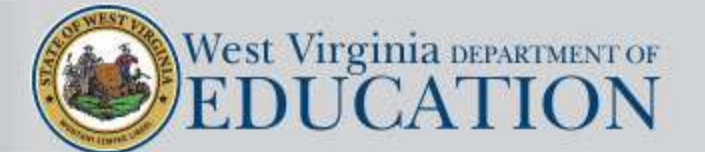

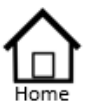

- Authorized List IEP SnapShot Student Information ESY Determination IEP Considerations \* Assessment Results \* Present Levels Standard Type \* Targeted Standard \* Goal Areas
- \* IEP Transition Planning
- IEP Services
- \* Statewide Testing
- + IEP Placement 3-5
- \* IEP Placement 6-21 LRE Considerations Prior Written Notice
- Amendments
- Annotations
- \* Finalize Process
- \* IEP Printing
- \* Mastery/Progress
- \* Utilities
- \* Resources
- Logout

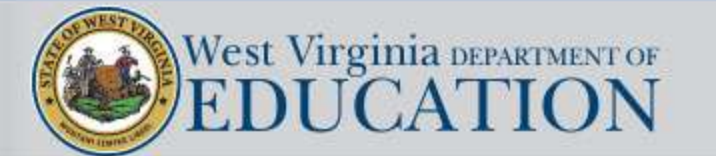

The prior written notice and a copy of the IEP must be provided to the parent /adult student at the conclusion of the IEP Team meeting.

| 1. As a result of :                                                                                                    |            |
|----------------------------------------------------------------------------------------------------|------------|
| <ul> <li>an Individualized Education Program (IEP) Team Meeting conducted on<br/>03-15-2016.</li> </ul>                                                                                                    |            |
| O other                                                                                                    |            |
| <ul> <li>2. The district is (  proposing or  refusing) to ( initiate or  change): </li> <li>the educational evaluation or reevaluation of the student. </li> <li>the educational placement of the student. </li> <li>the provision of a free appropriate public education (FAPE) to the student.</li> </ul> |            |
| 3. Specifically, the district is proposing to initiate                                                                                                    |            |
|                                                                                                    | 0          |
| 4. The district is proposing this action because:                                                                                                    | ~          |
|                                                                                                    | $\bigcirc$ |
| <ol><li>The evaluation procedure(s), assessment(s), record(s), or report(s) the district use<br/>basis for the proposed action are:</li></ol>                                                                                                    | d as a     |
|                                                                                                    | 0          |
| 6. Other options the district considered include:                                                                                                    |            |
|                                                                                                    | 0          |
| 7. The reasons the above options were rejected are:                                                                                                    |            |
|                                                                                                    | 0          |
| 8. Other factors relevant to the district's proposal are:                                                                                                    |            |
| outor lactore relevant to the districto proposal are.                                                                                                    |            |

The phone number for contacting the district's special education office is automatically entered on the PWN.

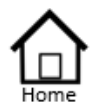

### Authorized List IEP SnapShot Student Information ESY Determination IEP Considerations \* Assessment Results \* Present Levels Standard Type \* Targeted Standard \* Goal Areas

- \* IEP Transition Planning
- \* IEP Services
- \* Statewide Testing
- + IEP Placement 3-5
- \* IEP Placement 6-21 LRE Considerations Prior Written Notice Amendments
  - Annotations
- Finalize Process
- \* IEP Printing
- Mastery/Progress
- Utilities
- Resources
- Logout

### **IEP Amendments**

In making changes to a student's IEP after the annual IEP Team meeting for a school year, the parent/ adult student and the district may agree, in writing, not to convene an IEP meeting for the purposes of making such changes, and instead, may develop a written document to amend the student's current IEP.

Districts must document the changes made to the IEP on the IEP Amendment Form and provide a copy to the parents. The changes made during the amendment process must be incorporated into the Online IEP.

| The district's proposed  | I change(s) to the studer   | nt's IEP pertain(s) to            | base                          | d on        |
|--------------------------|-----------------------------|-----------------------------------|-------------------------------|-------------|
|                          |                             |                                   |                               |             |
| The reason(s) for the    | proposed change(s) is/ar    | e have a second                   | •                             |             |
| The district also consi- | te this shangs include      | . nowever;                        |                               |             |
| The document change      | (s) (additions(s), deletion | n(s)) is/are outlined in detail b | elow                          |             |
|                          | (0) (000000(0)) 000000      |                                   |                               |             |
| or each Part of the IE   | P affected by the chang     | e, document the correspondir      | ng change(s) and the initiati | on date(s). |
| art Help                 | Change                      |                                   | Initiatio                     | on Date     |
|                          |                             |                                   |                               |             |
|                          |                             |                                   |                               |             |
|                          |                             |                                   |                               |             |
|                          |                             |                                   |                               |             |
|                          |                             |                                   |                               |             |
|                          |                             |                                   |                               |             |
|                          |                             |                                   |                               |             |
|                          |                             |                                   |                               |             |
|                          |                             |                                   |                               |             |

a copy of the Amendment or

a copy of the Amendment and the student's revised IEP.

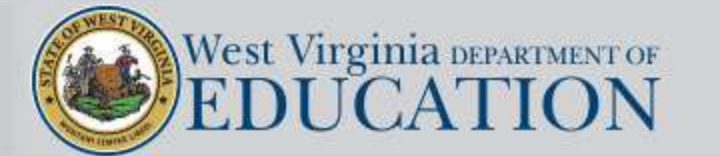

The user must have first created and finalized an IEP using the Online IEP Program in order to draft an Amendment. The program has been designed to allow only the two most recently finalized IEPs to be amended.

### Authorized List IEP SnapShot Student Information ESY Determination IEP Considerations \* Assessment Results \* Present Levels Standard Type \* Targeted Standard \* Goal Areas

- \* IEP Transition Planning
- IEP Services
- \* Statewide Testing
- \* IEP Placement 3-5
- \* IEP Placement 6-21 LRE Considerations Prior Written Notice
  - Amendments
- Annotations 🤇
- Finalize Process
- \* IEP Printing
- Mastery/Progress
- \* Utilities

\* Resources

Logout

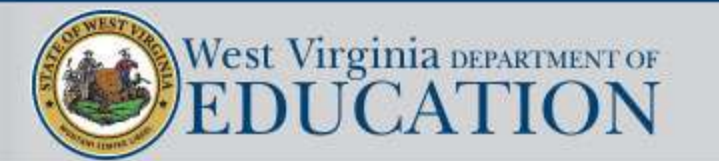

#### Annotations

Indicate on the Annotations page any edits that were handwritten on the printed copy of the IEP which could not be corrected electronically in the Online IEP program. Please be detailed and specific. Note: The information on the annotations page is for administrative purposes only. It is not a part of the IEP and will NOT print with the IEP.

Annotations:

Save

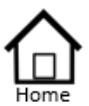

Authorized List IEP SnapShot Student Information ESY Determination IEP Considerations \* Assessment Results \* Present Levels

- Standard Type
- \* Targeted Standard
- + Goal Areas
- \* IEP Transition Planning
- IEP Services
- \* Statewide Testing
- + IEP Placement 3-5
- IEP Placement 6-21
   LRE Considerations
- Prior Written Notice
- Amendments
- Annotations
- Finalize Process
- \* IEP Printing
- Mastery/Progress
- \* Utilities
- + Resources
- Logout

Attendees Compliance Check Finalize

Finalize Process

The Finalize Process menu item opens a series of questions in which the user will verify that all required actions have occurred.

A Yes answer will allow the user to proceed to the next question. A No answer will halt the forward movement and redirect the user to complete the missing task.

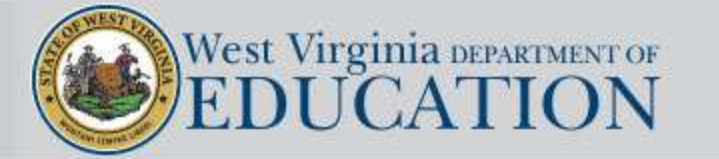

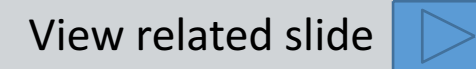

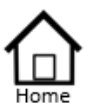

### Authorized List IEP SnapShot Student Information ESY Determination IEP Considerations \* Assessment Results

- \* Present Levels Standard Type
- \* Targeted Standard
- \* Goal Areas
- \* IEP Transition Planning
- IEP Services
- \* Statewide Testing
- + IEP Placement 3-5

\* IEP Placement 6-21

LRE Considerations

Prior Written Notice

Amendments

Annotations

- Finalize Process
- \* IEP Printing
- + Mastery/Progress
- \* Utilities
- \* Resources
  - Logout

## Finalize Process

Attendees Compliance Check Finalize

| Attendees                                                    |                                           |
|--------------------------------------------------------------|-------------------------------------------|
| Name: <mark>B</mark><br>WVEIS#:3044278<br>Medicaid #:N/A     | Current Grade:03<br>IEP Grade:03<br>Age:9 |
| Add An Attendee:                                             |                                           |
| First Name                                                   |                                           |
| Last Name                                                    |                                           |
| Position                                                     |                                           |
| Alternate Method of Attendance<br>(if applicable)            |                                           |
| Add Attendee                                                 |                                           |
| Attendee Position Alternate Method of Attendance             |                                           |
| No Additional Assessments have been identified at this time. |                                           |

A minimum of three attendees is required.

Once the user has entered all attendees, the user will click the button provided to run the compliance check again.

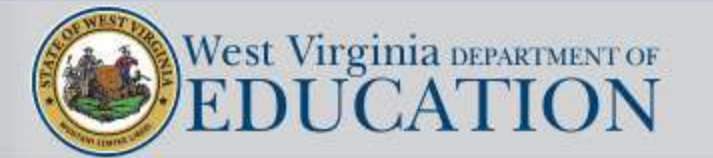

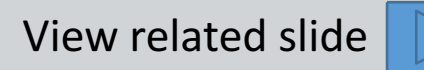
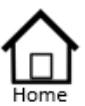

- Authorized List IEP SnapShot Student Information ESY Determination IEP Considerations \* Assessment Results \* Present Levels Standard Type \* Targeted Standard
- Cool Associati
- + Goal Areas
- \* IEP Transition Planning
- IEP Services
- \* Statewide Testing
- + IEP Placement 3-5
- \* IEP Placement 6-21 LRE Considerations
- Prior Written Notice
- Amendments
- Annotations
- Finalize Process
- \* IEP Printing
- + Mastery/Progress
- \* Utilities
- \* Resources
  - Logout

it can also be run at any point during the drafting process.

A compliance check is

automatically run as part of

the finalization procedure but

Finalize Process
 Attendees
 Compliance Check
 Finalize

| Name:B<br>WVEIS#:3<br>Medicaid #:N | 044278<br>I/A | Current Grade:03<br>IEP Grade:03<br>Age:9                                                                                                    |
|------------------------------------|---------------|----------------------------------------------------------------------------------------------------|
| The IEP was U<br>below.            | JNSUCC        | ESSFULLY validated. For more details please see the table                                                                                                    |
| EP Section                         | Status        | Message                                                                                                    |
| mendments                          | Ok            |                                                                                                    |
| Student Info.                      | Ok            |                                                                                                    |
| Considerations                     | Ok            |                                                                                                    |
| ransition<br>Nanning               | Ok            |                                                                                                    |
| Present Levels                     | Ok            |                                                                                                    |
| Goals/Objectives                   | Ok            |                                                                                                    |
| Services                           | Incomplete    | <u>Special Education</u> - Ok<br><u>Related</u> - Ok<br><u>ESY Agreement</u><br>- Please specify that the student does or does not need ESY services.<br>Fix ESY Agreement<br><u>ESY Services</u> - Ok                                                                                          |
| Testing                            | Incomplete    | <u>Measures</u> - Ok<br><u>Conditions</u><br>- Please select a mininum of one Testing Condition.<br>Fix Conditions<br><u>Specific Tests</u> - Ok                                                                                                    |
| Prior Written<br>Notice            | Incomplete    | - Please complete the Prior Witten Notice section. Fix Prior Written Notice                                                                                                    |
| Placement                          | Incomplete    | Ages 6-21 - Please explain the extent, if any, to which the student WILL NOT participate in the general education classroom and/or extracurricular and other non-academic activities.  Fix LRE Considerations LRE Considerations - Please check all LRE Considerations.  Fix LRE Considerations |
| Attendees                          | Incomplete    | It is required that at least three people (chair person, regular teacher, and special education teacher) attend the IEP meeting.     Fix Attendees                                                                                                    |

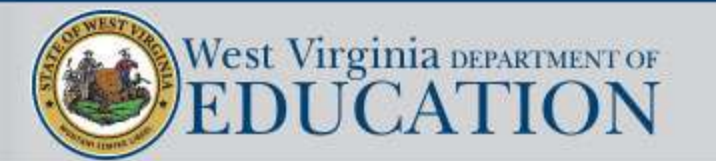

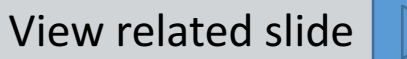

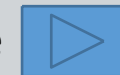

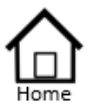

Authorized List IEP SnapShot Student Information ESY Determination

**IEP** Considerations

\* Assessment Results

\* Present Levels Standard Type

\* Targeted Standard

+ Goal Areas

\* IEP Transition Planning

\* IEP Services

\* Statewide Testing

\* IEP Placement 3-5

\* IEP Placement 6-21

LRE Considerations

Prior Written Notice

Amendments

Annotations

Finalize Process

\* IEP Printing

- \* Mastery/Progress
- \* Utilities

+ Resources

Logout

Finalize Process Attendees Compliance Ch

Compliance Check Finalize Do you verify this draft IEP has been reviewed by the appropriate IEP committee?
● Yes ○ No

Have you updated the online IEP with all of the IEP committee revisions?
● Yes ○ No

How and when will the student's progress toward the IEP goals be reported to the parent (s)? Specify.

| How:  |  |
|-------|--|
| When: |  |

#### Enter Attendees

The IEP was SUCCESSFULLY validated. Please click the link at the bottom of the page to finalize the IEP.

|                      | •      |             |
|----------------------|--------|-------------|
| IEP Section          | Status | Message     |
| Amendments           | Ok     |             |
| Student Info.        | Ok     |             |
| Considerations       | Ok     |             |
| Transition Planning  | Ok     |             |
| Present Levels       | Ok     |             |
| Goals/Objectives     | Ok     |             |
| Services             | Ok     |             |
| Testing              | Ok     |             |
| Prior Written Notice | Ok     |             |
| Placement            | Ok     |             |
| Attendees            | Ok     |             |
|                      | Click  | to Finalize |
|                      |        |             |

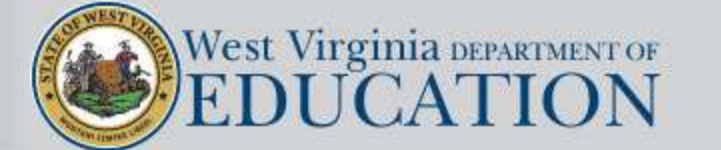

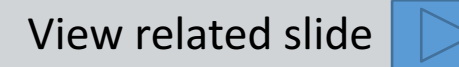

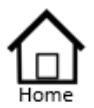

### Authorized List IEP SnapShot Student Information ESY Determination IEP Considerations \* Assessment Results \* Present Levels Standard Type \* Targeted Standard \* Goal Areas

- \* IEP Transition Planning
- \* IEP Services
- \* Statewide Testing
- + IEP Placement 3-5
- \* IEP Placement 6-21 LRE Considerations Prior Written Notice Amendments Annotations
- \* Finalize Process
- \* IEP Printing
- \* Mastery/Progress
- \* Utilities
- + Resources
- Logout

## IEP Printing screens now group IEPs, Progress Reports, and ESY Reports separately. A new column called *Date of Review* has been added which displays the date the IEP meeting took place OR the date when the targeted review or amendment took place.

The *Date PDF Created* column lists the date that a pending IEP, amendment, progress report or ESY report was finalized/created.

| _                       | Grad | le Date of<br>Review | Created             | Review                      | Type of Review     | v Password  |
|-------------------------|------|----------------------|---------------------|-----------------------------|--------------------|-------------|
| ED D. C.                | 03   | 02-05-2018           | 02-06-2018          | 02-05-2018                  | Annual Review      | z adW134987 |
| EP Printing             | 02   | 01-03-2017           | 01-03-2017          | 01-03-2017                  | Annual Review      | T9330316r   |
| Draft                   | 01   | 01-04-2016           | 01-04-2016          | 01-04-2016                  | Annual Review      | t93331837   |
| IEP Archive             |      |                      |                     |                             | Od E11             |             |
| ESY Archive             | Grad | le Date of<br>Review | Date PDF<br>Created | Date of Last Full<br>Review | Type of<br>Review  | Password    |
| Progress Report Archive | 03   | 02-05-2018           | 04-30-2018          | 02-05-2018                  | ESY Report         | N/A         |
| Service Care Plan       |      |                      |                     |                             |                    |             |
| Supp. Services          | Grad | le Date of<br>Review | Date PDF<br>Created | Date of Last Full<br>Review | Type of<br>Review  | Password    |
| Checklist               | 03   | 02-05-2018           | 03-19-2018          | 02-05-2018                  | Progress<br>Report | t93120019pu |
|                         | 02   | 01-03-2017           | 01-04-2018          | 01-03-2017                  | Progress<br>Report | T93742741ng |
|                         | 01   | 01-04-2016           | 10-10-2016          | 01-04-2016                  | Progress<br>Report | t93421286jx |
|                         |      |                      |                     |                             | D                  |             |

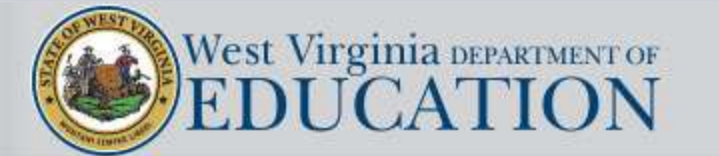

## **IEP Printing**

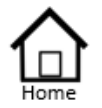

Authorized List IEP SnapShot Student Information ESY Determination

- **IEP** Considerations
- \* Assessment Results

\* Present Levels Standard Type

- \* Targeted Standard
- \* Goal Areas
- \* IEP Transition Planning
- IEP Services
- \* Statewide Testing
- \* IEP Placement 3-5
- \* IEP Placement 6-21
- LRE Considerations
- Prior Written Notice
- Amendments

Annotations

- Finalize Process
- \* IEP Printing
- + Mastery/Progress
- \* Utilities
- \* Resources
- Logout

The Medicaid Plan of Care collects all school-based Medicaid billable services and corresponding goals that were written in the IEP to be used as documentation for billing purposes. A password is not required to generate and print this report. It is located under *IEP Printing* on the main menu.

| Date of Birth:                                                          |                                                                            |                             |                                               |                          |                 |
|-------------------------------------------------------------------------|----------------------------------------------------------------------------|-----------------------------|-----------------------------------------------|--------------------------|-----------------|
| Address1:                                                               |                                                                            |                             |                                               |                          |                 |
| Address2:                                                               |                                                                            |                             |                                               |                          |                 |
| City, State Zip:                                                        |                                                                            |                             |                                               |                          |                 |
| Parent(s):                                                              |                                                                            |                             |                                               |                          |                 |
| Medicaid #:                                                             |                                                                            |                             |                                               |                          |                 |
| DIAGNOSIS CODE:                                                         |                                                                            |                             |                                               |                          |                 |
| SERVICES:                                                               |                                                                            |                             |                                               |                          |                 |
| Supplemental Services                                                   | Location of<br>Services                                                    | Exte                        | ent/Frequency                                 | Initiation Date<br>m/d/y | Duration<br>m/y |
| Behavior Intervention Plan                                              | core academic areas                                                        |                             | daily                                         | 01/10/2016               | 01/2017         |
|                                                                         |                                                                            |                             |                                               |                          |                 |
| Related Services                                                        | Location of Services/<br>Transportation Method                             | Ext                         | ent/Frequency                                 | Initiation               | Duration        |
| Physical Therapy                                                        | D SEE                                                                      | 30.00 n                     | ninutes per Week                              | 01/07/2016               | 01/2017         |
| Speech-Language Therapy                                                 | D SEE                                                                      | 30.00 n                     | ninutes per Week                              | 01/10/2016               | 01/2017         |
| GOALS:<br>Goal 1 -Behavior                                              | providen oasen upon menicar nece                                           | rssity.                     |                                               |                          | Critical: 0     |
| By January 2017 given a positive<br>documented in positive behavior su  | e behavior support plan John will be<br>upport plan weekly                 | egin task as d              | lirected and work unti                        | il completion 90% of t   | he time as      |
| Goal 2 -Behavior                                                        |                                                                            |                             |                                               |                          | Critical: •     |
| By January 2017 given a positive<br>student's belongings 100% of the ti | e behavior support plan John will ke<br>ime as documented through positive | ep his hands<br>behavior su | s, feet and objects to h<br>pport plan weekly | imself including not t   | ouching othe    |
| Goal 3 -Behavior                                                        |                                                                            |                             |                                               |                          | Critical: •     |
| Pr. January 2017 given a positive                                       | behavior support plan John will sit                                        | terrorriete                 | by in cost or directed                        | and use school meteric   | In fam that     |
| By January 2017 given a positive                                        | e oenavior support plan fond will st                                       | appropriate                 | ту ш seat as unected a                        | and use school materia   | as for men      |

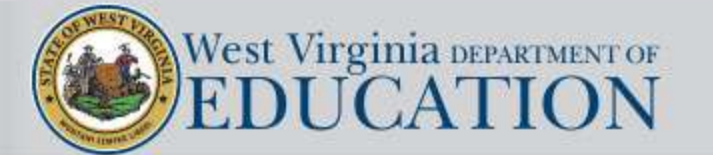

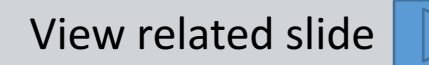

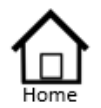

- Authorized List IEP SnapShot Student Information ESY Determination IEP Considerations \* Assessment Results
- \* Present Levels Standard Type
- \* Targeted Standard
- + Goal Areas
- \* IEP Transition Planning
- IEP Services
- \* Statewide Testing
- + IEP Placement 3-5
- \* IEP Placement 6-21
   LRE Considerations
- Prior Written Notice
- Amendments
- Annotations
- \* Finalize Process
- \* IEP Printing
- \* Mastery/Progress
- Utilities
- + Resources
- Logout

Supplementary Services Documentation Checklist generates a chart with a calendar grid that lists all of the supplementary services on the student's IEP, including location of services, extent/frequency, initiation and duration dates. The chart can be used by the teacher/provider to document the dates when the supplementary services were delivered. It is located under IEP Printing on the main menu.

| Student ID:                         |                                                |                                                                                                    |                             |          |    |    | 00000 |      |      |      |      |      |      |      |    |     |     |     |      |      |      |      |      |       |      |     |       |     |       |       |     |
|-------------------------------------|------------------------------------------------|----------------------------------------------------------------------------------------------------|-----------------------------|----------|----|----|-------|------|------|------|------|------|------|------|----|-----|-----|-----|------|------|------|------|------|-------|------|-----|-------|-----|-------|-------|-----|
| Student ID:<br>Student's Full Name: |                                                |                                                                                                    |                             |          |    |    |       |      |      |      |      |      |      |      |    |     |     |     |      |      | Me   | etin | g Da | ite V | Vhen | Ser | vices | Det | termi | ined: | 100 |
| θ                                   |                                                |                                                                                                    |                             |          |    |    |       |      |      |      |      |      |      |      |    |     |     |     |      |      |      |      |      |       |      |     |       |     |       |       |     |
| Teacher:                            |                                                |                                                                                                    |                             |          |    |    |       |      |      |      |      |      |      |      |    |     |     |     |      |      |      |      |      |       |      |     |       |     |       |       |     |
| SERVICES:                           |                                                |                                                                                                    |                             |          |    |    |       | I    | Date | Ser  | vice | Pre  | ovid | ed - | Mo | nth |     |     |      |      |      |      |      |       |      |     |       |     |       |       |     |
| Supplemental Services               | Location<br>of<br>Services                     | Extent/Frequency                                                                                     | Initiation<br>Date<br>m/d/y | Duration | 01 | 02 | 03    | 04 ( | 05 0 | 6 07 | 7 08 | 3 09 | 10   | 11   | 12 | 3 1 | 4 1 | 5 1 | 6 1' | 7 18 | 3 19 | 20   | 21   | 1 22  | 2 23 | 24  | 25    | 26  | 27    | 28    | 2   |
| Extened time                        | Math                                           | Allow up to 30<br>additional<br>minutes on math<br>tests which<br>involve word<br>problems           | 04/03/2018                  | 4/2019   |    |    |       |      |      |      |      |      |      |      |    |     |     |     |      |      |      |      |      |       |      |     |       |     |       |       |     |
| Priority Seating                    | language<br>Arts,<br>Math,<br>Science,<br>Soc. | During instruction<br>when printed<br>information is<br>written or<br>displayed on the<br>whiteboard | 04/03/2018                  | 04/2019  |    |    |       |      |      |      |      |      |      |      |    |     |     |     |      |      |      |      |      |       |      |     |       |     |       |       |     |

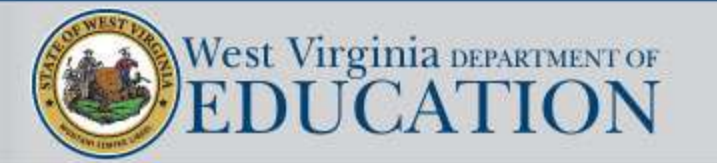

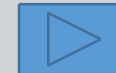

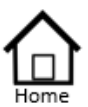

- Authorized List IEP SnapShot Student Information ESY Determination IEP Considerations \* Assessment Results \* Present Levels
- Standard Type
- \* Targeted Standard
- \* Goal Areas
- \* IEP Transition Planning
- IEP Services
- \* Statewide Testing
- + IEP Placement 3-5
- \* IEP Placement 6-21
- LRE Considerations
- Prior Written Notice
- Amendments
- Annotations
- Finalize Process
- \* IEP Printing
- Mastery/Progress
- \* Utilities
- \* Resources
- Logout

Mastery/Progress
 Evaluations(NEW)
 Progress Report

To begin documenting Mastery Progress, the user must first choose a student from the student listing and, then, select the last finalized IEP.

Click Mastery/Progress on the IEP menu and then click on the Evaluations submenu.

The user is shown a list of all the goals and objectives to be evaluated.

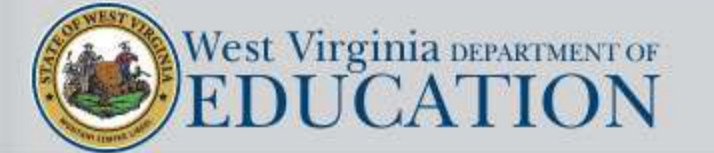

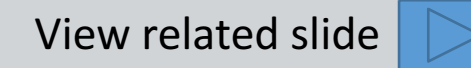

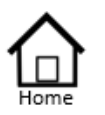

+ Goal Areas

\* IEP Services
\* Statewide Testing
\* IEP Placement 3-5
\* IEP Placement 6-21
LRE Considerations
Prior Written Notice

Amendments Annotations \* Finalize Process \* IEP Printing

+ Mastery/Progress

\* Utilities

+ Resources

Logout

Authorized List IEP SnapShot

Student Information ESY Determination IEP Considerations \* Assessment Results \* Present Levels Standard Type \* Targeted Standard

\* IEP Transition Planning

## ALL goals and objectives can be evaluated on one page

|                |                            | Click a link below to choose a single goal type to review                                             |             |
|----------------|----------------------------|----------------------------------------------------------------------------------------------------|-------------|
|                |                            | All Access-Speech ELA                                                                                 |             |
|                |                            | All                                                                                                   |             |
| Access Skill   | s Speech Goal 1- (Critic   | cal Skill)- By March 2019, given sound placement cues, guided practice, drill, and faded prompts, Jo  | ohn will    |
| correctly pro  | duce targeted speech so    | ounds at increasing levels of complexity (ex: isolation, syllables, words, phrases, sentences and spo | ntaneous    |
| connected sp   | eech) with 85% accura      | cy as recorded on SLP data.                                                                           |             |
| Date           | Progress                   | Comment Contributor                                                                                   |             |
| 03/18/2019     | Insufficient Progress      | Mrs Smith                                                                                             | Û           |
| 03/18/2019     | Progress Sufficient        | Mrs Smith                                                                                             | Û           |
| 03/18/2019     | Progress Sufficient        | Mrs. Smith                                                                                            | Û           |
| 03/18/2019     | Progress Sufficient        | Mrs. Smith                                                                                            | Û           |
| 03/18/2019     | <u> </u>                   |                                                                                                    | Caus        |
|                |                            |                                                                                                    | Save        |
| ELA Goal 1     | - (Critical Skill)- By Mar | ch 2019, given a research based corrective reading program, small group instruction and teacher s     | upport John |
| will locate th | e main idea, supporting    | g details, and draw conclusions from a variety of text passages with 75% accuracy charted monthly     | in a        |
| teacher's log. |                            |                                                                                                    |             |
| Date           | Progress                   | Comment Contributor                                                                                   |             |
| 03/18/2019     | Progress Sufficient        | Mr. Jones                                                                                             | Î           |
| 03/18/2019     | Progress Sufficient        | Mr. Jones                                                                                             |             |
| 03/18/2019     | Progress Sufficient        | Mr. Jones                                                                                             | Î           |
| 03/18/2019     | Achieved                   | Mr. Jones                                                                                             |             |
| 03/18/2019     | <u> </u>                   |                                                                                                    |             |
|                | <b>•</b>                   |                                                                                                    | Save        |
| FLA Goal 2     | - By March 2019 give       | a research based corrective reading program, teacher material and small group instruction John w      | ill read    |
| familiar stori | es, poems and passages     | s with fluency of 75 WPM charted twice monthly.                                                       | in read     |
|                | 1 1 5                      | •                                                                                                    |             |
| Date           | Progress                   | Comment Contributor                                                                                   |             |
| 03/18/2019     | Insufficient Progress      | Mr. Jones                                                                                             | Ť           |
| 03/18/2019     | Insufficient Progress      | Mr. Jones                                                                                             | Û           |
| 03/18/2019     | Progress Sufficient        | Mr. Jones                                                                                             | Û           |
| 03/18/2019     | Progress Sufficient        | Mr. Jones                                                                                             | Û           |
|                |                            |                                                                                                    |             |
| 03/18/2019     |                            |                                                                                                    |             |
| 03/18/2019     | •                          |                                                                                                    | Save        |

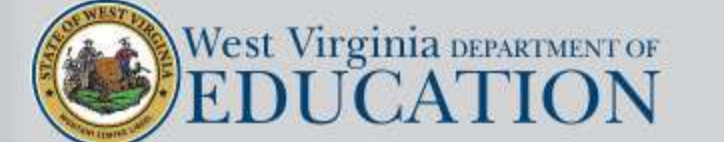

Mastery/Progress

Evaluations(NEW)

Progress Report

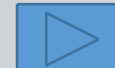

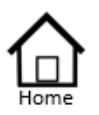

Authorized List IEP SnapShot Student Information ESY Determination IEP Considerations \* Assessment Results

- \* Present Levels Standard Type
- \* Targeted Standard
- + Goal Areas
- \* IEP Transition Planning
- IEP Services
- \* Statewide Testing
- + IEP Placement 3-5
- \* IEP Placement 6-21
- LRE Considerations
- Prior Written Notice
- Amendments
- Annotations
- \* Finalize Process
- \* IEP Printing
- \* Mastery/Progress
- \* Utilities
- \* Resources
- Logout

# Only the areas which have goals and/or objectives will be displayed in the header on the Progress Evaluation page

|                              |                                                                             | Click a link below to choose a single goal type to review                                                                                                    |                                                         |                     |
|------------------------------|-----------------------------------------------------------------------------|----------------------------------------------------------------------------------------------------|---------------------------------------------------------|---------------------|
|                              |                                                                             | <u>All Access-Speech ELA</u>                                                                                                    |                                                         |                     |
|                              |                                                                             | All                                                                                                    |                                                         |                     |
| orrectly pro<br>connected sp | Speech Goal 1- (Critic<br>duce targeted speech so<br>eech) with 85% accura/ | <b>cal Skill</b> )- By March 2019, given sound placement cues, guided practice, dribunds at increasing levels of complexity (ex: isolation, syllables, words, phycy as recorded on SLP data. | ll, and faded prompts, Jol<br>rases, sentences and spor | hn will<br>ntaneous |
| Date                         | Progress                                                                    | Comment                                                                                                    | Contributor                                             |                     |
| 03/18/2019                   | Insufficient Progress                                                       |                                                                                                    | Mrs Smith                                               | î                   |
| 03/18/2019                   | Progress Sufficient                                                         |                                                                                                    | Mrs Smith                                               | î                   |
| 03/18/2019                   | Progress Sufficient                                                         |                                                                                                    | Mrs. Smith                                              | Û                   |
| 03/18/2019                   | Progress Sufficient                                                         |                                                                                                    | Mrs. Smith                                              | Û                   |
| 03/18/2019                   | 2                                                                           |                                                                                                    |                                                         |                     |
|                              | 1 · · ·                                                                     |                                                                                                    |                                                         | Save                |

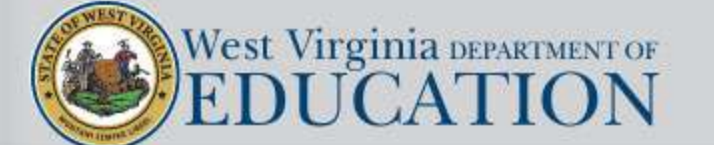

Mastery/Progress

Evaluations(NEW)

Progress Report

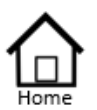

Authorized List IEP SnapShot Student Information ESY Determination IEP Considerations

- \* Assessment Results
- \* Present Levels Standard Type
- \* Targeted Standard
- \* Goal Areas
- \* IEP Transition Planning
- IEP Services
- \* Statewide Testing
- + IEP Placement 3-5
- \* IEP Placement 6-21
- LRE Considerations
- Prior Written Notice
- Amendments
- Annotations
- \* Finalize Process
- \* IEP Printing
- \* Mastery/Progress
- \* Utilities
- \* Resources
- Logout

# Clicking on the links in the header will display only the goals and objectives that are associated with that area.

| ELA Goal i<br>will locate d<br>teacher's log | l- (C <mark>utical Skill)</mark> - By Mar<br>ne main idea, supporting | ch 2019, given a research based corrective reading<br>details, and draw conclusions from a variety of te | g program, small group instruction and teacher sup<br>xt passages with 75% accuracy charted monthly in | oport John<br>n a |
|----------------------------------------------|-----------------------------------------------------------------------|----------------------------------------------------------------------------------------------------|----------------------------------------------------------------------------------------------------|-------------------|
| Date                                         | Progress                                                              | Comment                                                                                                  | Contributor                                                                                            |                   |
| 03/18/2019                                   | Progress Sufficient                                                   |                                                                                                    | Mr. Jones                                                                                              | Î                 |
| 03/18/2019                                   | Progress Sufficient                                                   |                                                                                                    | Mr. Jones                                                                                              | ŵ                 |
| 03/18/2019                                   | Progress Sufficient                                                   |                                                                                                    | Mr. Jones                                                                                              | Î                 |
| 03/18/2019                                   | Achieved                                                              |                                                                                                    | Mr. Jones                                                                                              | Î                 |
| 03/19/2019                                   |                                                                       |                                                                                                    |                                                                                                    | Save              |

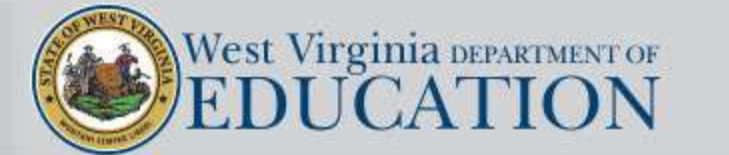

Mastery/Progress

Evaluations(NEW)

Progress Report

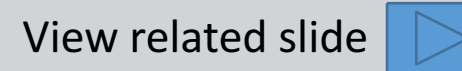

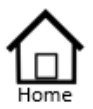

- Authorized List IEP SnapShot Student Information ESY Determination IEP Considerations \* Assessment Results \* Present Levels
- Standard Type
- \* Targeted Standard
- + Goal Areas
- \* IEP Transition Planning
- IEP Services
- \* Statewide Testing
- + IEP Placement 3-5
- \* IEP Placement 6-21 LRE Considerations
- Prior Written Notice
- Amendments
- Annotations
- \* Finalize Process
- \* IEP Printing
- \* Mastery/Progress
- \* Utilities
- + Resources
- Logout

Mastery/Progress
 Evaluations(NEW)
 Progress Report

## **Descriptions of Progress Evaluation Codes**

**Insufficient Progress** - Student has demonstrated minimal progress towards meeting the evaluation criteria for this annual goal or short-term objective.

**Progress Sufficient** -Student has not fully met the evaluation criteria for this annual goal or short-term objective but has demonstrated adequate progress.

Achieved - Student has met the evaluation criteria for this annual goal or short-term objective.

**Maintained** - Student has previously met the evaluation criteria for this annual goal or short-term objective and continues to demonstrate proficiency.

**Regressed** - During an interruption in educational programming, the student's progress toward meeting the evaluation criteria for this annual goal or short-term objective regressed and the student has demonstrated a limited ability to recoup or relearn the skill once programming resumed.

**Recouped** - During an interruption in educational programming, the student's progress toward meeting the evaluation criteria for this annual goal or short-term objective had regressed, however, the student demonstrated the ability to relearn the skill once programming resumed.

NA –Goal/Objective was not addressed during this reporting period

Progress for ALL goals and short-term objectives are evaluated using the list of codes shown above.
Evaluation of critical skills is part of the local education agency's decision-making process for
letermining regression/recoupment and whether the student with a disability needs Extended School /ear services.

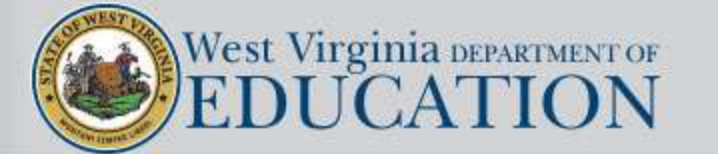

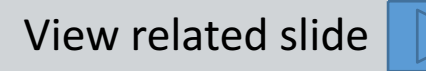

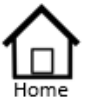

14

|   | Authorized List         |                  |
|---|-------------------------|------------------|
|   | IEP SnapShot            |                  |
|   | Student Information     |                  |
|   | ESY Determination       |                  |
|   | IEP Considerations      |                  |
|   | Assessment Results      |                  |
| ē | Present Levels          |                  |
|   | Standard Type           |                  |
| è | Targeted Standard       |                  |
|   | Goal Areas              |                  |
|   | IEP Transition Planning |                  |
|   | IEP Services            |                  |
|   | Statewide Testing       |                  |
|   | IEP Placement 3-5       |                  |
| č | IEP Placement 6-21      |                  |
|   | LRE Considerations      |                  |
|   | Prior Written Notice    |                  |
|   | Amendments              |                  |
|   | Annotations             |                  |
|   | Finalize Process        |                  |
| ļ | IEP Printing            |                  |
| ļ | Mastery/Progress        | Mastery/Progress |
| è | Utilities               | Evaluations(NE   |
|   |                         |                  |

- \* Resources
- Logout

## es Evaluations(NEW) Progress Report

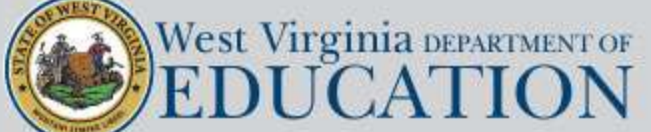

### IEP Progress Report

| Student | Suppressed |
|---------|------------|
|---------|------------|

IEP Date 04/29/2016

| Goal# 1<br>Access Skills                                                                                                    | Within one year, given auditory, responses across all levels of them    | tactile and visual cueing, Harold will produce R 1<br>apy.                                           | while reading and in conversation w                                          | vith 90% accuracy of SLP recorded                                       |
|----------------------------------------------------------------------------------------------------|-------------------------------------------------------------------------|----------------------------------------------------------------------------------------------------|------------------------------------------------------------------------------|-------------------------------------------------------------------------|
| Date: 08/22/2016<br>Contributor(s): Mrs. Smith<br>Mastery Code: 0<br>Progress Code: NA<br>Comments:                                                                   |                                                                         |                                                                                                    |                                                                              |                                                                         |
| Comments are written here.                                                                                                    |                                                                         |                                                                                                    |                                                                              |                                                                         |
| Goal# 2<br>Access Skills                                                                                                    | Within one year, given auditory,<br>responses across all levels of ther | tactile and visual cueing, Harold will produce R v<br>apy.                                           | vowels in sentences through convers                                          | ation. with 90% accuracy of SLP recorded                                |
| Date: 08/22/2016<br>Contributor(s): Mrs. Smith                                                                                                    |                                                                         |                                                                                                    |                                                                              |                                                                         |
| Progress Code: P<br>Progress is sufficient to meet or achieve annual goal.<br>Comments<br>Comments are written here.                                                  |                                                                         |                                                                                                    |                                                                              |                                                                         |
| Goal# 3<br>Mathematics                                                                                                    | By May 2016 given direct instru-<br>problems with and without regro     | tion on grade level CSO's and support from the s<br>uping with 85% mastery as documented through     | pecial educator Harold will solve 4<br>student work samples and/or teacher   | h grade level addition and subtraction<br>r charting collected monthly. |
| Date: 08/22/2016<br>Contributor(s): Mr. Jones<br>Progress Code: P<br>Progress is sufficient to meet or achieve annual goal.<br>Comments<br>Comments are written here. |                                                                         |                                                                                                    |                                                                              |                                                                         |
| Goal# 4<br>Mathematics                                                                                                    | By May 2016 given direct instru-<br>word problems and higher level n    | tion and research based program Harold will kno<br>nultiplication/division problems as measured on n | ow multiplication/division facts thro<br>nonthly quizes and recorded at 90%  | ough the 9s using them to solve multi-step accuracy.                    |
| Date: 08/22/2016<br>Contributor(5): Mr. Jones<br>Mastery Code: 1<br>Progress Code: NA<br>Comments:<br>Comments are written here.                                      |                                                                         | 7                                                                                                    |                                                                              |                                                                         |
| Goal# 5<br>Reading/Language Arts                                                                                                    | By May 2016 given direct instru-<br>vocabulary and sight words with     | tion and a research based reading program. Harol<br>85% accuracy as documented through student wo    | ld will apply phonics and word analy<br>rk samples and/or teacher charitng o | vsis skills in decoding gradel level<br>collected monthly.              |
| Date: 08/22/2016                                                                                                    |                                                                         |                                                                                                    |                                                                              |                                                                         |
| * Mastery Code:                                                                                                    | 0 = Regression                                                          | 1 = Maintained                                                                                       | 2 = Recouped                                                                 |                                                                         |
| ** Student Progress Code:                                                                                                    | P = Progress Sufficient                                                 | IP = Insufficient Progress                                                                           | A = Achieved                                                                 | NA = Not Applicable                                                     |

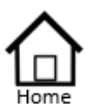

Authorized List IEP SnapShot Student Information ESY Determination IEP Considerations \* Assessment Results \* Present Levels

- Standard Type
- \* Targeted Standard
- \* Goal Areas
- \* IEP Transition Planning
- IEP Services
- \* Statewide Testing
- + IEP Placement 3-5
- \* IEP Placement 6-21 LRE Considerations
- Prior Written Notice
- Amendments
- Annotations
- \* Finalize Process
- \* IEP Printing
- Mastery/Progress
- \* Utilities
- + Resources
- Logout

# Utilities School Admins Admin Student Search Default Minutes Users

The Utilities menu item is typically used by the district's special education director or their designees to perform administrative tasks.

—

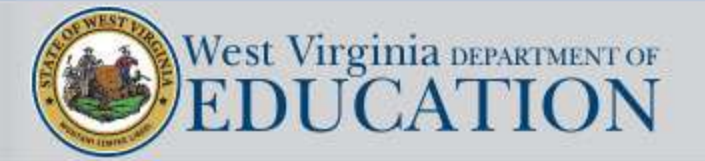

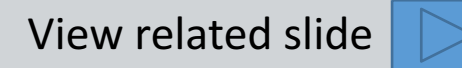

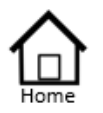

Authorized List IEP SnapShot Student Information ESY Determination IEP Considerations \* Assessment Results \* Present Levels Standard Type

- \* Targeted Standard
- \* Goal Areas
- \* IEP Transition Planning
- IEP Services
- \* Statewide Testing
- + IEP Placement 3-5
- \* IEP Placement 6-21 LRE Considerations
- Prior Written Notice
- Prior Written Noti
- Amendments
- Annotations
- Finalize Process
- \* IEP Printing
- Mastery/Progress
- \* Utilities
- \* Resources
- Logout

**Resources** include a variety of reference materials and guidance including the following:

> Resources Additional Forms Instructions Special Education AAAS Policy Agency Consent Sign Language Early Education Online IEP Tutorials Transition Guidance IEP Navigation Key IEP Changes Accommodations List Alternate Standards Guidelines. Help Desk Fillable Forms

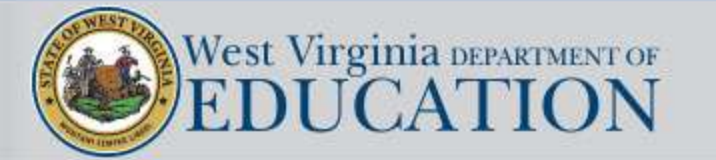

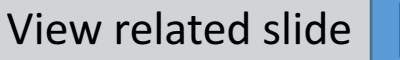

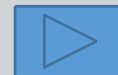

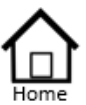

- Authorized List IEP SnapShot Student Information ESY Determination IEP Considerations \* Assessment Results
- \* Present Levels Standard Type
- \* Targeted Standard
- \* Goal Areas
- \* IEP Transition Planning
- IEP Services
- \* Statewide Testing
- + IEP Placement 3-5
- \* IEP Placement 6-21 LRE Considerations
- Prior Written Notice
- Amendments
- Annotations
- Finalize Process
- \* IEP Printing
- \* Mastery/Progress
- \* Utilities
- + Resources
- Logout

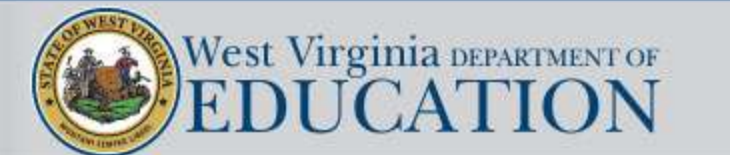

Guidance has been added to the Resources section about using dropdown menus when entering school-based Health Services that are Medicaid billable

#### Supplementary Services Instructions

When entering supplementary services in the Online IEP, use the dropdown menu to enter any school-based Health Services that are Medicaid billable including: Behavior Intervention Plan or a Health Care Plan.

These school-based Health Services that are Medicaid billable will automatically be transferred to the Medicaid Service Care Plan which is located under the IEP Printing section on the main menu. Use the dropdown menu when entering any of the supplementary services listed above for ALL students, whether they are eligible for Medicaid or not.

| Health Care Plan or BIP (if<br>applicable)<br>Classroom Support | Behavior Intervention Plan<br>Health Care Plan |                                                                                                    |
|-----------------------------------------------------------------|------------------------------------------------|----------------------------------------------------------------------------------------------------|
| Supplementary Service                                           |                                                |                                                                                                    |
| Location of Services                                            | (SEE or GEE is not acceptable)                 |                                                                                                    |
| Extent/Frequency of Service                                     | in contractor intert your                      | shoot have been a second second second second second second second second second second second second second s |
| initiation Date                                                 | 01/10/2016 🗐                                   |                                                                                                    |
| Duration of Service (month) early                               | (                                              |                                                                                                    |

#### Special Education Services Instructions

When entering special education services in the Online IEP, use the dropdown menu to enter Speech-Language for students whose unduplicated service is Speech.

This school-based Health Service which is Medicaid billable will automatically be transferred to the Medicaid Service Care Plan which is located under the IEP Printing section on the main menu. Use the dropdown menu when entering Speech-Language for ALL students eligible for this service, whether they are eligible for Medicaid or not.

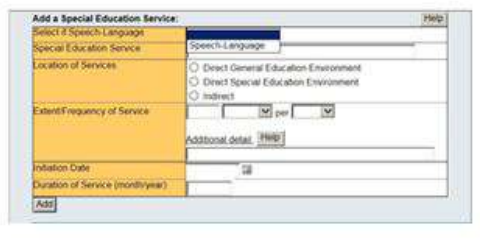

#### **Related Services Instructions**

When entering related services in the Online IEP, use the dropdown menu to enter any school-based Health Services that are Medicaid billable including: Audiology Services, Braille Support Services, Interpreting Services, Occupational Therapy, Personal Care Services, Physical Therapy, Psychological Services, School Nursing Services, Sign Language Support Services, Speech-Language Therapy, and Transportation Services.

These school-based Health Services that are Medicaid billable will automatically be transferred to the Medicaid Service Care Plan which is located under the IEP Printing section on the main menu. Use the dropdown menu when entering any of the related services listed above for ALL students, whether they are eligible for Medicaid or not.

| Related Service<br>Location of Services | Autology Services<br>Indee Sopport Services<br>Interpreting Services<br>Occupational Therapy<br>Personal Case Services<br>Psychological Services<br>Scheel Naming Services<br>Specification Services<br>Specific Anguage Therapy<br>Transportation Services | riert |
|-----------------------------------------|----------------------------------------------------------------------------------------------------|-------|
| Extensifinaquency of Service            |                                                                                                    |       |
| instation Data                          | C I a                                                                                                    |       |
| Duration of Service (month/year)        |                                                                                                    |       |
| Asd                                     |                                                                                                    |       |
|                                         |                                                                                                    |       |

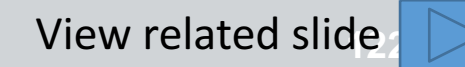

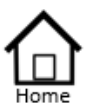

- Authorized List IEP SnapShot Student Information ESY Determination IEP Considerations \* Assessment Results
- \* Present Levels Standard Type
- \* Targeted Standard
- \* Goal Areas
- \* IEP Transition Planning
- \* IEP Services
- \* Statewide Testing
- \* IEP Placement 3-5
- \* IEP Placement 6-21
- LRE Considerations
- Prior Written Notice
- Amendments
- Annotations
- Finalize Process
- \* IEP Printing
- + Mastery/Progress
- \* Utilities
- \* Resources Logout

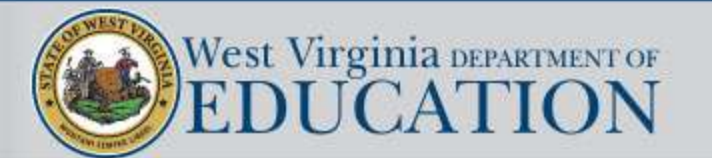

## West Virginia Online IEP

WVEIS User ID

WVEIS Password

Submit

Logout returns the user to the opening screen

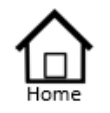